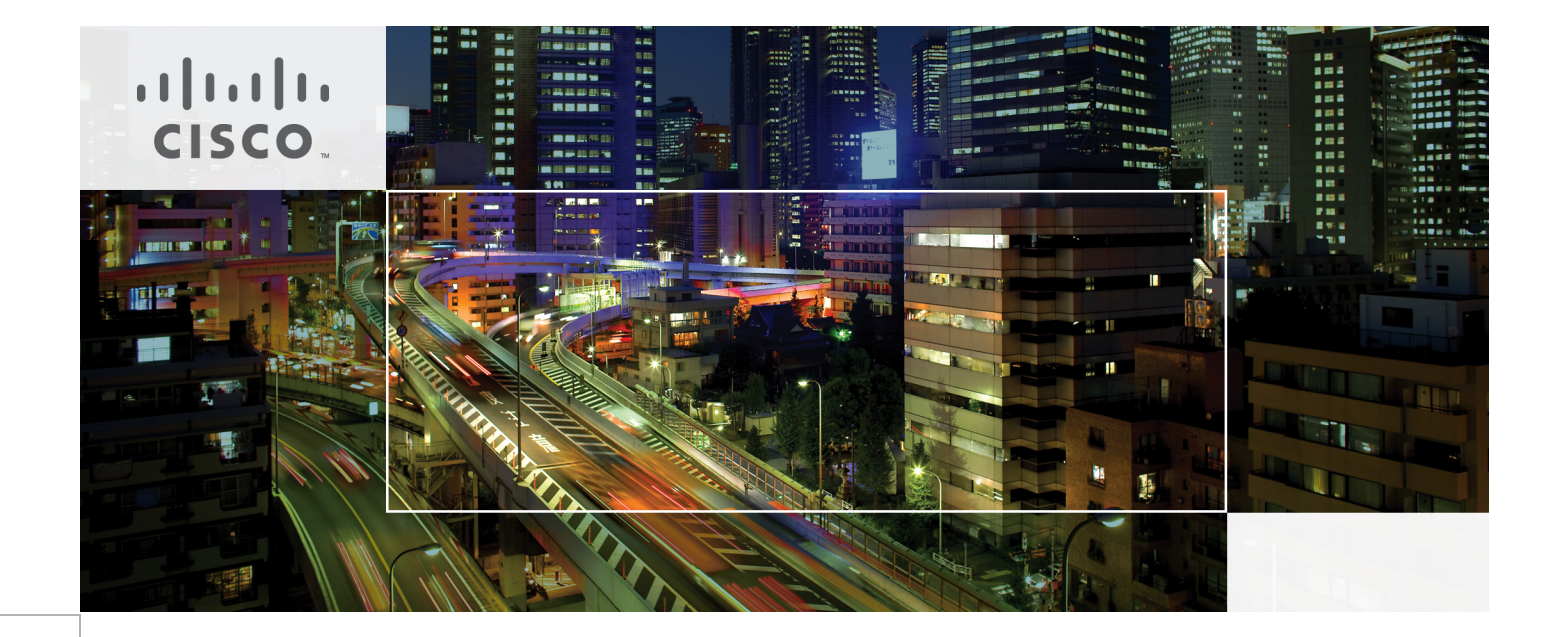

## Cisco UCS Common Platform Architecture (CPA) for Big Data with Cloudera

Last Updated: October 25, 2013

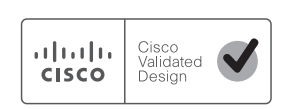

Building Architectures to Solve Business Problems

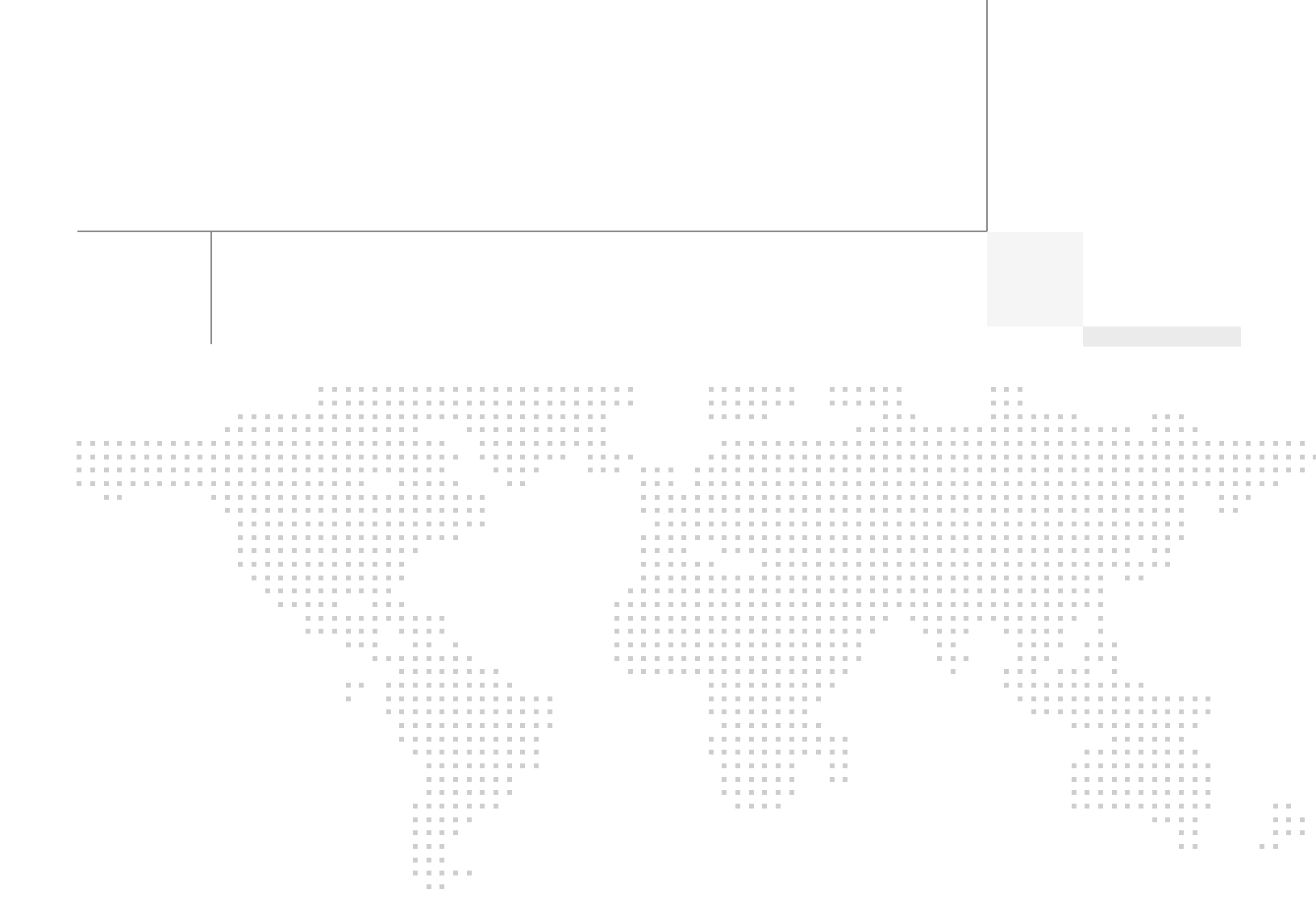

## About the Authors

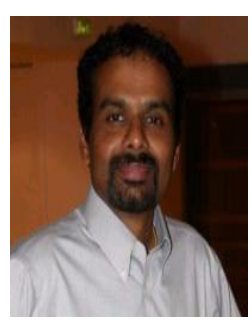

Raghunath Nambiar

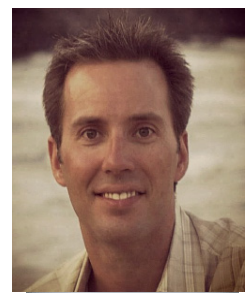

Greg Rahn

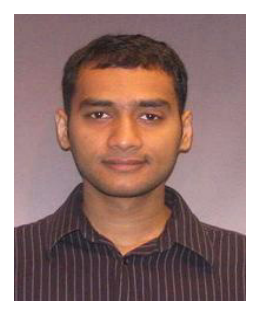

Manan Trivedi

#### Raghunath Nambiar, Strategist, Data Center Solutions, Cisco Systems

Raghunath Nambiar is a Distinguished Engineer at Cisco's Data Center Business Group. His current responsibilities include emerging technologies and big data strategy.

#### Greg Rahn, Solutions Architect, Partner Engineering Group, Cloudera, Inc.

Greg Rahn is a Solutions Architect in the Partner Engineering Group at Cloudera. His focus is helping Cloudera's partners optimize their hardware platforms for Hadoop.

### Manankumar Trivedi, Performance Engineer, Data Center Solution, Cisco Systems

Manan is a member of the solution engineering team focusing on big data infrastructure and performance. He holds masters of science degree from Stratford University.

# **Acknowledgments**

The authors acknowledge Scott Armstrong, Karthik Kulkarni, and Ashwin Manjunatha for their contributions in developing this document.

## About Cisco Validated Design (CVD) Program

The CVD program consists of systems and solutions designed, tested, and documented to facilitate faster, more reliable, and more predictable customer deployments. For more information visit:

#### http://www.cisco.com/go/designzone

ALL DESIGNS, SPECIFICATIONS, STATEMENTS, INFORMATION, AND RECOMMENDATIONS (COLLEC-TIVELY, "DESIGNS") IN THIS MANUAL ARE PRESENTED "AS IS," WITH ALL FAULTS. CISCO AND ITS SUP-PLIERS DISCLAIM ALL WARRANTIES, INCLUDING, WITHOUT LIMITATION, THE WARRANTY OF MERCHANTABILITY, FITNESS FOR A PARTICULAR PURPOSE AND NONINFRINGEMENT OR ARISING FROM A COURSE OF DEALING, USAGE, OR TRADE PRACTICE. IN NO EVENT SHALL CISCO OR ITS SUPPLIERS BE LIABLE FOR ANY INDIRECT, SPECIAL, CONSEQUENTIAL, OR INCIDENTAL DAMAGES, INCLUDING, WITHOUT LIMITATION, LOST PROFITS OR LOSS OR DAMAGE TO DATA ARISING OUT OF THE USE OR INABILITY TO USE THE DESIGNS, EVEN IF CISCO OR ITS SUPPLIERS HAVE BEEN ADVISED OF THE POSSIBILITY OF SUCH DAMAGES.

THE DESIGNS ARE SUBJECT TO CHANGE WITHOUT NOTICE. USERS ARE SOLELY RESPONSIBLE FOR THEIR APPLICATION OF THE DESIGNS. THE DESIGNS DO NOT CONSTITUTE THE TECHNICAL OR OTHER PROFESSIONAL ADVICE OF CISCO, ITS SUPPLIERS OR PARTNERS. USERS SHOULD CONSULT THEIR OWN TECHNICAL ADVISORS BEFORE IMPLEMENTING THE DESIGNS. RESULTS MAY VARY DEPENDING ON FACTORS NOT TESTED BY CISCO.

CCDE, CCENT, Cisco Eos, Cisco Lumin, Cisco Nexus, Cisco StadiumVision, Cisco TelePresence, Cisco WebEx, the Cisco logo, DCE, and Welcome to the Human Network are trademarks; Changing the Way We Work, Live, Play, and Learn and Cisco Store are service marks; and Access Registrar, Aironet, AsyncOS, Bringing the Meeting To You, Catalyst, CCDA, CCDP, CCIE, CCIP, CCNA, CCNP, CCSP, CCVP, Cisco, the Cisco Certified Internetwork Expert logo, Cisco IOS, Cisco Press, Cisco Systems, Cisco Systems Capital, the Cisco Systems logo, Cisco Unity, Collaboration Without Limitation, EtherFast, EtherSwitch, Event Center, Fast Step, Follow Me Browsing, FormShare, GigaDrive, HomeLink, Internet Quotient, IOS, iPhone, iQuick Study, IronPort, the IronPort logo, LightStream, Linksys, MediaTone, MeetingPlace, MeetingPlace Chime Sound, MGX, Networkers, Networking Academy, Network Registrar, PCNow, PIX, PowerPanels, ProConnect, ScriptShare, SenderBase, SMARTnet, Spectrum Expert, StackWise, The Fastest Way to Increase Your Internet Quotient, TransPath, WebEx, and the WebEx logo are registered trademarks of Cisco Systems, Inc. and/or its affiliates in the United States and certain other countries.

All other trademarks mentioned in this document or website are the property of their respective owners. The use of the word partner does not imply a partnership relationship between Cisco and any other company. (0809R)

© 2013 Cisco Systems, Inc. All rights reserved.

## **Cisco UCS Common Platform Architecture (CPA) for Big Data with Cloudera**

## **Overview**

Today's enterprise must store and analyze massive amounts of unstructured data to uncover crucial insights that can lead to competitive advantage. Cisco and Cloudera offer high-performance infrastructure for big data analytics that is cost effective, flexible, and scalable.

While the competitive pressure on enterprises vastly increases, the amount of data being ingested and managed has exploded and is accelerating quickly. At the same time, the need for timely and more accurate analytics has also increased. As a result, the need for a cost-effective, flexible, and scalable infrastructure to store and process data has never been greater. Cisco and Cloudera have partnered to deliver tested and certified Hadoop infrastructure solutions and ongoing support that help take the time and risk out of deploying Hadoop. These solutions provide a comprehensive, enterprise-class platform for Hadoop applications powered by Cloudera Enterprise, tested by Cisco and certified by the Cloudera Certified Technology program to streamline deployment and reduce risk.

## Audience

This document describes the architecture and deployment procedures of Cloudera Enterprise on the Cisco UCS CPA for Big data. The intended audience of this document includes, but is not limited to, sales engineers, field consultants, professional services, IT managers, partner engineering and customers who want to deploy Cloudera Enterprise on the Cisco UCS CPA for Big Data.

## **Big Data and Apache Hadoop**

The volume, variety, and velocity of unstructured data coming from a profusion of inter-connected devices are unprecedented. "Big Data" refers to data that just doesn't fit easily into traditional relational models because it's often a mix of structured and unstructured data, it comes in too fast, and it's too expensive to store in a way that's accessible. The ability to leverage big data requires a new type of data

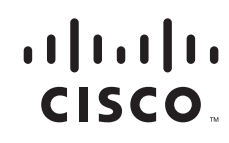

management platform that can adequately capture and extract value from all of it. Apache Hadoop is the open source framework that lets organizations mine the insights of new and emerging types of information, a capability that simply did not exist before.

Unlike relational databases that are designed exclusively for SQL, the operations that need to be performed on this "Big data" are as diverse as the data itself. SQL is no longer the only desired method to prosecute data. The power of Hadoop is the ability to bring multiple computation frameworks to a single pool of data (within a single set of system resources), depending on what needs to be done: batch processing/transformations, interactive SQL, search, machine learning, statistical computation, and others. Previously doing each of these things required copying data sets into separate specialized systems, which added cost and complexity while diluting data integrity.

Moving beyond its roots in Web 2.0 technology, Apache Hadoop is rapidly emerging as an essential enterprise platform. Consumer and commercial industries are all finding applications for big data analytics, particularly as they are faced with new challenges in today's web and social content and interaction models. But taking advantage of Hadoop is not simple – it's a complex distributed system comprised of a dozen different open source projects.

Together, Cisco and Cloudera are well positioned to help organizations exploit the valuable business insights in all their data, regardless of whether it's structured, semi structured or unstructured. Cloudera is the leading provider of enterprise-grade Hadoop infrastructure software and services, and the leading contributor to the Apache Hadoop project overall. Cloudera provides an enterprise-ready Hadoop-based solution known as Cloudera Enterprise, which includes their market leading open source Hadoop distribution (CDH), their comprehensive management system (Cloudera Manager), and technical support. Cisco has been the leader in networking for decades, providing proven solutions that meet critical business requirements. Cisco UCS C-Series Rack-Mount Servers based on Intel® Xeon® processors complete these offerings, delivering an integrated Hadoop infrastructure.

## **Cisco UCS Common Platform Architecture (CPA) for Big Data**

The Cloudera Hadoop Reference Configuration is based on Cisco UCS Common Platform Architecture (CPA) for Big Data, a highly scalable architecture designed to meet a variety of scale-out application demands with seamless data integration and management integration capabilities built using the following components:

- Cisco UCS 6200 Series Fabric Interconnects: The Cisco UCS 6200 Series Fabric Interconnects are a core part of Cisco UCS, providing both network connectivity and management capabilities across Cisco UCS 5100 Series Blade Server Chassis as well as Cisco UCS C-Series Rack-Mount Servers. Typically deployed in redundant pairs, the Fabric Interconnects offer line-rate, low-latency, lossless, 10 Gigabit Ethernet connectivity and unified management with Cisco UCS Manager in a highly available management domain.
- **Cisco UCS 2200 Series Fabric Extenders**: Cisco UCS 2200 Series Fabric Extenders behave as remote line cards for a parent switch and provide a highly scalable and extremely cost-effective unified server-access platform.
- Cisco UCS C-Series Rack Mount Servers: Cisco UCS C240 M3 Rack-Mount Servers are 2-socket servers based on Intel Xeon E-2600 series processors and supporting up to 768 GB of main memory. 24 Small Form Factor (SFF) disk drives are supported in performance optimized option and 12 Large Form Factor (LFF) disk drives are supported in capacity option, along with 4 Gigabit Ethernet LAN-on-motherboard (LOM) ports.

- Cisco UCS Virtual Interface Cards (VICs): Unique to Cisco, Cisco UCS Virtual Interface Cards incorporate next-generation converged network adapter (CNA) technology from Cisco, and offer dual 10-Gbps ports designed for use with Cisco UCS C-Series Rack-Mount Servers. Optimized for virtualized networking, these cards deliver high performance and bandwidth utilization and support up to 256 virtual devices.
- **Cisco UCS Manager**: Cisco UCS Manager resides within the Cisco UCS 6200 Series Fabric Interconnects. It makes the system self-aware and self-integrating, managing all of the system components as a single logical entity. Cisco UCS Manager can be accessed through an intuitive graphical user interface (GUI), a command-line interface (CLI), or an XML application-programming interface (API). Cisco UCS Manager uses service profiles to define the personality, configuration, and connectivity of all resources within Cisco UCS, radically simplifying provisioning of resources so that the process takes minutes instead of days. This simplification allows IT departments to shift their focus from constant maintenance to strategic business initiatives.

## **Solution Overview**

The current version of the Cisco UCS CPA for Big Data offers two options depending on the compute and storage requirements:

- High Performance Configuration—Offers balance of compute power with IO bandwidth optimized for price/performance is built using C240 M3 rack servers powered by two Intel Xeon E5-2665 processors (16 cores) with 256 GB of memory and 24 1TB SFF disk drives.
- High Capacity Configuration—Optimized for low cost per terabyte, is built using C240 M3 rack servers powered by two Intel Xeon E5-2640 processors (12 cores) with 128GB of memory and 12 3TB LFF disk drives.

The solutions are offered in single rack and multiple rack scale. The single rack configuration consists of two Cisco UCS 6296UP 96-port Fabric Interconnects (supports up to 10 racks, 160 servers), two Cisco Nexus 2232PP 10GigE Fabric Extenders and 16 Cisco UCS C240 M3 Rack-Mount Servers (High-Performance Configuration or High-Capacity Configuration). Each server in the configuration connects to the unified fabric through two active-active 10-GigE links using a Cisco UCS VNIC.

Multi-rack configurations include two Cisco Nexus 2232PP fabric extenders and 16 Cisco UCS C240 M3 Rack-Mount Servers for every additional rack.

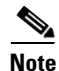

This document provides Cisco Validated Design of deploying Cloudera Enterprise on single rack High Performance Configuration.

The configuration consists of:

- Two Cisco UCS 6296UP Fabric Interconnects
- Two Cisco Nexus 2232PP Fabric Extenders
- Sixteen Cisco UCS C240M3 Rack-Mount Servers
- Two vertical PDUs, country specific
- Cisco R42610 standard 42U Rack

Figure 1 Cisco UCS CPA for Big Data Rack Front and Rear View

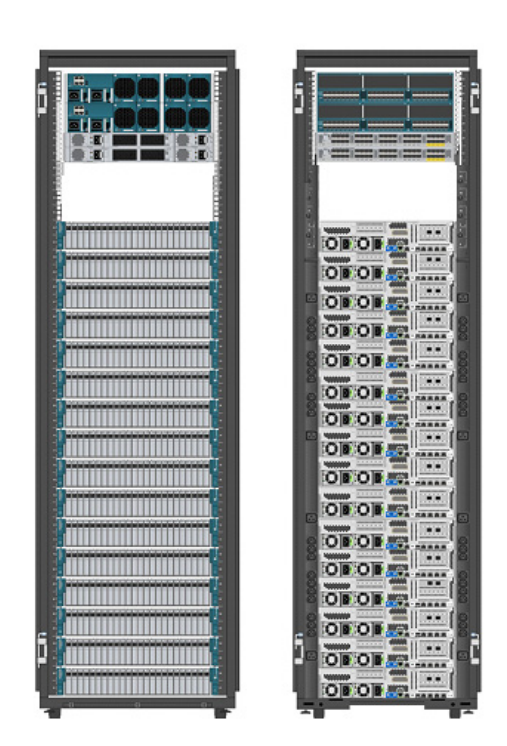

The High Performance Rack and High Capacity Rack configurations are available through the Cisco SmartPlay program in single SKU bundles. PDUs and Rack is not included in the bundle.

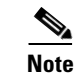

I

Contact your Cisco representative for country specific PDU information.

## **Rack and PDU Configuration**

The configuration consists of two vertical PDUs, two Cisco UCS 6296UP Fabric Interconnects, two Cisco Nexus 2232PP Fabric Extenders and sixteen Cisco UCS C240M3 Servers are connected to each of the vertical PDUs for redundancy; thereby, ensuring availability during power source failure.

The rack configuration is shown in Table 1.

| Cisco 42U Racks | Components             |
|-----------------|------------------------|
| 42              | Cisco UCS FI 6296UP    |
| 41              |                        |
| 40              | Cisco UCS FI 6296UP    |
| 39              |                        |
| 38              | Cisco Nexus FEX 2232PP |
| 37              | Cisco Nexus FEX 2232PP |

 Table 1
 Rack Configuration Details

| Ciese A211 Deeke | Componente       |
|------------------|------------------|
|                  |                  |
| 36               | Unused           |
| 35               | Unused           |
| 34               | Unused           |
| 33               | Unused           |
| 32               | Cisco UCS C240M3 |
| 31               |                  |
| 30               | Cisco UCS C240M3 |
| 29               |                  |
| 28               | Cisco UCS C240M3 |
| 27               |                  |
| 26               | Cisco UCS C240M3 |
| 25               |                  |
| 24               | Cisco UCS C240M3 |
| 23               |                  |
| 22               | Cisco UCS C240M3 |
| 21               |                  |
| 20               | Cisco UCS C240M3 |
| 19               |                  |
| 18               | Cisco UCS C240M3 |
| 17               |                  |
| 16               | Cisco UCS C240M3 |
| 15               |                  |
| 14               | Cisco UCS C240M3 |
| 13               |                  |
| 12               | Cisco UCS C240M3 |
| 11               |                  |
| 10               | Cisco UCS C240M3 |
| 9                |                  |
| 8                | Cisco UCS C240M3 |
| 7                |                  |
| 6                | Cisco UCS C240M3 |
| 5                |                  |
| 4                | Cisco UCS C240M3 |
| 3                |                  |
| 2                | Cisco UCS C240M3 |
| 1                |                  |

1

### Table 1 Rack Configuration Details

## **Server Configuration and Cabling**

I

The C240 M3 rack server is equipped with Intel Xeon E5-2665 processors, 256 GB of memory, Cisco UCS Virtual Interface Card 1225 Cisco, Cisco LSI MegaRAID SAS 9266-8i - storage controller, and 24 x 1TB 7.2K SATA disk drives.

Figure 3 illustrates the physical connectivity of Cisco UCS C240M3 Servers to Cisco Nexus 2232PP Fabric Extenders and Cisco UCS 6296UP Fabric Interconnects.

#### Figure 2 Cisco Hardware Connectivity

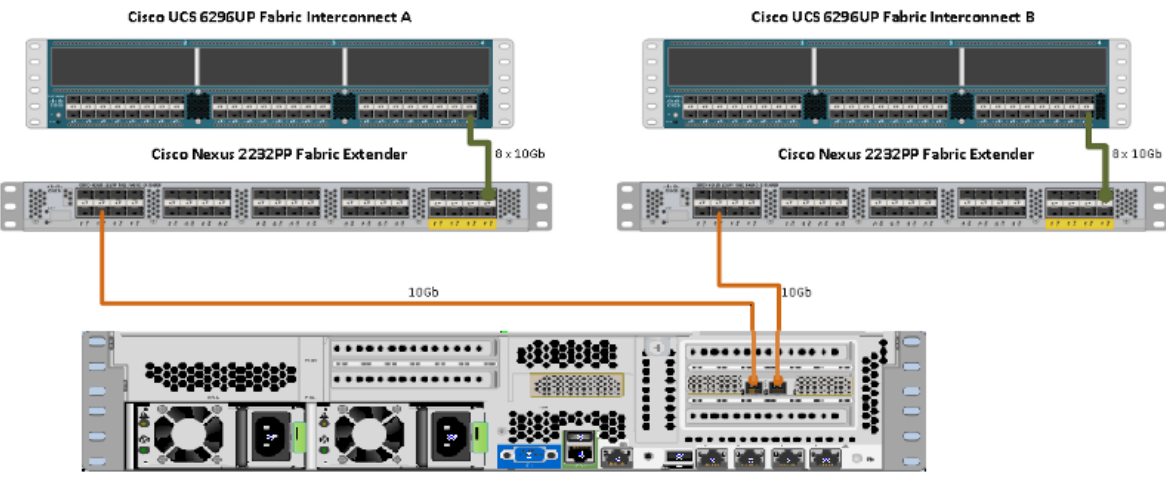

Cisco UCS C240 M3 Server

Figure 3 shows the ports of the Cisco Nexus 2232PP Fabric Extender connecting the Cisco UCS C240M3 Servers. 16 Cisco UCS C220M3 Servers are used in the rack configuration offered by Cisco.

Figure 3 Connectivity Diagram of Cisco Nexus 2232PP FEX and Cisco UCS C220M3 Servers

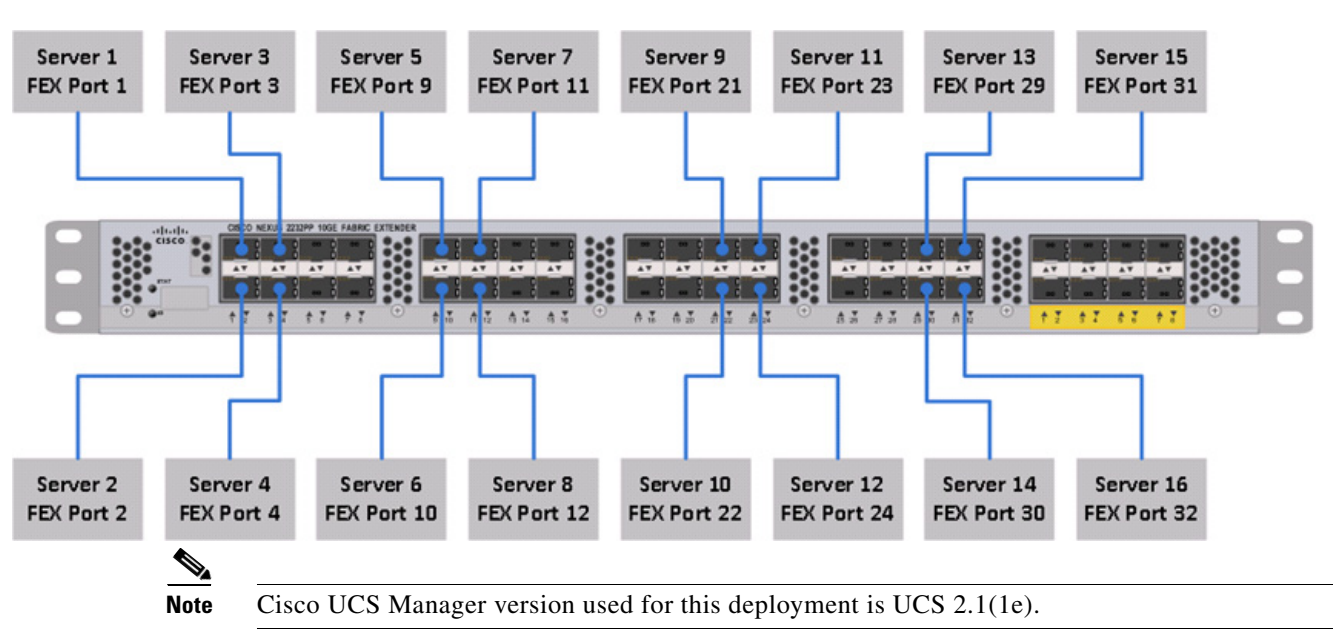

For more information on configuring single-wire management, see:

http://www.cisco.com/en/US/docs/unified\_computing/ucs/c-series\_integration/ucsm2.1/b\_UCSM2-1\_C-Integration\_chapter\_010.html

For more information on physical connectivity illustrations and cluster setup, see:

http://www.cisco.com/en/US/docs/unified\_computing/ucs/c-series\_integration/ucsm2.1/b\_UCSM2-1\_ C-Integration\_chapter\_010.html#reference\_FE5B914256CB4C47B30287D2F9CE3597

## **Software Distributions and Versions**

The software distributions required versions are:

- Cloudera Enterprise, page 12
- Red Hat Enterprise Linux (RHEL), page 12

### **Cloudera Enterprise**

Cloudera software for Cloudera Distribution for Apache Hadoop is v4.x (CDH4). For more information on Cloudera, see:

www.cloudera.com.

### **Red Hat Enterprise Linux (RHEL)**

The operating system supported is Red Hat Enterprise Linux Server 6.2. For more information on the Linux support, see:

www.redhat.com.

Table 2 provides the software versions tested and validated for this model.

| Layer   | Components                     | Version or Release |
|---------|--------------------------------|--------------------|
| Compute | Cisco UCS C240M3               | 1.4.7cc            |
| Network | Cisco UCS 6296UP               | UCS 2.1(1e)        |
|         | Cisco Nexus 2232PP             | 5.1(3)N2(2.11a)    |
|         | Cisco UCS VIC 1225<br>Firmware | 2.1(1e)            |
|         | Cisco UCS VIC 1225<br>Driver   | 2.1.1.41           |
| Storage | LSI 9266-8i Firmware           | 23.7.0-0039        |
|         | LSI 9266-8i Driver             | 06.504.01.00       |

I

Table 2 Software Version Details

| Layer    | Components                         | Version or Release |
|----------|------------------------------------|--------------------|
| Software | Red Hat Enterprise<br>Linux Server | 6.2 (x86_64)       |
|          | Cisco UCSM                         | 2.1(1e)            |
|          | CDH                                | 4.1.3 (x86_64)     |
|          | Cloudera Manager                   | 4.5 (x86_64)       |

### Table 2Software Version Details

## **Fabric Configuration**

This section provides details for configuring a fully redundant, highly available configuration for a FlexPod Select for Hadoop. Follow these steps to configure Cisco 6296UP Fabric Interconnect.

- 1. Configure FI A
- 2. Configure FI B
- 3. Connect to IP address of FI A using web browser. Launch Cisco UCS Manger
- 4. Edit the chassis discovery policy.
- 5. Enable server and Uplink Ports
- 6. Create pools and polices for service profile template.
- 7. Create SP template, 16 profiles
- 8. Start discover process
- 9. Associate to server

### Performing an Initial Setup of Cisco UCS 6296UP Fabric Interconnects

Follow these steps for initial setup of the Cisco UCS 6296 Fabric Interconnects:

### Cisco UCS 6296 FI A

- 1. Connect to the console port on the first Cisco UCS 6296 Fabric Interconnect.
- 2. At the configuration method prompt, enter console.
- 3. If asked to either do a new setup or restore from backup, enter setup to continue.
- 4. Enter y to continue to set up a new fabric interconnect.
- 5. Enter y to enforce strong passwords.
- 6. Enter the password for the admin user.
- 7. Enter the same password again to confirm the password for the admin user.
- 8. When asked if this fabric interconnect is part of a cluster, enter y to continue.
- 9. Enter A for the switch fabric.
- **10**. Enter the cluster name for the system name.
- 11. Enter the Mgmt0 IPv4 address for management port on the fabric interconnect.
- 12. Enter the Mgmt0 IPv4 subnet mask for the management port on the fabric interconnect.

- **13.** Enter the IPv4 address of the default gateway.
- **14.** Enter the cluster IPv4 address.
- **15.** To configure DNS, enter y.
- **16.** Enter the DNS IPv4 address.
- 17. Enter y to set up the default domain name.
- 18. Enter the default domain name.
- **19.** Review the settings that were printed to the console, and if they are correct, enter **yes** to save the configuration.
- 20. Wait for the login prompt to make sure the configuration is saved successfully.

#### Cisco UCS 6296UP FI B

- 1. Connect to the console port on the second Cisco UCS 6296 Fabric Interconnect.
- 2. At the configuration method prompt, enter console.
- 3. The installer detects the presence of the partner fabric interconnect and adds this fabric interconnect to the cluster. Enter y to continue the installation.
- 4. Enter the admin password for the first fabric interconnects.
- 5. Enter the Mgmt0 IPv4 address for the management port on the subordinate fabric interconnect.
- 6. Enter y to save the configuration.
- 7. Wait for the login prompt to make sure the configuration is saved successfully.

For more information on configuring Cisco UCS 6200 Series Fabric Interconnect, see:

http://www.cisco.com/en/US/docs/unified\_computing/ucs/sw/gui/config/guide/2.0/b\_UCSM\_GUI\_Configuration\_Guide\_2\_0\_chapter\_0100.html

### Logging into Cisco UCS Manager

Follow these steps to log into Cisco UCS Manager:

- 1. Open a Web browser and type the Cisco UCS 6296UP Fabric Interconnect cluster address.
- 2. Select the Launch link to download the Cisco UCS Manager Software.
- 3. If a Security Alert dialog box appears, click Yes to accept the security certificate and continue.
- 4. In the Cisco UCS Manager launch page, click Launch UCS Manager.
- 5. When prompted, enter admin for the user name and enter the administrative password and click Login to log in to the Cisco UCS Manager GUI.

### Upgrade Cisco UCS Manager Software to Version 2.1(1e)

This document assumes the use of UCS 2.1(1e). For more information on upgrading the software version to Cisco UCS 2.0 release, see:

http://www.cisco.com/en/US/docs/unified\_computing/ucs/sw/upgrading/from2.0/to2.1/b\_UpgradingCi scoUCSFrom2.0To2.1.pdf

This link provides you information on upgrading Cisco UCS Manager software and Cisco UCS 6296 Fabric Interconnect software to version 2.1(1e).

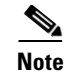

ſ

Make sure the Cisco UCS C-Series version 2.1(1e) software bundle is loaded on the Fabric Interconnects.

### Adding a Block of IP Addresses for KVM Console

Follow these steps to create a block of KVM IP addresses for server access in the Cisco UCS Manager GUI:

- 1. Select the LAN tab at the top in the left pane in the UCSM GUI.
- 2. Select Pools > IP Pool ext-mgmt as shown in Figure 4.

Figure 4 Management IP Pool in Cisco UCS Manager

| Eisco Unified Computing System Manager - Neta     Fault Summary | q                                     |                                          |
|-----------------------------------------------------------------|---------------------------------------|------------------------------------------|
|                                                                 | G S New - Qptions 0                   | Pending Activities     Dentity           |
| 0 2 7 0                                                         | >> 🗐 LAN, 🚯 Pools, 🙏 root, 🎆 IA       | P Pools + 🧱 IP Pool ext-mgmt             |
| Equipment Servers LAN SAN VM Admin                              | General IP Addresses IP Blocks Events |                                          |
| Filter: Al                                                      | Actions                               | Properties                               |
| + -                                                             | 👕 Delete                              | Name: ext-mgmt                           |
|                                                                 | Create Block of IP Addresses          | Description:                             |
| E LAN Cloud                                                     | Show Pool Usage                       | Size: 19                                 |
| Appliances                                                      |                                       | Assigned: 16                             |
| Internal LAN     Solicies                                       |                                       | Assignment Order: 📀 Default 🔘 Sequential |
| Pools                                                           | L                                     |                                          |
| E-A root                                                        |                                       |                                          |
| E- III Pools                                                    |                                       |                                          |
| IP Pool ext-mgmt      IP Pool isrsi-initiator-pool              |                                       |                                          |
|                                                                 |                                       |                                          |
| Sub-Organizations                                               |                                       |                                          |
|                                                                 |                                       |                                          |
|                                                                 |                                       |                                          |
|                                                                 |                                       |                                          |

- **3.** Right-click the IP Pool ext-mgmt.
- 4. Select Create Block of IP Addresses. Create Block of IP Address window appears as shown in Figure 5.

Figure 5

| 🗼 Create Block of IP Addresses |                          | ×         |
|--------------------------------|--------------------------|-----------|
| Create a Block of IP Addresses |                          | 0         |
|                                |                          |           |
| From: 0.0.0.0                  | Size:                    | 1 🗮       |
|                                |                          |           |
| Subnet Mask: 255.255.255.0     | Default Gateway; 0.0.0.0 |           |
| Primary DNS: 0.0.0.0           | Secondary DNS: 0.0.0.0   |           |
|                                |                          |           |
|                                |                          | OK Cancel |

Creating a Block of IP Addresses

**5.** Enter the starting IP address of the block and number of IPs needed as well as the subnet and gateway information.

1

| 🜲 Create Block of IP Addresses |                              | ×  |
|--------------------------------|------------------------------|----|
| Create a Block of IP Addresses |                              | 0  |
|                                |                              |    |
|                                |                              |    |
| From: 10.29.160.10             | Size:                        | 25 |
| -                              | -                            |    |
| Subnet Mask: 255.255.255.0     | Default Gateway: 10.29.160.1 |    |
|                                | 0                            |    |
| Primary DNS- 0.0.0             | Secondary DNS: 0.0.0.0       |    |
| Finaly Did. 1                  | Secondary DNS, January       |    |
|                                |                              |    |
|                                |                              |    |

Figure 6 Entering the Block of IP Addresses

- 6. Click **OK** to create the IP block.
- 7. Click **OK** in the confirmation message box.

### **Editing the Chassis Discovery Policy**

Setting the discovery policy now will simplify the addition of Cisco UCS B-Series Chassis in the future and additional fabric extenders for further C-Series connectivity.

To modify the chassis discovery policy, follow these steps:

1. Navigate to the Equipment tab in the left pane in the UCSM GUI.

- 2. In the right pane, select the Policies tab.
- 3. Under Global Policies, change the Chassis Discovery Policy to 8-link as shown in Figure 7.

| t Summary                     | 🕒 🕘 🗳 New 👻 🍃 Options 🛛 🕜 🕕 Pending Activities 🛛 🗿 Exit                                                                           |
|-------------------------------|----------------------------------------------------------------------------------------------------|
| 🔕 🔻 🛆 🖉                       |                                                                                                    |
| 0 2 7 0                       | >> Big Equipment                                                                                                    |
| ment Servers LAN SAN VM Admin | 🗑 Main Topology View   🔤 Fabric Interconnects   🥪 Servers   🧹 Thermal   🆓 Decommissioned   🚠 Firmware Management 🔌 Policies       |
| Filter All                    | Global Policies   Autoconfig Policies   Server Inheritance Policies   Blade Server Discovery Policies   SEL Policy   Power Groups |
| Filter: All                   | Chassis/FEX Discovery Policy                                                                                                    |
|                               |                                                                                                    |
| Equipment                     | Action: 8 Link                                                                                                    |
|                               | Link Grouping Preference:    None   Port Channel                                                                                  |
| E-M FEX                       |                                                                                                    |
| E Servers                     | Rack Server Discovery Policy                                                                                                    |
| Fabric Interconnects          | Action: 📀 Immediate 🔿 User Acknowledged                                                                                           |
|                               | Sand Daliau (not set)                                                                                                    |
|                               |                                                                                                    |
|                               | Rack Management Connection Policy                                                                                                 |
|                               | Asian G Sute Adrewledged, C Liter Adrewledged                                                                                     |
|                               | Action: 14 Auto Achiowieugeu 1 Oser Achiowieugeu                                                                                  |
|                               | Power Policy                                                                                                    |
|                               |                                                                                                    |
|                               | Redundancy: C Non Redundant C N+1 C Grid                                                                                          |
|                               |                                                                                                    |
|                               | MAC Address Table Aging                                                                                                    |
|                               |                                                                                                    |
|                               | Aging Time: O Never (• Mode Default O other                                                                                       |
|                               | Clobal Power Allocation Policy                                                                                                    |
|                               |                                                                                                    |
|                               | Allocation Method: 🔘 Manual Blade Level Cap 💿 Policy Driven Chassis Group Cap                                                     |
|                               |                                                                                                    |

Figure 7 Editing the Chassis Discovery Policy

- 4. Click Save Changes in the bottom right corner in the Cisco UCSM GUI.
- 5. Click OK.

### **Enabling Server and Uplink Ports**

I

To enable the server ports and uplink ports, follow these steps:

- 1. Select the Equipment tab on the top left corner in the left pane in the UCSM GUI.
- 2. Select Equipment > Fabric Interconnects > Fabric Interconnect A (primary) > Fixed Module.
- 3. Expand the Unconfigured Ethernet Ports.
- 4. Select the number of ports that are connected to the Cisco Nexus 2232PP FEXs (8 per FEX), right-click them, and select **Reconfigure > Configure as a Server Port** as shown in Figure 8.

| Fabric Interconnects     Fabric Interconnect A (primary)     Fixed Module     Fixed Module     Fixed Module     Fixed Port 1     Fixed Port 2     Fixed 3 | Admin State: Disabled ID<br>User Label<br>MAC<br>Mode<br>Port Type                                                                                                    | : 24 Slot ID: 1<br>:<br>: 54:7F:EE:A2:3B:FF<br>: Access<br>: Physical Role: Unconfigured |
|----------------------------------------------------------------------------------------------------|----------------------------------------------------------------------------------------------------|------------------------------------------------------------------------------------------|
| Port 4<br>Port 5<br>Port 5<br>Port 6<br>Port 7<br>Port 8<br>Port 9<br>Port 9<br>Port 10<br>Port 11<br>Port 12<br>Port 12<br>Port 12                       | Configure as Uplink Port<br>Configure as FCoE Uplink Port<br>Configure as FCoE Uplink Port<br>Configure as Server Port<br>Configure as FCoE Storage Port<br>Configure as Appliance Port |                                                                                          |
|                                                                                                    |                                                                                                    |                                                                                          |
|                                                                                                    |                                                                                                    |                                                                                          |

#### Figure 8 Enabling Server Ports

- Select port 1 that is connected to the Cisco Catalyst 2960-S switches, right-click them, and select Reconfigure > Configure as Uplink Port.
- 6. Select Show Interface and select 10GB for Uplink Connection.
- 7. A pop-up window appears to confirm your selection. Click Yes, then OK to continue.
- 8. Select Equipment > Fabric Interconnects > Fabric Interconnect B (subordinate) > Fixed Module.
- 9. Expand the Unconfigured Ethernet Ports.
- **10.** Select the number of ports that are connected to the Cisco Nexus 2232 FEXs (8 per FEX), right-click them, and select **Reconfigure > Configure as Server Port**.
- 11. A pop-up window appears to confirm your selection. Click Yes, then OK to continue.
- Select port 1 that is connected to the Cisco Catalyst 2960-S switches, right-click and select Reconfigure > Configure as Uplink Port.
- 13. Select Show Interface and select 10GB for Uplink Connection.
- 14. A pop-up window appears to confirm your selection. Click Yes, then OK to continue.

| Equipment                           |   | E-         |   |    | 1                 |                   |
|-------------------------------------|---|------------|---|----|-------------------|-------------------|
| - Back-Mounts                       |   | Port 1     | 1 | 1  | 54:7F:EE:A2:3B:E8 | Network           |
| EX Incomes                          |   | Port 2     | 1 | 2  | 54:7F:EE:A2:3B:E9 | Appliance Storage |
| E Servers                           |   | Port 3     | 1 | 3  | 54:7F:EE:A2:3B:EA | Unconfigured      |
| - Interconnects                     |   | Port 4     | 1 | 4  | 54:7E:EE:A2:3B:EB | Unconfigured      |
| 🖶 📼 Fabric Interconnect A (primary) |   | Port 5     | 1 | 5  | 54:7E:EE:A2:3B:EC | Unconfigured      |
| E Fixed Module                      |   | Port 6     | 1 | 6  | 54:7E:EE:A2:3B:ED | Unconfigured      |
| 🖃 🚽 Ethernet Ports                  |   | Port 7     | 1 | 7  | 54.7E.EE.42.3B.EE | Unconfigured      |
|                                     |   | Port 9     | 1 | 9  | 54:7E:EE:A2:3B:EE | Unconfigured      |
| Port 2                              |   | Port 0     | 1 | 0  | E4:7E:EE:02:3B:E0 | Unconfigured      |
| Port 3                              |   | Port 9     | 1 | 9  | 54:7F:EE:A2:30:FU | Unconfigured      |
| Port 4                              |   | Port 10    | 1 | 10 | 54:7F:EE:A2:3B:F1 | Unconfigured      |
| Port 6                              |   | Port II    | 1 | 11 | 54:7F:EE:#2:3B:F2 | Unconfigured      |
| Port 7                              |   | Port 12    | 1 | 12 | 54:7F:EE:A2:3B:F3 | Unconfigured      |
| Port 8                              |   | Port 13    | 1 | 13 | 54:7F:EE:A2:3B:F4 | Unconfigured      |
| Port 9                              |   | Port 14    | 1 | 14 | 54:7F:EE:A2:3B:F5 | Unconfigured      |
| Port 10                             |   |            | 1 | 15 | 54:7F:EE:A2:3B:F6 | Unconfigured      |
|                                     |   | -I Port 16 | 1 | 16 | 54:7F:EE:A2:3B:F7 | Unconfigured      |
|                                     |   |            | 1 | 17 | 54:7F:EE:A2:3B:F8 | Unconfigured      |
|                                     |   |            | 1 | 18 | 54:7F:EE:A2:3B:F9 | Unconfigured      |
|                                     |   |            | 1 | 19 | 54:7F:EE:A2:3B:FA | Unconfigured      |
|                                     |   |            | 1 | 20 | 54:7F:EE:A2:3B:FB | Unconfigured      |
|                                     |   |            | 1 | 21 | 54:7F:EE:A2:3B:FC | Unconfigured      |
|                                     |   | -I Port 22 | 1 | 22 | 54:7F:EE:A2:3B:FD | Unconfigured      |
| Port 18                             |   | Port 23    | 1 | 23 | 54:7F:EE:A2:3B:FE | Unconfigured      |
| Port 19                             |   | Port 24    | 1 | 24 | 54:7F:EE:A2:3B:FF | Unconfigured      |
| Port 20                             |   | Port 25    | 1 | 25 | 54:7F:EE:A2:3C:00 | Server            |
| Port 21                             |   | Port 26    | 1 | 26 | 54:7F:EE:A2:3C:01 | Server            |
| Port 23                             |   | Port 27    | 1 | 27 | 54:7E:EE:A2:3C:02 | Server            |
|                                     |   | Port 28    | 1 | 28 | 54:7E:EE:42:3C:03 | Server            |
|                                     |   | Port 29    | 1 | 29 | 54:7E:EE:02:3C:04 | Server            |
|                                     |   | Devt 20    | 1 | 20 | E4.7E/EE:42/3C/0E | Server            |
|                                     |   | Port 30    | 1 | 30 | E4.75-55-62:00-04 | Convor            |
|                                     |   | Port 31    | 1 | 31 | 54:7F:EE:A2:5U:06 | Server            |
|                                     |   |            | 1 | 32 | 54:7F:EE:AZ:3C:07 | berver            |
|                                     |   | <u>,</u>   |   |    |                   |                   |
|                                     |   |            |   |    |                   |                   |
| Port 32                             | - |            |   |    |                   |                   |

Figure 9 Window Showing Server Ports and Uplink Ports

## **Creating Pools for Service Profile Template**

### **Creating an Organization**

I

Organizations are used as a means to organize and restrict access to various groups within the IT organization, thereby enabling multi-tenancy of the compute resources. This document does not assume the use of Organizations; however the necessary steps are provided for future reference.

Follow these steps to configure an organization in the Cisco UCS Manager GUI:

- 1. Click New on the top left corner in the right pane in the UCSM GUI.
- 2. Select Create Organization from the options.
- **3.** Enter a name for the organization.
- 4. (Optional) enter a description for the organization.
- 5. Click OK.
- 6. Click **OK** in the success message box.

## **Creating MAC Address Pools**

Follow these steps to configure the necessary MAC address pools in the Cisco UCS Manager GUI:

- 1. Select the LAN tab in the left pane in the UCSM GUI.
- 2. Select **Pools** > **root**.
- 3. Right-click the MAC Pools under the root organization.
- 4. Select Create MAC Pool to create the MAC address pool.
- 5. Enter nosh for the name of the MAC pool.
- **6.** (Optional) enter a description of the MAC pool.
- 7. Click Next.
- 8. Click Add.
- 9. Specify a starting MAC address.
- **10.** Specify a size of the MAC address pool sufficient to support the available server resources. See Figure 10, Figure 11, and Figure 12.

#### Figure 10 Specifying the First MAC Address and Size

| 🌲 Create a Block of MAC Addresses                                                                                                    |       | ×      |
|----------------------------------------------------------------------------------------------------|-------|--------|
| Create a Block of MAC Addresses                                                                                                    |       | 0      |
| First MAC Address: 00:25:B5:00:00:00<br>To ensure uniqueness of MACs in the LAN fabric, you are strongly<br>encouraged to use the following MAC prefix:<br>00:25:B5:xx:xx:xx | Size: | 128    |
| ⇒[                                                                                                    | ок    | Cancel |

| 🌲 Create MAC Pool             |                   |                                       | ×                   |
|-------------------------------|-------------------|---------------------------------------|---------------------|
| Unified Co                    | omputing Syst     | tem Mana                              | iger                |
| Create MAC Pool               | Add MAC Addresses |                                       | 0                   |
| 2. √ <u>Add MAC Addresses</u> | Name              | From To<br>D00:25:85:00:00 00:25:85:0 | <b>ए</b><br>)0:00 ▲ |
|                               | BP9 €             | Delete                                | -                   |
|                               | < Prev            | Next Finish                           | Cancel              |

Figure 11 Adding a Range of MAC Addresses

- **11.** Click **OK**.
- 12. Click Finish.
- **13**. Click **OK** in the success message box.

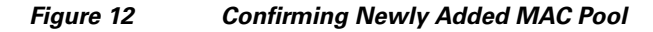

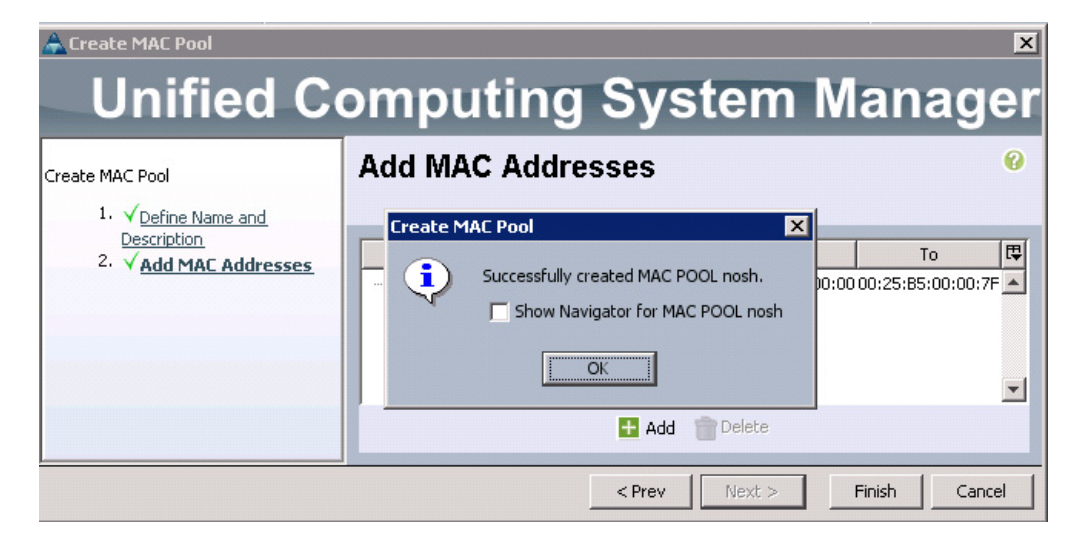

## **Configuring VLANs**

I

VLANs are configured as shown in Table 3.

| VLAN         | Fabric | NIC Port | Function                         | Failover             |
|--------------|--------|----------|----------------------------------|----------------------|
| vlan160_mgmt | А      | eth0     | Management, User<br>connectivity | Fabric failover to B |
| vlan12_HDFS  | В      | eth1     | Hadoop                           | Fabric failover to A |
| vlan11_DATA  | А      | eth2     | SAN/NAS access, ETL              | Fabric failover to B |

Table 3 VLAN Configuration

All of the VLANs created need to be trunked to the upstream distribution switch connecting the fabric interconnects. For this implementation vlan160\_mgmt is configured for management access and user connectivity, vlan12\_HDFS is configured for Hadoop interconnect traffic and vlan11\_DATA is configured for optional SAN/NAS access, heavy ETL etc.

1

Follow these steps to configure VLANs in the Cisco UCS Manager GUI:

- 1. Select the LAN tab in the left pane in the UCSM GUI.
- 2. Select LAN > VLANs.
- **3**. Right-click the VLANs under the root organization.
- 4. Select Create VLANs to create the VLAN.

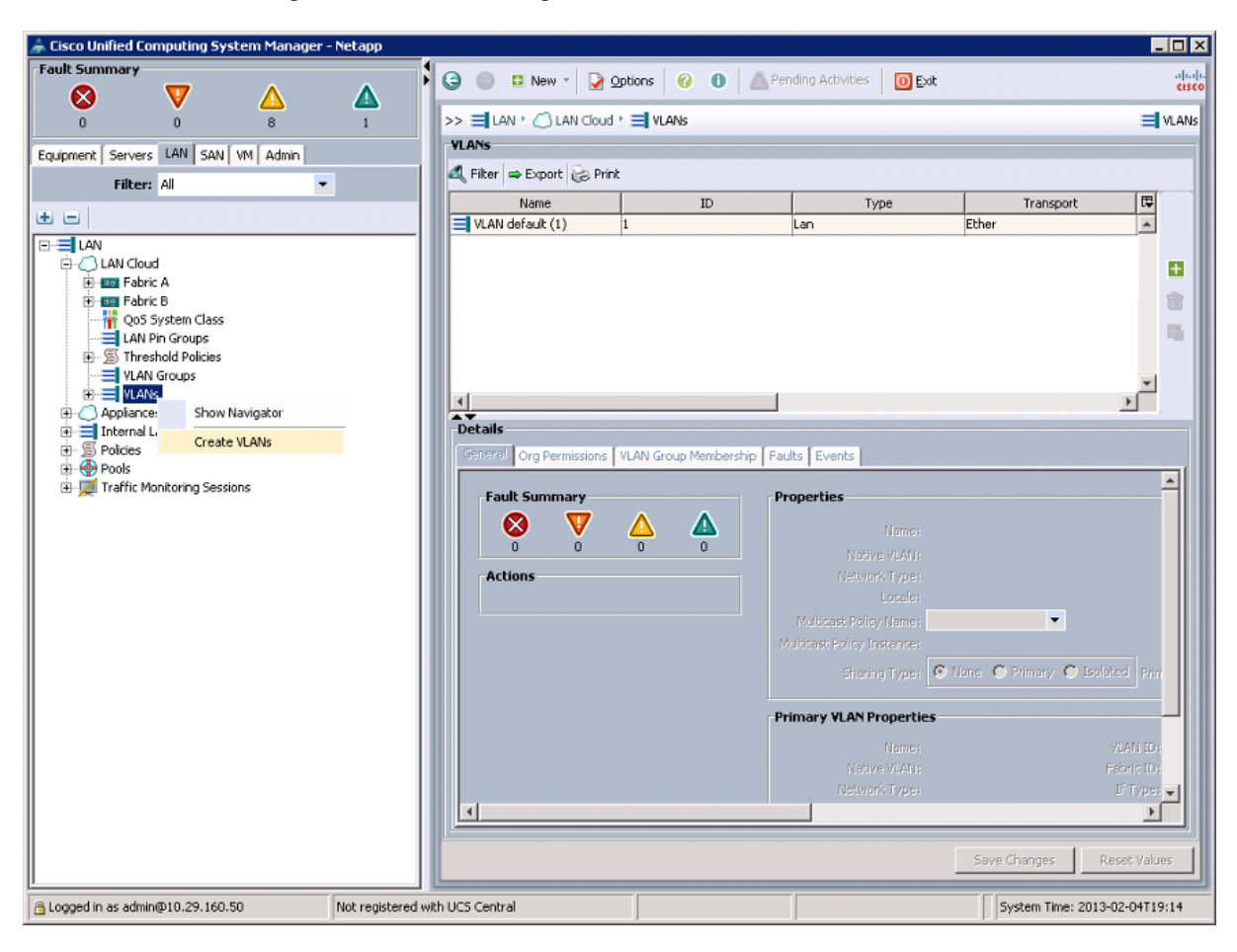

Figure 13 Creating VLANs

- **5**. Enter vlan160\_mgmt for the VLAN Name.
- 6. Select Common/Global for vlan160\_mgmt.

ſ

7. Enter 160 on VLAN IDs of the Create VLAN IDs.

#### Figure 14 Creating VLAN for Fabric A

| VLAN Name/Prefix:       Van 160_mgmt         Multicast Policy Name:       Create Multicast Policy         Common/Global       Fabric B       Both Fabrics Configured Differently         You are creating global VLANs that map to the same VLAN IDs in all available fabrics.       Enter the range of VLAN IDs.(e.g., "2009-2019", "29,35,40-45", "23", "23,34-45")         VLAN IDs:       160         Sharing Type:       None                                          | 🖨 Create VLANs                                                                        |               |    | ×      |
|----------------------------------------------------------------------------------------------------|---------------------------------------------------------------------------------------|---------------|----|--------|
| VLAN Name/Prefx:       Vlan 160_mgmt         Multicast Policy          Common/Global          Fabric A          Fabric B          Both Fabrics Configured Differently          You are creating global VLANs that map to the same VLAN IDs in all available fabrics.         Enter the range of VLAN IDs.(e.g. 2009-2019", "29,35,40-45", "23", "23,34-45")         VLAN IDs:          [160         ]          Sharing Type:          None         Primary         Isolated | Create VLANs                                                                          |               |    | 0      |
| VLAN Name/Prefix: Vlan160_mgmt<br>Multicast Policy Name: <not set="">      Common/Global      Fabric A     Fabric B     Both Fabrics Configured Differently<br/>You are creating global VLANs that map to the same VLAN IDs in all available fabrics.<br/>Enter the range of VLAN IDs.(e.g. "2009-2019", "29,35,40-45", "23", "23,34-45")<br/>VLAN IDs: 160<br/>Sharing Type:      None      Primary      Isolated</not>                                                    |                                                                                       |               |    |        |
| Multicast Policy Name: enot set> Create Multicast Policy<br>Common/Global @ Fabric A @ Fabric B @ Both Fabrics Configured Differently<br>You are creating global VLANs that map to the same VLAN IDs in all available fabrics.<br>Enter the range of VLAN IDs.(e.g. "2009-2019", "29,35,40-45", "23", "23,34-45")<br>VLAN IDs: 160<br>Sharing Type: None @ Primary @ Isolated                                                                                               | VLAN Name/Prefix: vlan160 mgmt                                                        |               |    |        |
| Common/Global C Fabric A C Fabric B Both Fabrics Configured Differently<br>You are creating global VLANs that map to the same VLAN IDs in all available fabrics.<br>Enter the range of VLAN IDs.(e.g. "2009-2019", "29,35,40-45", "23", "23,34-45")<br>VLAN IDs:<br>160<br>Sharing Type: None Primary Isolated                                                                                                    | Multicast Policy Name: <not set=""></not>                                             |               |    |        |
| You are creating global YLANs that map to the same YLAN IDs in all available fabrics.<br>Enter the range of YLAN IDs.(e.g. "2009-2019", "29,35,40-45", "23", "23,34-45")<br>YLAN IDs:<br>ISO<br>Sharing Type: None Primary Isolated                                                                                                    | Common/Global C Fabric A C Fabric B C Both Fabrics Configured Differently             |               |    |        |
| You are creating global VLAN Ibs. (e.g. "2009-2019", "29,35,40-45", "23", "23,34-45")<br>VLAN Ibs: 160<br>Sharing Type: None Primary Isolated                                                                                                    |                                                                                       |               |    |        |
| Enter the range of VLAN IDs. (e.g. "2009-2019", "29,35,40-45", "23", "23,34-45")<br>VLAN IDs: 160<br>Sharing Type: Isolated                                                                                                    | You are creating global VLANs that map to the same VLAN IDs in all available fabrics. |               |    |        |
| Sharing Type: None Primary Isolated                                                                                                    | Enter the range of VLAN IDs.(e.g. "2009-2019", "29,35,40-45", "23", "23,34-45")       |               |    |        |
| Sharing Type: One C Primary C Isolated                                                                                                    | VLAN IDs: 160                                                                         |               |    |        |
|                                                                                                    | Sharing Type:      None      O Primary      O Isolated                                |               |    |        |
|                                                                                                    |                                                                                       |               |    |        |
|                                                                                                    |                                                                                       |               |    |        |
|                                                                                                    |                                                                                       |               |    |        |
|                                                                                                    |                                                                                       |               |    |        |
|                                                                                                    |                                                                                       |               |    |        |
|                                                                                                    |                                                                                       |               |    |        |
|                                                                                                    |                                                                                       |               |    |        |
|                                                                                                    |                                                                                       |               |    |        |
|                                                                                                    |                                                                                       |               |    |        |
|                                                                                                    |                                                                                       |               |    |        |
|                                                                                                    |                                                                                       |               |    |        |
|                                                                                                    |                                                                                       |               |    |        |
|                                                                                                    |                                                                                       |               |    |        |
|                                                                                                    |                                                                                       |               |    |        |
| Check Overlap OK Cancel                                                                                                    |                                                                                       | Check Overlap | ОК | Cancel |

- 8. Click **OK** and then, click **Finish**.
- 9. Click OK in the success message box.
- **10.** Select the LAN tab in the left pane again.
- 11. Select LAN > VLANs.
- **12.** Right-click the VLANs under the root organization.
- **13**. Select Create VLANs to create the VLAN.
- **14**. Enter vlan11\_DATA for the VLAN Name.
- **15.** Select Common/Global for vlan11\_DATA.
- **16.** Enter 11 on VLAN IDs of the Create VLAN IDs.

| Create VLANs                                                                                    |               |    | ×      |
|-------------------------------------------------------------------------------------------------|---------------|----|--------|
| Create VLANs                                                                                    |               |    | 0      |
|                                                                                                 |               |    |        |
| VLAN Name/Prefix: Vlan11_DATA .                                                                 |               |    |        |
| Multicast Policy Name: Knot set>                                                                |               |    |        |
| Common/Global C Fabric A C Fabric B C Both Fabrics Configured Differently                       |               |    |        |
| Very see we share which it is Attended and to the second OF ATT The is all an eligible failures |               |    |        |
| Tou are creating global vLANS that map to the same vLAN LDS in all available rabits.            |               |    |        |
| Enter the range or VLAN LDS.(e.g. 2009-2019 ; 29,35,40-45 ; 23 ; 23,34-45 )                     |               |    |        |
|                                                                                                 |               |    |        |
| Sharing Type: • None C Primary C Isolated                                                       |               |    |        |
|                                                                                                 |               |    |        |
|                                                                                                 |               |    |        |
|                                                                                                 |               |    |        |
|                                                                                                 |               |    |        |
|                                                                                                 |               |    |        |
|                                                                                                 |               |    |        |
|                                                                                                 |               |    |        |
|                                                                                                 |               |    |        |
|                                                                                                 |               |    |        |
|                                                                                                 |               |    |        |
|                                                                                                 |               |    |        |
|                                                                                                 |               |    |        |
|                                                                                                 |               |    |        |
|                                                                                                 |               |    |        |
|                                                                                                 | Check Overlap | ОК | Cancel |
|                                                                                                 |               |    |        |

Figure 15 Creating VLAN for Fabric B

- 17. Click **OK** and then, click **Finish**.
- 18. Click OK in the success message box.
- **19**. Select the LAN tab in the left pane again.
- **20.** Select LAN > VLANs.

I

- **21**. Right-click the VLANs under the root organization.
- **22**. Select Create VLANs to create the VLAN.
- **23**. Enter vlan12\_HDFS for the VLAN Name.
- **24**. Select Common/Global for the vlan12\_HDFS.
- **25**. Enter 12 on VLAN IDs of the Create VLAN IDs.

#### Figure 16 Creating Global HDFS VLAN

| reate VLANs                                                      |               | 6   |
|------------------------------------------------------------------|---------------|-----|
| VLAN Name/Prefix: Vlan12_HDF5<br>ulticast Policy Name: Cnot set> |               |     |
|                                                                  |               |     |
|                                                                  | Check Overlap | cel |

26. Click OK then click Finish.

### **Creating Server Pool**

A server pool contains a set of servers. These servers typically share the same characteristics. Those characteristics can be their location in the chassis, or an attribute such as server type, amount of memory, local storage, type of CPU, or local drive configuration. You can manually assign a server to a server pool, or use server pool policies and server pool policy qualifications to automate the assignment.

Follow these steps to configure the server pool in the Cisco UCS Manager GUI:

- 1. Select the Servers tab in the left pane in the Cisco UCS Manager GUI.
- 2. Select **Pools** > **root**.
- **3.** Right-click the Server Pools.
- 4. Select Create Server Pool.
- 5. Enter ucs for the Server Pool Name.
- 6. (Optional) enter a description for the organization.

| A Consta Company Band                                                                                |                             |
|----------------------------------------------------------------------------------------------------|-----------------------------|
| Unified (                                                                                            | Computing System Manager    |
| Create Server Pool                                                                                   | Set Name and Description @  |
| <ol> <li>Y <u>Set Name and</u><br/><u>Description</u></li> <li>2.<br/><u>Add Servers</u> </li> </ol> |                             |
|                                                                                                    | Name: Ucs                   |
|                                                                                                    |                             |
|                                                                                                    |                             |
|                                                                                                    | Description:                |
|                                                                                                    |                             |
|                                                                                                    |                             |
|                                                                                                    | < Prev Next > Finish Cancel |

Figure 17 Creating Server Pool

I

ſ

- 7. Click Next to add servers.
- 8. Select all the Cisco UCS C220M3 servers to be added to the nosh server pool. Click >> to add them to the pool.
- 9. Click Finish.
- 10. Click OK and then click Finish.

|                              | Figure 18               | Adding Server Pool | 1    |                |                    |        |
|------------------------------|-------------------------|--------------------|------|----------------|--------------------|--------|
| 📥 Create Server Pool         |                         |                    |      |                |                    |        |
| Unified (                    | Computi                 | ng System N        | lana | ger            |                    |        |
| Create Server Pool           | Add Servers             |                    |      | -              |                    |        |
| 1. VSet Name and Description |                         |                    |      |                |                    |        |
| 2. VAdd Servers              |                         |                    |      |                |                    |        |
|                              | Servers                 |                    |      | Pooled Servers |                    |        |
|                              | Cha Slot ID Rac         | Use PID A A S C 🛱  |      | Ch Slo Ra Us   | s PID Ad Ad Serial | Cor 🖽  |
|                              | 1                       | UCSC-C2 U F 🔺      |      |                |                    | ▲      |
|                              | 2                       | UCSC-C2 U F        |      |                |                    |        |
|                              | 3                       | UCSC-C2 U F        |      |                |                    |        |
|                              | 4                       | UCSC-C2 U F        |      |                |                    |        |
|                              | 5                       | UCSC-C2 U F        |      |                |                    |        |
|                              | 6                       | UCSC-C2 U F        |      |                |                    |        |
|                              | 7                       | UCSC-C2U F         |      |                |                    |        |
|                              | 8                       | UCSC-C2U F         |      |                |                    |        |
|                              | 9                       | UCSC-C2U F         |      |                |                    |        |
|                              | 11                      |                    | >>   |                |                    |        |
|                              | 12                      |                    |      |                |                    |        |
|                              | 13                      | UCSC-C2U F         | ~~   |                |                    |        |
|                              | 14                      | UCSC-C2U F         |      |                |                    |        |
|                              | 15                      | UCSC-C2 U F        |      |                |                    |        |
|                              | 16                      | UCSC-C2 U F        |      |                |                    |        |
|                              |                         |                    |      |                |                    | -      |
|                              | Details for rack-unit-4 |                    |      | Details        |                    |        |
|                              | Madel Tree              | 0.0040 H00         |      | Mardal.        |                    |        |
|                              | Model: UCS              | C-C24U-M3S         |      | Model:         |                    |        |
|                              | Serial Number: FCH      | 1618V0HA           |      | Serial Number: |                    |        |
|                              | Vendor: Cisco           | o Systems Inc      |      | Vendor:        |                    |        |
|                              |                         |                    | 1    | ,              |                    |        |
|                              |                         |                    |      | < Prev         | Next > Finish      | Cancel |

## **Creating Policies for Service Profile Template**

## **Creating Host Firmware Package Policy**

Firmware management policies allow the administrator to select the corresponding packages for a given server configuration. These often include adapter, BIOS, board controller, FC adapters, HBA option ROM, and storage controller properties.

Follow these steps create a firmware management policy for a given server configuration in the Cisco UCS Manager GUI:

- 1. Select the Servers tab in the left pane in the UCSM GUI.
- 2. Select Policies > root.
- 3. Right-click Host Firmware Packages.
- 4. Select Create Host Firmware Package.
- 5. Enter ucs as the Host firmware package name.
- 6. Select Simple radio button to configure the Host Firmware package.
- 7. Select the appropriate Rack package that you have.
- 8. Click OK to complete creating the management firmware package.

#### 9. Click OK.

| 🚖 Create Host Firmware Package                                  |                                                                                | ×    |
|-----------------------------------------------------------------|--------------------------------------------------------------------------------|------|
| Create Host Firmware Pack                                       | age                                                                            | •    |
| Name: ucs                                                       |                                                                                |      |
|                                                                 | How would you like to configure the Host Firmware Package? ( Simple C Advanced |      |
| Blade Package: <a href="mailto:set"> </a> Rack Package: 2:1(1e) |                                                                                |      |
|                                                                 |                                                                                |      |
|                                                                 |                                                                                |      |
|                                                                 |                                                                                |      |
|                                                                 |                                                                                |      |
|                                                                 |                                                                                |      |
|                                                                 |                                                                                |      |
|                                                                 |                                                                                |      |
|                                                                 | ОКСа                                                                           | ncel |

#### Figure 19 Creating Host Firmware Package

## **Creating QoS Policies**

Follow these steps to create QoS policy for a given server configuration in the Cisco UCS Manager GUI:

### **BestEffort Policy**

ſ

- **1.** Select the LAN tab in the left pane in the UCSM GUI.
- 2. Select **Policies** > root.
- 3. Right-click QoS Policies and select Create QoS Policy.
- 4. Enter BestEffort as the name of the policy.
- 5. Select Best Effort for Priority from the drop down menu.
- 6. Keep the Burst (Bytes) field as default, which is 10240.
- 7. Keep the Rate (Kbps) field as default, which is line-rate.

8. Make sure the Host Control radio button is None.

1

9. Click OK.

| Figure 20 Creating QoS Policy - Be | estEffort |
|------------------------------------|-----------|
|------------------------------------|-----------|

| Name: BestEffort<br>Egress<br>Priority: Best Effort<br>Burst(Bytes): 10240<br>Rate(Kbps): line-rate<br>Host Control: None C Full | Create QoS Policy Successfully created QOS Policy BestEffort. Show Navigator for QOS Policy BestEffort | × |
|----------------------------------------------------------------------------------------------------|----------------------------------------------------------------------------------------------------|---|
|----------------------------------------------------------------------------------------------------|----------------------------------------------------------------------------------------------------|---|

**10.** In the pop-up window, click **OK** to complete the QoS policy creation.

### **Platinum Policy**

- 1. Select the LAN tab in the left pane in the UCSM GUI.
- 2. Select Policies > root.
- 3. Right-click QoS Policies and select Create QoS Policy.
- 4. Enter Platinum as the name of the policy.
- 5. Select Platinum for Priority from the drop down menu.
- 6. Keep the Burst (Bytes) field as default, which is 10240.
- 7. Keep the Rate (Kbps) field as default, which is line-rate.
- 8. Make sure the Host Control radio button is None.
- 9. Click OK.
- **10**. In the pop-up window, click **OK** to complete the QoS policy creation.

| Platinum                    |   | reate QoS Policy            | ×                 |
|-----------------------------|---|-----------------------------|-------------------|
| jress                       |   | Successfully created QOS Po | olicy Platinum.   |
| Priority: Platinum          | - | Show Navigator for QO       | 5 Policy Platinum |
| urst(Bytes): 10240          |   | OK                          |                   |
| Rate(Kbps): line-rate       |   |                             |                   |
| lost Control: 💿 None 🕥 Full |   |                             |                   |

#### Figure 21 Creating QoS Policy - Platinum

### **Setting Jumbo Frames**

These steps provide details for setting Jumbo frames and enabling the quality of service in the Cisco UCS Fabric:

- 1. Select the Servers tab in the left pane in the UCSM GUI.
- 2. Select LAN Cloud > QoS System Class.
- **3.** In the right pane, select the General tab.
- 4. In the Platinum row, enter 9000 for MTU.
- 5. In the Best Effort row, enter 9000 for MTU.
- 6. Check the Enabled check box next to Platinum.

Figure 22

Setting Jumbo Frame in Cisco UCS Fabric

| Fault Summary                      | G 🔘 🖬 New        | - 🛛 🖓 Op   | tions 🛛 🕜 | Pen         | ding Activities 📗 🔟 🖬 | xit        |          |                     |
|------------------------------------|------------------|------------|-----------|-------------|-----------------------|------------|----------|---------------------|
| 0 2 7 0                            | >> 🗐 LAN ' 🔿 L   | AN Cloud 🕨 | 👬 QoS Sy  | stem Class  |                       |            |          |                     |
| Equipment Servers LAN SAN VM Admin | General Events F | SM         |           |             |                       |            |          |                     |
| Filter: All 🔻                      | Priority         | Enabled    | CoS       | Packet Drop | Weight                | Weight (%) | мти      | Multicast Optimized |
| ± =                                | Platinum         | V          | 5         |             | 10                    | <b>9</b> 0 | 9000     |                     |
|                                    | Gold             |            | 4         | <b>V</b>    | 9                     | ▼ N/A      | normal 💌 |                     |
| E-C LAN Cloud                      | Silver           |            | 2         | <b>V</b>    | 8                     | ▼ N/A      | normal 💌 |                     |
| Eag Fabric B                       | Bronze           |            | 1         | <b>V</b>    | 7                     | ▼ N/A      | normal 💌 |                     |
| LAN Pin Groups                     | Best Effort      | N          | Any       |             | best-effort           | • 9        | 9000 -   |                     |
| Threshold Policies                 | Fibre Channel    | V          | 3         |             | none                  | <b>v</b> 1 | fc 💌     | N/A                 |
|                                    |                  |            |           |             |                       |            |          |                     |

- 7. Click Save Changes.
- 8. Click OK.

ſ

### **Create a Local Disk Configuration Policy**

Follow these steps to create local disk configuration in the Cisco UCS Manager GUI:

- 1. Select the Servers tab in the left pane in the UCSM GUI.
- 2. Select Policies > root.
- 3. Right-click Local Disk Config Policies.
- 4. Select Create Local Disk Configuration Policy.
- 5. Enter ucs as the local disk configuration policy name.
- 6. Change the Mode to Any Configuration. Uncheck the Protect Configuration check box.

### Figure 23 Configuring Local Disk Policy

| 📥 Create Local Disk C                                                | onfiguration Policy                                                                                                    | X |
|----------------------------------------------------------------------|----------------------------------------------------------------------------------------------------|---|
| Create Local                                                         | Disk Configuration Policy                                                                                                    | 0 |
|                                                                      | · · · · · · · · · · · · · · · · · · ·                                                                                          |   |
|                                                                      |                                                                                                    |   |
| Name:                                                                |                                                                                                    |   |
| Description:                                                         |                                                                                                    |   |
| Mode:                                                                | Any Configuration                                                                                                    |   |
| Protect Configuration:                                               |                                                                                                    |   |
| the server.<br>In that case, a configur<br>disk configuration in tha | ration error will be raised when a new service profile is associated with that server if the local<br>at profile is different. |   |
|                                                                      | OK Cancel                                                                                                    |   |

7. Click **OK** to create the Local Disk Configuration Policy.

8. Click OK.

### **Create a Server BIOS Policy**

The BIOS policy feature in Cisco UCS automates the BIOS configuration process.

The traditional method of setting the BIOS is manual and often error-prone. By creating a BIOS policy and assigning the policy to a server or group of servers, you can have the transparency in BIOS settings and configuration.

Follow these steps to create a server BIOS policy in the Cisco UCS Manager GUI:

- 1. Select the Servers tab in the left pane in the UCSM GUI.
- 2. Select Policies > root.
- 3. Right-click BIOS Policies.
- 4. Select Create BIOS Policy.
- 5. Enter ucs as the BIOS policy name.
- 6. Change the BIOS settings as per Figure 24, Figure 25, Figure 26, and Figure 27.
- 7. Click Finish to complete creating the BIOS policy.
- 8. Click OK.

#### Figure 24 Creating BIOS Policy

| 🌲 Create BIOS Policy                                               | ×                                                            |  |  |  |  |  |  |
|--------------------------------------------------------------------|--------------------------------------------------------------|--|--|--|--|--|--|
| Unified Computing System Manager                                   |                                                              |  |  |  |  |  |  |
| Create BIOS Policy                                                 | Main @                                                       |  |  |  |  |  |  |
| 1. √ <u>Main</u><br>2. □ <u>Processor</u><br>3. □Intel Directed IO | Name: ucs                                                    |  |  |  |  |  |  |
| 4. D <sub>RAS Memory</sub><br>5. D <u>Serial Port</u>              | Reboot on BIOS Settings Change:                              |  |  |  |  |  |  |
| 7. DPCI Configuration<br>8. DBoot Options                          | Post Error Pause: C disabled C enabled C Platform Default    |  |  |  |  |  |  |
| 9. Server Management                                               | Front Panel Lockout: C disabled C enabled C Platform Default |  |  |  |  |  |  |
|                                                                    |                                                              |  |  |  |  |  |  |
|                                                                    |                                                              |  |  |  |  |  |  |
|                                                                    |                                                              |  |  |  |  |  |  |
|                                                                    |                                                              |  |  |  |  |  |  |
|                                                                    |                                                              |  |  |  |  |  |  |
|                                                                    | <pre></pre>                                                  |  |  |  |  |  |  |

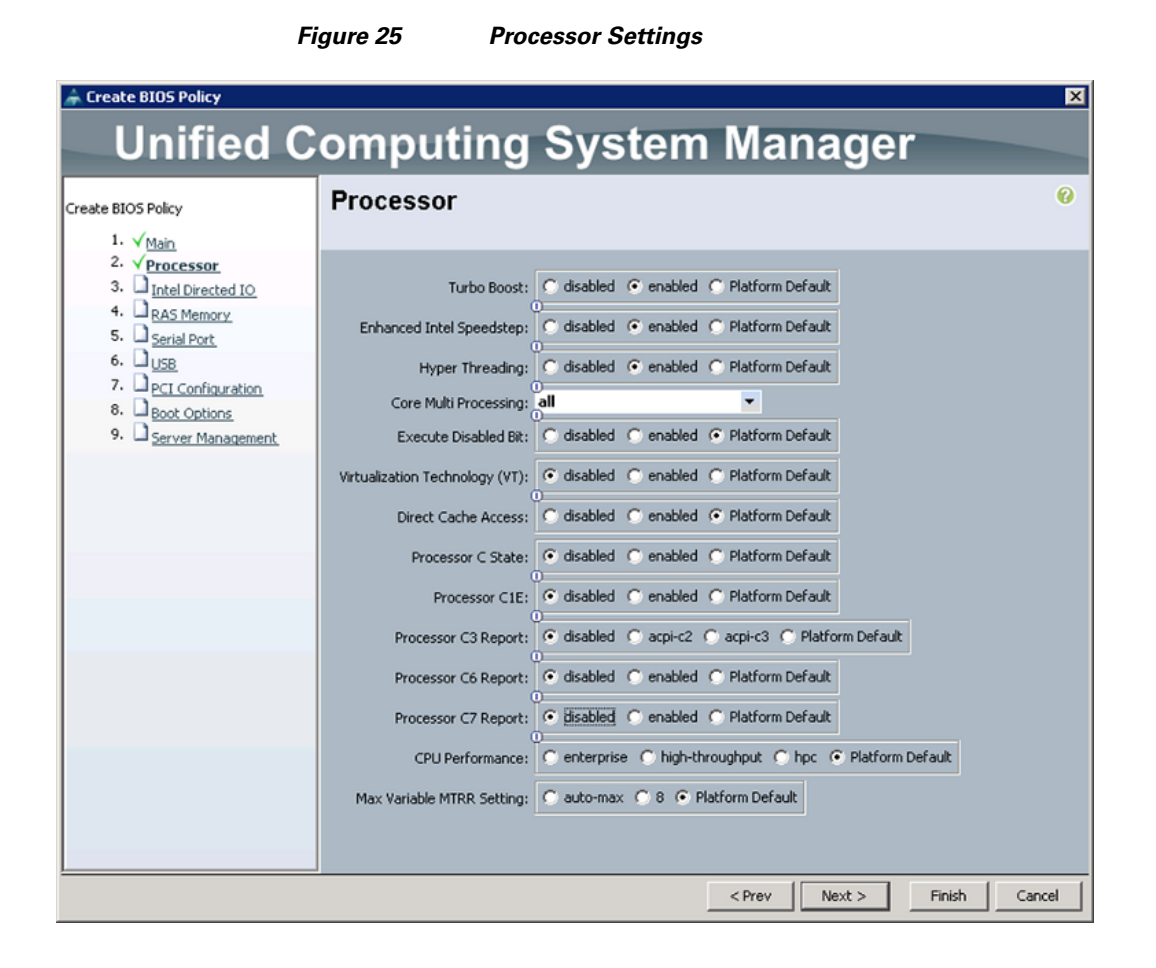

| ,                                                                                                    |                                                                                                    |                                                                                                    | 195                                                                                              |               |
|----------------------------------------------------------------------------------------------------|----------------------------------------------------------------------------------------------------|----------------------------------------------------------------------------------------------------|--------------------------------------------------------------------------------------------------|---------------|
| 🚖 Create BIOS Policy                                                                                                    |                                                                                                    |                                                                                                    |                                                                                                  | ×             |
| Unified C                                                                                                    | omputing                                                                                                    | System                                                                                                    | Manage                                                                                           | r             |
| Create BIOS Policy  1.   Main  2.   Processor  3.   Intel Directed ID  4.  RAS Memory  5.  Serial Port  6.  USB  7.  PCI Configuration  8.  Boot Options  9.  Server Management | Intel Directed IO<br>VT For Directed IO:<br>Interrupt Remap:<br>Coherency Support:<br>ATS Support:<br>Pass Through DMA Support: | disabled C enabled      disabled C enabled      disabled C enabled      disabled C enabled      disabled C enabled      disabled C enabled | Platform Default<br>Platform Default<br>Platform Default<br>Platform Default<br>Platform Default | 0             |
|                                                                                                    |                                                                                                    |                                                                                                    |                                                                                                  |               |
|                                                                                                    |                                                                                                    | _                                                                                                    | < Prev Next >                                                                                    | Finish Cancel |

### Figure 26 Intel Direct IO Settings

L

Γ

| F                                                                                                    | igure 27 Memory Settings                                                                                                  |               |
|----------------------------------------------------------------------------------------------------|----------------------------------------------------------------------------------------------------|---------------|
| 🚔 Create BIO5 Policy                                                                                                    |                                                                                                    | ×             |
| Unified C                                                                                                    | omputing System Manager                                                                                                   |               |
| Create BIOS Policy                                                                                                    | RAS Memory                                                                                                    | 0             |
| \/Main     \/Main     \/Ynocessor     \/Ynocessor     \/\lambda Vectorsesor     \/\lambda \Vec{Vectorsesor     \/\lambda \Vec{Vectorsesor     \\lambda \Vec{Vectorsesor     \\lambda \Vec{Vectorsesor     \\lambda \Vectorsesor | Memory RAS Config: maximum-performance  NUMA: disabled  Platform Default LV DDR Mode: power-saving-mode  Platform Default |               |
|                                                                                                    | < Prev Next >                                                                                                    | Finish Cancel |

## **Creating Boot Policy**

Follow these steps to create boot policies within the Cisco UCS Manager GUI:

1

- 1. Select the Servers tab in the left pane in the UCSM GUI.
- 2. Select **Policies** > **root**.
- **3.** Right-click the Boot Policies.
- 4. Select Create Boot Policy.
| 🌲 Cisco Unified Computing System Manager - Netapp |                                          |                    |                      |   |
|---------------------------------------------------|------------------------------------------|--------------------|----------------------|---|
| Fault Summary                                     |                                          |                    |                      |   |
|                                                   | 🔾 🕥 🛄 New 🔭 🛃 Options 👘 🚺                | Pending Activities |                      |   |
| 0 2 8 0                                           | >> 🥪 Servers ' 🔊 Policies ' 🛕 root ' 🚿 🕯 | oot Policies       |                      |   |
| Fourinment Servers LAN SAN VM Admin               | Boot Policies Events                     |                    |                      |   |
| Equipment and the set of reality                  | + - A Filter = Export Print              |                    |                      |   |
| Filter: All                                       |                                          |                    | the line been the    | _ |
| ± =                                               | Name                                     | Order              | ANIC/AHBA/IBC21 ANIC |   |
| S Netapp3                                         | Boot Policy Netapp                       |                    |                      |   |
| Netapp4                                           | E Deck Policy derauk                     |                    |                      |   |
| Netapp5                                           | E Soot Policy diag                       |                    |                      |   |
| Netapp6                                           | Boot Policy nosh                         |                    |                      |   |
| Netapp7                                           | E→) Boot Policy utility                  |                    |                      |   |
| Netapp8                                           |                                          |                    |                      |   |
| Netapp9                                           |                                          |                    |                      |   |
| Sub-Organizations                                 |                                          |                    |                      |   |
| Service Profile Templates                         |                                          |                    |                      |   |
| Constant Template Matana                          |                                          |                    |                      |   |
| Service Template Netapp                           |                                          |                    |                      |   |
| Service Template Hosti                            |                                          |                    |                      |   |
| Sub-Organizations                                 |                                          |                    |                      |   |
| Duricies                                          |                                          |                    |                      |   |
|                                                   |                                          |                    |                      |   |
| Adapter Policies                                  |                                          |                    |                      |   |
| H- S BIOS Defaults                                |                                          |                    |                      |   |
| BIOS Policies                                     |                                          |                    |                      |   |
| Boot Policies                                     |                                          |                    |                      |   |
| <ul> <li>Boot Policies</li> </ul>                 |                                          |                    |                      |   |
| IPMI Access     Create Boot Policy                |                                          |                    |                      |   |
| E S Local Disk Commy romans                       |                                          |                    |                      |   |
|                                                   |                                          |                    |                      |   |
| - S Management Firmware Packages                  |                                          |                    |                      |   |
| Sover Control Policies                            |                                          |                    |                      |   |
| Scrub Policies                                    |                                          |                    |                      |   |
| Serial over LAN Policies                          |                                          |                    |                      |   |
| - Server Pool Policies                            |                                          |                    |                      |   |
| Server Pool Policy Qualifications                 |                                          |                    |                      |   |
| Threshold Policies                                |                                          |                    |                      |   |
| DCSI Authentication Profiles                      |                                          |                    |                      |   |
| VNIC/VHBA Placement Policies                      |                                          |                    |                      |   |
| -A Sub-Organizations                              |                                          |                    |                      |   |
|                                                   |                                          |                    |                      |   |

Figure 28 Creating Boot Policy

- **5**. Enter ucs as the boot policy name.
- **6.** (Optional) enter a description for the boot policy.
- 7. Keep the Reboot on Boot Order Change check box unchecked.
- 8. Expand Local Devices and select Add CD-ROM.
- 9. Expand Local Devices and select Add Local Disk.
- 10. Expand vNICs and select Add LAN Boot and enter eth0.
- **11.** Click **OK** to add the Boot Policy.
- 12. Click OK.

ſ

|                                                                                 | Figure 29                                                          | Creating B                                                | oot Order                                             |                |        |          |
|---------------------------------------------------------------------------------|--------------------------------------------------------------------|-----------------------------------------------------------|-------------------------------------------------------|----------------|--------|----------|
| 🌲 Create Boot Policy                                                            |                                                                    |                                                           |                                                       |                |        | ×        |
| Create Boot Policy                                                              |                                                                    |                                                           |                                                       |                |        | 0        |
|                                                                                 |                                                                    |                                                           |                                                       |                |        |          |
| Name: ucs                                                                       |                                                                    |                                                           |                                                       |                |        |          |
| Reboot on Boot Order Change:                                                    |                                                                    |                                                           |                                                       |                |        |          |
| Enforce vNIC/vHBA/ISCSI Name:                                                   |                                                                    |                                                           |                                                       |                |        |          |
| WARNINGS:<br>The type (primary/secondary) does not in                           | ndicate a boot order presence.                                     |                                                           |                                                       |                |        |          |
| The effective order of boot devices withi<br>If Enforce vNIC/vHBA/iSCSI Name is | n the same device class (LAN/St<br>s selected and the vNIC/vHBA/iS | orage/iSCSI) is determined<br>SCSI does not exist, a conf | by PCIe bus scan order.<br>ig error will be reported. |                |        |          |
| If it is not selected, the vNICs/vHBAs/iSC                                      | SI are selected if they exist, ot                                  | herwise the vNIC/vHBA/iS0                                 | ISI with the lowest PCIe bus scan                     | order is used. |        |          |
| Local Devices                                                                   | Boot Order                                                         | 1.2                                                       |                                                       |                | _      |          |
| Add Local Disk                                                                  | 🛨 🖃 🕰 Filter 👄 Expo                                                | rt 😸 Print                                                | 1                                                     | -              |        |          |
| Add CD-ROM                                                                      | Name<br>CD-ROM                                                     | Order<br>1                                                | VNIC/VHBA/ISCSI VNIC                                  | Туре           | Lun ID | WWN C    |
| Rear reppy                                                                      | 🖃 🛃 Storage                                                        | 2                                                         |                                                       |                |        |          |
| vNICs                                                                           | Local Disk                                                         | 3                                                         |                                                       |                |        | _        |
| Add LAN Boot                                                                    | LAN eth0                                                           |                                                           | eth0                                                  | Primary        |        |          |
|                                                                                 |                                                                    |                                                           |                                                       |                |        |          |
| vHBAs 🛞                                                                         |                                                                    |                                                           |                                                       |                |        |          |
| (@) Add SAN Boot                                                                |                                                                    |                                                           |                                                       |                |        |          |
| Add SAN Boot Target                                                             |                                                                    |                                                           |                                                       |                |        |          |
|                                                                                 |                                                                    |                                                           |                                                       |                |        |          |
| ISESI VNIES                                                                     |                                                                    |                                                           |                                                       |                |        |          |
| Add iSCSI Boot                                                                  |                                                                    |                                                           |                                                       |                |        |          |
|                                                                                 |                                                                    |                                                           |                                                       |                |        | -1       |
|                                                                                 |                                                                    |                                                           | 🔺 Move Up 🛛 🤝 Move Down                               | m Delete       |        |          |
|                                                                                 | L                                                                  |                                                           |                                                       |                |        |          |
|                                                                                 |                                                                    |                                                           |                                                       |                | 0      | K Cancel |

1

# **Creating Service Profile Template**

To create a service profile template, follow these steps:

- 1. Select the Servers tab in the left pane in the UCSM GUI.
- 2. Select Policies > root.
- 3. Right-click root.
- 4. Select Create Service Profile Template.

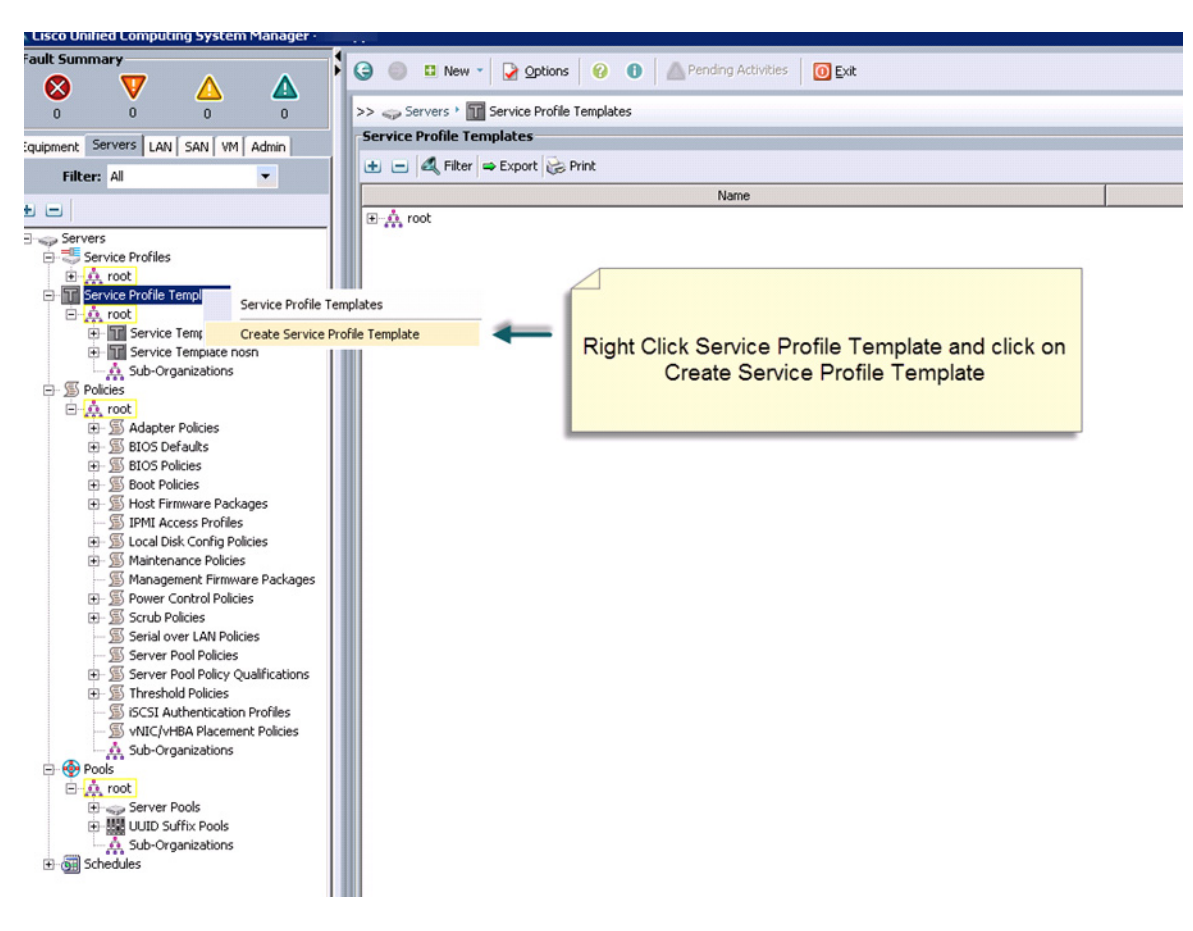

Figure 30 Creating Service Profile Template

5. The Create Service Profile Template window appears.

I

The following steps provide the detailed configuration procedure used to create a service profile template:

- a. Name the service profile template as ucs. Select the Updating Template radio button.
- **b.** In the UUID section, select Hardware Default as the UUID pool.

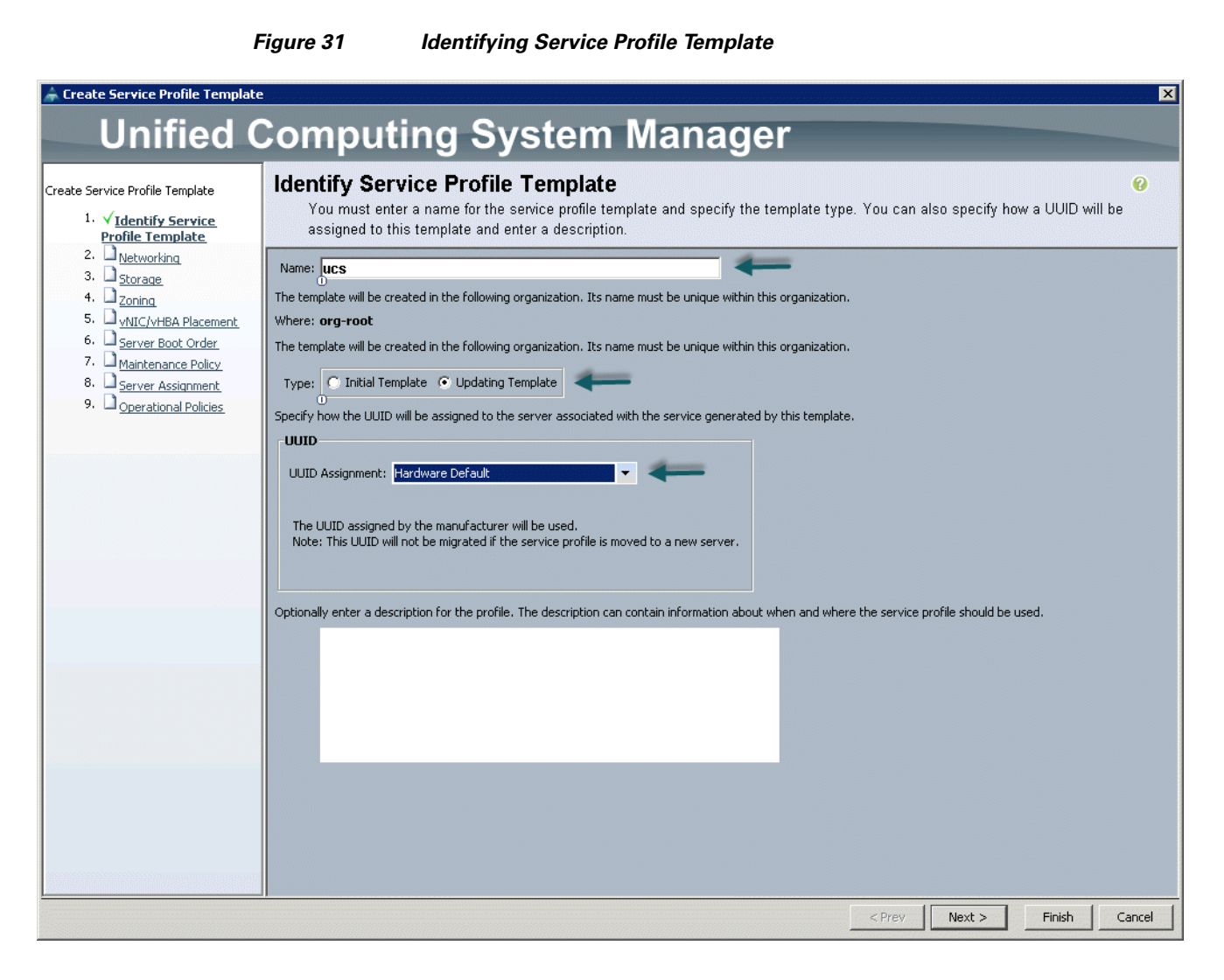

c. Click Next to continue to the next section.

# **Configuring Network Settings for the Template**

In the Networking window, follow these steps to create vNICs:

- 1. Keep the Dynamic vNIC Connection Policy field as default.
- 2. Select the Expert radio button for the option How would you like to configure LAN connectivity?
- 3. Click Add to add a vNIC to the template.

|                                                                                                    | Figure 32                           | Adding vNICs                                                                             |                              |                                   |          |
|----------------------------------------------------------------------------------------------------|-------------------------------------|------------------------------------------------------------------------------------------|------------------------------|-----------------------------------|----------|
| 📥 Create Service Profile Template                                                                                                    | 2                                   |                                                                                          |                              |                                   | ×        |
| Unified C                                                                                                    | Computing                           | g System Ma                                                                              | nager                        |                                   |          |
| Create Service Profile Template<br>1. <u>√Identify Service Profile</u><br><u>Template</u><br>2. <u>√Networking</u><br>3. <u>Storage</u>                                 | Networking<br>Optionally specify LA | N configuration information.                                                             | Policy by default) 💌 💶 Great | re Dynamic vMIC Connection Policy | 0        |
| <ol> <li>Zoning</li> <li>vNIC/vHBA Placement</li> <li>Server Boot Order</li> <li>Maintenance Policy</li> <li>Server Assignment</li> <li>Operational Policies</li> </ol> | How would s                         | you like to configure LAN connectivity?<br>I're vNICs that the server should use to conn | C Simple © Expert            | C Use Connectivity Policy         |          |
|                                                                                                    | Name                                | MAC Address                                                                              | Fabric ID                    | Native VLAN                       | <b>₽</b> |
|                                                                                                    |                                     |                                                                                          |                              |                                   | _        |
|                                                                                                    |                                     | Telete 👚                                                                                 | Hadd Add 2                   |                                   |          |
|                                                                                                    | Click Add to specify one or mo      | re iSCSI vNICs that the server should use.                                               |                              |                                   |          |
|                                                                                                    | Name                                | Overlay vNIC Name                                                                        | iSCSI Adapter Policy         | MAC Address                       | <b>₽</b> |
|                                                                                                    |                                     |                                                                                          |                              |                                   | ×        |
|                                                                                                    |                                     | 🛨 Add 🧃                                                                                  | Delete Modify                |                                   |          |
|                                                                                                    |                                     |                                                                                          |                              |                                   |          |
|                                                                                                    |                                     |                                                                                          | < Pr                         | ev Next > Finish                  | Cancel   |

- 4. The Create vNIC window displays. Name the vNIC as eth0.
- 5. Select nosh in the Mac Address Assignment pool.
- 6. Select the Fabric A radio button and check the Enable failover check box for the Fabric ID.
- 7. Check the vlan160\_mgmt check box for VLANs and select the Native VLAN radio button.
- 8. Select MTU size as 1500.
- 9. Select adapter policy as Linux.
- **10.** Keep the Dynamic vNIC connection policy as <no set>.
- **11.** Select QoS Policy as BestEffort.
- **12**. Keep the Network Control Policy as Default.
- **13**. Click **OK**.

I

| amou ath0                                                                                                    | MAC Address                                                                                                    |                                                                                                    |  |
|----------------------------------------------------------------------------------------------------|----------------------------------------------------------------------------------------------------|----------------------------------------------------------------------------------------------------|--|
| : vNIC Template:                                                                                                    | MAC Address Assignn                                                                                                    | nent: ucs(128/128)                                                                                                    |  |
|                                                                                                    | 🖶 Create MAC Poo                                                                                                    | al and a second second s |  |
| Create vNIC Template                                                                                                    | The MAC address wil                                                                                                    | I be automatically assigned from the selected pool.                                                                                                    |  |
|                                                                                                    |                                                                                                    |                                                                                                    |  |
| ric ID: C Eabric A                                                                                                    | Fabric B 🔽 Enable Fa                                                                                                    | silover                                                                                                    |  |
|                                                                                                    |                                                                                                    |                                                                                                    |  |
| Select                                                                                                    | Name                                                                                                    | Native VLAN                                                                                                    |  |
| default                                                                                                    |                                                                                                    | 0                                                                                                    |  |
| vlan12_HDFS                                                                                                    |                                                                                                    | 0                                                                                                    |  |
| vlan160_mgmt                                                                                                    |                                                                                                    | 0                                                                                                    |  |
| E Linet Date                                                                                                    |                                                                                                    | 0                                                                                                    |  |
| Create VI (N                                                                                                    |                                                                                                    |                                                                                                    |  |
| Create VLAN MTU: 1500 Warning Make sure that the MTU h. corresponding to the Egre in Group: <not set=""> Dperational Parameter</not>                                                                | as the same value in th<br>ss priority of the select                                                                         | re Qo <u>S System Class</u><br>ted QoS Policy.<br>AN Pin Group                                                                                                    |  |
| Create VLAN MTU: 1500 Warning Make sure that the MTU h. corresponding to the Egre n Group: <not set=""> Dperational Parameter apter Performance Pro-</not>                                          | as the same value in th<br>ss priority of the select<br>The select<br>Create L<br>rs<br>ofile                                | re QoS System Class<br>ted QoS Policy.<br>AN Pin Group                                                                                                    |  |
| Create VLAN MTU: 1500 Warning Make sure that the MTU h. corresponding to the Egre n Group: <not set=""> Dperational Parameter apter Performance Pro Adapter Pro</not>                               | as the same value in th<br>ss priority of the select<br>T Create L<br>rs<br>ofile<br>olicy: Linux                            | The QoS System Class<br>ted QoS Policy.<br>AN Pin Group                                                                                                    |  |
| Create VLAN MTU: 1500 Warning Make sure that the MTU h. corresponding to the Egre in Group: <not set=""> Decrational Parameter Adapter Performance Pro Adapter Pro Nnamic vNIC Connection Pro</not> | as the same value in th<br>ss priority of the select<br>T Create L<br>rs<br>ofile<br>olicy: Linux<br>cnot set>               | The QoS System Class Ted QoS Policy.  AN Pin Group  Create Ethernet Adapter Policy  Create Ethernet Adapter Policy  Create Dynamic VNIC Connection Policy                                                                                                    |  |
| Create VLAN MTU: 1500 Warning Make sure that the MTU h. corresponding to the Egre in Group: <not set=""> Decrational Parameter Adapter Performance Pre Adapter Performance Pre QoS Pi</not>         | as the same value in th<br>ss priority of the select<br>TS<br>ofile<br>olicy: Linux<br>olicy: Cnot set><br>olicy: BestEffort |                                                                                                    |  |

### Figure 33 Creating Management vNIC

- 14. Click Add to add another vNIC to the template.
- 15. The Create vNIC window appears. Name the vNIC as eth1.
- **16.** Select ucs in the Mac Address Assignment pool.
- 17. Select the Fabric B radio button and check the Enable failover check box for the Fabric ID.
- **18.** Check the vlan12\_HDFS check box for VLANs and select the **Native VLAN** radio button for Native VLAN.

- **19.** Select MTU size as 9000.
- **20.** Select Adapter Policy as Linux.
- 21. Keep the Dynamic vNIC Connection Policy as <not set>.
- **22.** Select QoS Policy to Platinum.
- 23. Keep the Network Control Policy as Default.

# 24. Click OK.

| and the second second sec | 1AC Address                                                                                                    |                                                                                                    |   |
|----------------------------------------------------------------------------------------------------|----------------------------------------------------------------------------------------------------|----------------------------------------------------------------------------------------------------|---|
| ame: etn1<br>: vNIC Template: 🔲                                                                                                    | MAC Address Assignment: (                                                                                                   | ucs(128/128)                                                                                                    |   |
|                                                                                                    | 🛨 Create MAC Pool                                                                                                    |                                                                                                    |   |
| Create vNIC Template                                                                                                    | The MAC address will be au                                                                                                  | utomatically assigned from the selected pool.                                                                                |   |
|                                                                                                    |                                                                                                    |                                                                                                    |   |
|                                                                                                    |                                                                                                    |                                                                                                    |   |
| Caline Ca                                                                                                    |                                                                                                    |                                                                                                    |   |
| oric ID: C Fabric A 💽 F                                                                                                    | abric B V Enable Failover                                                                                                   |                                                                                                    |   |
| VLANs<br>Select                                                                                                    | Name                                                                                                    | Native VI AN                                                                                                    |   |
| default                                                                                                    | Name                                                                                                    |                                                                                                    |   |
| Vlan12 HDF5                                                                                                    | ľ                                                                                                    | · · · · · · · · · · · · · · · · · · ·                                                                                        |   |
| vlan160_mgmt                                                                                                    | E                                                                                                    | 0                                                                                                    |   |
| vlan11_DATA                                                                                                    |                                                                                                    | C                                                                                                    |   |
| Concerto III ANI                                                                                                    |                                                                                                    |                                                                                                    |   |
|                                                                                                    |                                                                                                    |                                                                                                    |   |
| MTU: 9000                                                                                                    |                                                                                                    |                                                                                                    |   |
| Warning                                                                                                    |                                                                                                    |                                                                                                    |   |
| irunning                                                                                                    | s the same value in the OoS                                                                                                 | System Class                                                                                                    |   |
| Make sure that the MTU ha                                                                                                    | a main site of the and aster d O a                                                                                          | C Dellevi                                                                                                    |   |
| Make sure that the MTU ha<br>corresponding to the Egres                                                                                                    | s priority of the selected Qo                                                                                               | S Policy.                                                                                                    |   |
| Make sure that the MTU hat corresponding to the Egres                                                                                                    | s priority of the selected Qo                                                                                               | i Group                                                                                                    |   |
| Make sure that the MTU ha<br>corresponding to the Egres<br>n Group: <not set=""></not>                                                                                                    | s priority of the selected Qo  Create LAN Pin                                                                               | S Policy.                                                                                                    | 1 |
| Make sure that the MTU ha<br>corresponding to the Egres<br>n Group: <not set=""><br/>Operational Parameter</not>                                                                                                    | s priority of the selected Qo  Create LAN Pin                                                                               | s Policy.                                                                                                    |   |
| Wake sure that the MTU ha<br>corresponding to the Egres<br>n Group: <not set=""><br/>Operational Parameter:<br/>apter Performance Pro</not>                                                                                                    | s priority of the selected Qo  Create LAN Pin                                                                               | s Policy.                                                                                                    |   |
| Adde sure that the MTU ha<br>corresponding to the Egres<br>n Group: <not set=""><br/>Operational Parameter<br/>apter Performance Pro<br/>Adapter Po</not>                                                                                                    | s priority of the selected Qo  Create LAN Pin  file  icy: Linux                                                             | S Policy.                                                                                                    |   |
| Make sure that the MTU ha<br>corresponding to the Egres<br>in Group: <not set=""><br/>Operational Parameter<br/>apter Performance Pro<br/>Adapter Po<br/>mamic vNIC Connection Po</not>                                                                                                    | s priority of the selected Qo  Create LAN Pin  file  licy: Linux  icy: <not set=""></not>                                   | S Policy. Group Group Group Grout Create Ethernet Adapter Policy Grout Create Dynamic vNIC Connection Policy                 |   |
| Make sure that the MTU ha<br>corresponding to the Egres<br>in Group: <not set=""><br/>Dperational Parameter<br/>lapter Performance Pro<br/>Adapter Po<br/>ynamic vNIC Connection Po<br/>OoS Po</not>                                                                                                    | s priority of the selected Qo  Create LAN Pin  file  licy: Linux  licy: <a href="mailto:rootset">rootset</a> licy: Platinum | S Policy. Group  Create Ethernet Adapter Policy  Create Dynamic vNIC Connection Policy  Create OoS Policy  Create OoS Policy | 1 |

Figure 34 Configuring vNIC eth1

- 25. Click Add to add another vNIC to the template.
- **26.** The Create vNIC window appears. Name the vNIC as eth2.
- 27. Select ucs in the Mac Address Assignment pool.
- 28. Select the Fabric A radio button and check the Enable failover check box for the Fabric ID.
- 29. Check the vlan11\_DATA check box for VLANs and select the Native VLAN radio button.
- **30.** Select MTU size as 9000.
- **31**. Select adapter policy as Linux.
- **32.** Keep the Dynamic vNIC Connection Policy as <no set>.
- **33.** Select QoS Policy as Platinum.

I

**34**. Keep the Network Control Policy as Default.

1

35. Click OK.

| eate v                                                | /NIC                                                                       |                                      |                                          |                                                  |                    |            |              |         |  |  |
|-------------------------------------------------------|----------------------------------------------------------------------------|--------------------------------------|------------------------------------------|--------------------------------------------------|--------------------|------------|--------------|---------|--|--|
|                                                       | _                                                                          |                                      | MAC Ad                                   | dress                                            |                    |            |              |         |  |  |
| me:  eth:<br>0                                        | 2                                                                          | _                                    | Mociad                                   | dress Assignment:                                | ucs(128(128)       |            |              |         |  |  |
|                                                       | nplate: 📕                                                                  |                                      | nec eu                                   | uross Assignment.                                | 000(120/120)       |            |              |         |  |  |
|                                                       |                                                                            |                                      | E ca                                     | eate MAC Pool                                    |                    |            |              |         |  |  |
|                                                       |                                                                            |                                      |                                          |                                                  |                    |            |              |         |  |  |
| Create vi                                             | NIC Template                                                               |                                      | The MA                                   | C address will be a                              | utomatically assi  | gned from  | the selected | i pool. |  |  |
|                                                       |                                                                            |                                      |                                          |                                                  |                    |            |              |         |  |  |
|                                                       |                                                                            |                                      |                                          |                                                  |                    |            |              |         |  |  |
|                                                       |                                                                            | ia P. 🗖 Eachla                       | Enilouer                                 |                                                  |                    |            |              |         |  |  |
| nc ID: 19                                             | Fabric A      Fabr                                                         | IC B JV ENADIE                       | Fallover                                 |                                                  |                    |            |              |         |  |  |
| VLANs                                                 |                                                                            |                                      |                                          |                                                  |                    |            |              |         |  |  |
| Select                                                | 1                                                                          | lame                                 |                                          | Nativ                                            | /e VLAN            | E\$        |              |         |  |  |
|                                                       | default<br>vlan11 DATA                                                     |                                      |                                          |                                                  | 0<br>0             | <u> </u>   |              |         |  |  |
|                                                       | vlan12_HDFS                                                                |                                      |                                          |                                                  | 0                  |            |              |         |  |  |
| Γ                                                     | vlan160_mgmt                                                               |                                      |                                          |                                                  | 0                  | -          |              |         |  |  |
| MTU:<br>Warning<br>Make sure<br>correspon<br>n Group: | 9000<br>that the MTU has th<br>ding to the Egress pr<br><not set=""></not> | e same value in<br>iority of the sel | the <u>QoS</u><br>ected QoS<br>e LAN Pin | <u>System Class</u><br>i <b>Policy.</b><br>Group |                    |            |              |         |  |  |
| peratio                                               | nal Parameters                                                             |                                      |                                          |                                                  |                    | 8          |              |         |  |  |
| pter Pe                                               | rformance Profile                                                          |                                      |                                          |                                                  |                    |            |              |         |  |  |
|                                                       | Adapter Policy:                                                            | Linux                                | -                                        | 🕂 Create Ether                                   | net Adapter Polic  | y          |              |         |  |  |
| namic vNI                                             | C Connection Policy:                                                       | <pre>0 <not set=""></not></pre>      | -                                        | 🛨 Create Dynar                                   | nic vNIC Connect   | ion Policy |              |         |  |  |
|                                                       | QoS Policy:                                                                | Platinum                             | -                                        | 🗄 Create QoS F                                   | olicy              |            |              |         |  |  |
|                                                       | twork Coptrol Policy:                                                      | default                              | -                                        | + Create Netwo                                   | ork Control Policy |            |              |         |  |  |
| Nel                                                   | concront oney.                                                             | <u>0</u>                             |                                          |                                                  |                    |            |              |         |  |  |

### Figure 35 Configuring vNIC eth2

**36**. Click **Next** to continue to the next section.

# **Configuring Storage Policy for the Template**

In the Storage window, follow these steps to configure storage:

- 1. Select ucs for the local disk configuration policy.
- 2. Select the **No vHBAs** radio button for the option How would you like to configure SAN connectivity?

# Figure 36 Storage Settings

I

Γ

| 📥 Create Service Profile Templa                                                                                                    | te                                                                                                    | ×        |
|----------------------------------------------------------------------------------------------------|----------------------------------------------------------------------------------------------------|----------|
| Unified                                                                                                    | Computing System Manager                                                                                                    |          |
| Create Service Profile Template                                                                                                    | Storage<br>Optionally specify disk policies and SAN configuration information.                                                                                                    | 0        |
| 1     V_Interview Profile       1     Implate       2     √ Networking       3     √ Storage       4     Zoning       5     √ NIC/VHBA Placement       6     Server Boot Order       7     Double Date | Select a local disk configuration policy.         Local Storage:       Mode: Any Configuration         Protect Configuration:       No         Protect Configuration:       No         If Protect Configuration:       No         If Protect Configuration:       No | -        |
| 8. Server Assignment<br>9. Operational Policies                                                                                                    | In that case, a configuration error will be raised when a new service profile is associated with How would you like to configure SAN connectivity? C Simple C Expert  No vHBAS C Use Connectivity Policy This server associated with this service profile will not be connected to a storage area network.                                                                                                    |          |
|                                                                                                    |                                                                                                    |          |
|                                                                                                    |                                                                                                    |          |
|                                                                                                    |                                                                                                    |          |
|                                                                                                    |                                                                                                    |          |
|                                                                                                    |                                                                                                    | <u>ب</u> |
|                                                                                                    | < Prev Next > Finish Cance                                                                                                    | el       |

- 3. Click Next to continue to the next section.
- 4. Click Next in the Zoning Window to go to the next section.

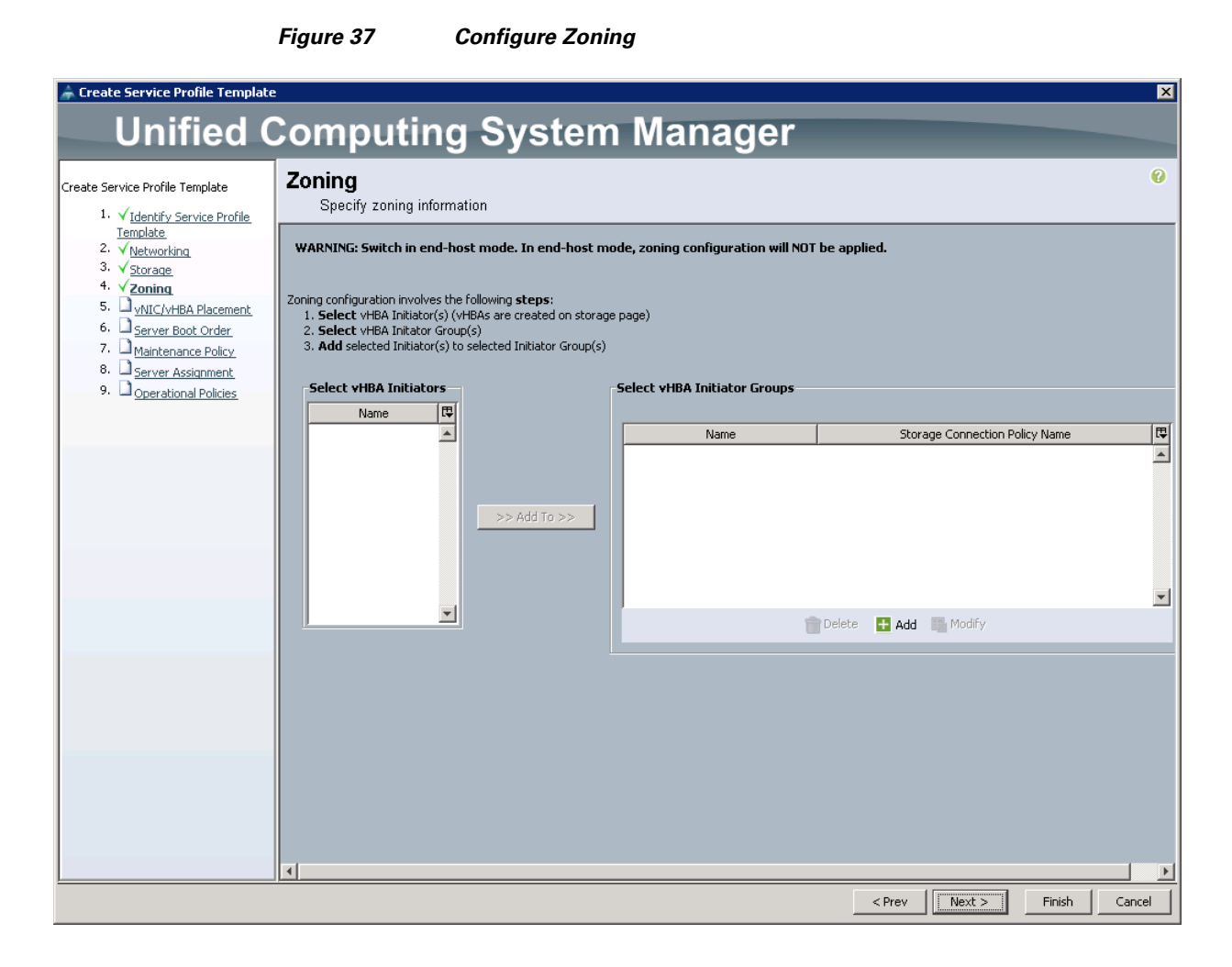

# **Configuring vNIC/vHBA Placement for the Template**

In the vNIC/vHBA Placement Section, follow these steps to configure placement policy:

- 1. Select the Default Placement Policy option for Select Placement field.
- 2. Select eth0, eth1, and eth2 assign the vNICs in the following order:
  - eth0
  - eth1
  - eth2
- 3. Review the table to make sure that all of the vNICs were assigned in the appropriate order.

| Unified Computing System Manager         Create Service Profile Template         1. √ Identify Service Profile       Specify how vNICs and vHBAs are placed on physical network adapters         2. √ Identify Service Profile       Specify how vNICs and vHBAs are placed on physical network adapters         3. √ Service       Mathematic Placement         4. √ Contral       Service Root Circler         5. √ WIC VHBA Placement       Select Placement: Let System Perform Placement ©         6. ○ Service Root Circler       Select Placement: Let System Perform Placement ©         7. ○ Operational Policies:       System will perform automatic placement of WICs and vHBAs based on PCI order.         9. ○ Operational Policies:       Name         9. ○ Operational Policies:       Name         9. ○ Operational Policies:       Name         9. ○ Operational Policies:       Name         9. ○ Operational Policies:       Name         9. ○ Operational Policies:       Name                                                                                                    | 0    |
|----------------------------------------------------------------------------------------------------|------|
| Create Service Profile Template       INIC/VHBA Placement         1. √Identify Service Profile<br>Template       Specify how vNICs and vHBAs are placed on physical network adapters         2. √Networking       NUC/VHBA Placement specifies how vNICs and vHBAs are placed on physical network adapters (mezzanine)         3. √Zorada       NUC/VHBA Placement very.         5. √vNIC/vHBA Placement:       Select Placement:         6. Server Boot Order.       Select Placement:         9. Operational Policies       System will perform automatic placement of vNICs and vHBAs based on PCI order.         9. Operational Policies       Name         Address       Order         • vVIC eth1       Derived         • wVIC eth1       Derived                                                                                                    | 0    |
| Name     Address     Order     ID       Image: State of the state of the state of |      |
| -                                                                                                    |      |
| vNIC eth1 Derived 2                                                                                                    |      |
|                                                                                                    |      |
|                                                                                                    |      |
| Move up V Move Down Delete C* Reorder Modhy                                                                                                    |      |
|                                                                                                    |      |
| < Prev Next > Finish C                                                                                                    | ncel |

Figure 38 Creating vNIC and vHBA Policy

4. Click Next to continue to the next section.

# **Configuring Server Boot Order for the Template**

In the Server Boot Order Section, follow these steps to set the boot order for servers:

- 1. Select ucs for the Boot Policy Name field.
- 2. Check the Reboot on Boot Order Change check box.
- **3.** Check the Enforce vNIC/vHBA/iSCSI Name check box.
- 4. Review the table to make sure that all of the boot devices were created and identified. Verify that the boot devices are in the correct boot sequence.
- 5. Click OK.

ſ

|                                                                                                    | Figure 39                                                                      | Creating Bo                                                  | oot Policy                                                      |                |        |          |
|----------------------------------------------------------------------------------------------------|--------------------------------------------------------------------------------|--------------------------------------------------------------|-----------------------------------------------------------------|----------------|--------|----------|
| 🚔 Create Boot Policy                                                                                                    |                                                                                |                                                              |                                                                 |                |        | ľ        |
| Create Boot Policy                                                                                                    |                                                                                |                                                              |                                                                 |                |        | ¥۵       |
| Name: UCS<br>Description:<br>Reboot on Boot Order Change:<br>Enforce vNIC/vHBA/ISCSI Name:<br>WARNINGS:<br>The type (primary/secondary) does not in<br>the effective order of boot devices with | ndicate a boot order presence<br>n the same device class (LAN)                 | ,<br>storage/ISCSI) is determined                            | by PCIe bus scan order.                                         |                |        |          |
| If Enforce vNIC/vHBA/iSCSI Name is<br>If it is not selected, the vNICs/vHBAs/iSC<br>Local Devices                                                                                               | s selected and the vNIC/vHBA<br>SI are selected if they exist, v<br>Boot Order | /ISCSI does not exist, a conf<br>otherwise the vNIC/vHBA/IS( | ig error will be reported.<br>ISI with the lowest PCIe bus scan | order is used. |        |          |
| Add Local Disk Add CD-ROM Add Floppy                                                                                                    |                                                                                | ort 🕞 Print<br>Order<br>1<br>2                               | VNIC/VHBA/ISCSI VNIC                                            | Туре           | Lun ID | WWN (D)  |
| VNICS 🛞                                                                                                    | E Local Disk                                                                   | 3                                                            | eth0                                                            | Primary        |        |          |
| VHBAS 😵                                                                                                    |                                                                                |                                                              |                                                                 |                |        |          |
|                                                                                                    |                                                                                |                                                              |                                                                 |                |        |          |
|                                                                                                    |                                                                                |                                                              |                                                                 |                |        |          |
|                                                                                                    |                                                                                |                                                              | 🔺 Move Up 🛛 🔻 Move Down                                         | 👕 Delete       |        | ×        |
| ,                                                                                                    |                                                                                |                                                              |                                                                 |                | C      | K Cancel |

1

6. Click Next to continue to the next section.

# **Configuring Maintenance Policy for the Template**

In the Maintenance Policy window, follow these steps to apply maintenance policy:

- 1. Keep the Maintenance Policy at no policy used by default.
- 2. Click Next to continue to the next section.

# **Configuring Server Assignment for the Template**

In the Server Assignment window, follow these steps to assign servers to the pool:

- 1. Select ucs for the Pool Assignment field.
- 2. Keep the Server Pool Qualification field at default.
- **3**. Select nosh for the Host Firmware Package.

### Figure 40 Server Assignment Create Service Profile Template х **Unified Computing System Manager** 0 Server Assignment Create Service Profile Template Optionally specify a server pool for this service profile template. 1. √<u>Identify Service Profile</u> Template 2. Vetworking - -🗄 Create Server Pool Pool Assignment: ucs 3. √<u>Storage</u> 4. √<u>Zoning</u> Select the power state to be applied when this profile is associated with the server. 5. VVNIC/VHBA Placement 6. √<u>Server Boot Order</u> 7. VMaintenance Policy 🖲 Up 🔿 Down 8. VServer Assignment 9. Doperational Policies The service profile template will be associated with one of the servers in the selected pool. If desired, you can specify an additional server pool policy qualification that the selected server must meet. To do so, select the qualification from the list. Server Pool Qualification: <not set> -Restrict Migration: 🔲 Firmware Management (BIOS, Disk Controller, Adapter) 8 If you select a host firmware policy for this service profile, the profile will update the firmware on the server that it is associated with. Otherwise the system uses the firmware already installed on the associated server. Host Firmware: UCS -🛨 Create Host Firmware Package < Prev Next > Finish Cancel

4. Click Next to continue to the next section.

# **Configuring Operational Policies for the Template**

ſ

In the Operational Policies window, follow these steps:

1. Select ucs in the BIOS Policy field.

|                                                                                                    | Figure 41                                                                                                    | <b>Creating Operational Policies</b>                                                                                                    |                               |               |
|----------------------------------------------------------------------------------------------------|----------------------------------------------------------------------------------------------------|----------------------------------------------------------------------------------------------------|-------------------------------|---------------|
| 🗼 Create Service Profile Templa                                                                                                    | te                                                                                                    |                                                                                                    |                               | ×             |
| Unified                                                                                                    | Comput                                                                                                    | ing System Manage                                                                                                    | r                             |               |
| Create Service Profile Template  1. $\sqrt{Identify Service Profile}$ Template  2. $\sqrt{Networking}$ 3. $\sqrt{Storage}$ 4. $\sqrt{2coning}$ 5. $\sqrt{NIC/VHBA Placement}$ 6. $\sqrt{Server Boot Order}$ 7. $\sqrt{Maintenance Policy}$ 8. $\sqrt{Server Assignment}$ 9. $\sqrt{Operational Policies}$ | Operational<br>Optionally spe<br>BIOS Configuratio<br>If you want to over<br>BIOS Policy: UCS<br>External IPMI Ma<br>Management IP A<br>Monitoring Config<br>Power Control Pol<br>Scrub Policy | Policies<br>actify information that affects how the system operates.<br>In<br>ride the default BIOS settings, select a BIOS policy that will be associat<br>Create BIOS Policy<br>aggement Configuration<br>Address<br>uration (Thresholds)<br>icy Configuration<br>Ut Create Scrub Policy | ted with this service profile | •             |
|                                                                                                    |                                                                                                    |                                                                                                    | < Prev Next >                 | Finish Cancel |

1

- 2. Click **Finish** to create the Service Profile template.
- 3. Click **OK** in the pop-up window to exit the wizard.

Select the Servers tab in the left pane in the UCSM GUI.

- 1. Select Service Profile Templates > root.
- 2. Right-click the root.
- 3. Select Create Service Profile Template.

| Fault Summary                         |                                       | G 🕘 🗉       | New 🔹 🏹 Options 🛛 😮 🕕               | Pending Activities                 |  |
|---------------------------------------|---------------------------------------|-------------|-------------------------------------|------------------------------------|--|
|                                       |                                       | >> 🥪 Serve  | rs 🕨 🎹 Service Profile Templates 🕨  | toot                               |  |
| Equipment Servers LA                  |                                       | General Sub | -Organizations Service Profiles Poo | ls Policies FC Zones Faults Events |  |
| Eilten All                            |                                       |             |                                     |                                    |  |
|                                       |                                       | -Fault Su   | mmary                               | Properties                         |  |
| ± =                                   |                                       |             | V 🛆 🗛                               | Name: root                         |  |
| ⊕ 😳 Netap                             | μ3<br>p4                              |             | 0 0 0                               | Description:                       |  |
| 🕀 🖑 Netap                             | p5                                    | Actions     |                                     | Level: ROOC                        |  |
| 🕂 🤝 Netap                             | рь<br>p7                              | Cre         | eate Organization                   |                                    |  |
| 🕀 📑 Netap                             | p8                                    | 🗧 🔁 Cre     | eate Service Profile (expert)       |                                    |  |
| ⊕ 😇 Netap     h Sub-O                 | p9<br>rganizations                    | Cri         | eate Service Profiles From Template |                                    |  |
| 🖃 📊 Service Profile                   | Templates                             | The Cre     | eate Service Profile                |                                    |  |
|                                       | Show Navigator                        |             | t Fault Suppression                 |                                    |  |
| ± <b>1</b>                            | Create Organization                   |             |                                     |                                    |  |
|                                       | Create Service Profile (expert)       |             | а наше эпфризории                   |                                    |  |
| A A A A A A A A A A A A A A A A A A A | Create Service Profiles From Template |             | pression Task Properties            |                                    |  |
| Policies                              | Create Service Profile                |             | te                                  |                                    |  |
| <u> </u>                              | Create Service Profile Template       |             |                                     |                                    |  |
|                                       | Start Fault Suppression               |             |                                     |                                    |  |
| ÷-5                                   | Stop Fault Suppression                |             |                                     |                                    |  |
|                                       | Сору                                  | Ctrl+C      | -                                   |                                    |  |
| ±-5                                   | Copy XML                              | Ctrl+L      |                                     |                                    |  |
| E-S                                   | Delete                                | Ctrl+D      |                                     |                                    |  |
| E S Power                             | Control Policies                      |             |                                     |                                    |  |
| E Scrub                               | Policies                              |             |                                     |                                    |  |
| Serial                                | over LAN Policies<br>r Pool Policies  |             |                                     |                                    |  |
| t∎ 🛒 Server                           | Pool Policy Qualifications            |             |                                     |                                    |  |
| iscsi /                               | Authentication Profiles               |             |                                     |                                    |  |
| S vNIC/                               | VHBA Placement Policies               |             |                                     |                                    |  |
| E- ⊕ Pools                            | rganizations                          |             |                                     |                                    |  |
| l i Yan                               |                                       |             |                                     |                                    |  |

### Figure 42 Creating Service Profile

4. The Create Service Profile from Template window appears.

Figure 43

Creating Service Profile from Template

| 📥 Create Service Profiles From Template | ×      |  |  |  |  |
|-----------------------------------------|--------|--|--|--|--|
| Create Service Profiles From Template   |        |  |  |  |  |
|                                         |        |  |  |  |  |
| Naming Prefix: ucs<br>Number: 16        |        |  |  |  |  |
|                                         |        |  |  |  |  |
| ОК                                      | Cancel |  |  |  |  |

ſ

- 5. Now connect the power cable to the servers.
- 6. Servers will the be discovered by UCS Manager.
- 7. Association of Service Profile will take place automatically.
- 8. The final Cisco UCS Manager window is shown in Figure 44.

|                                 | () () () N    | ew 👻 🛃 Qoti    | ons 🤪 🕕        | Pending Activities | O Exit      |        |        |          |      |      |             |              |            |
|---------------------------------|---------------|----------------|----------------|--------------------|-------------|--------|--------|----------|------|------|-------------|--------------|------------|
|                                 | AB COLOR      |                |                |                    |             |        |        |          |      |      |             |              |            |
| 0 2 8 0                         | >> BBrdnbwe   | nt • 🐲 Rack-Mi | unts · Servers |                    |             |        |        |          |      |      |             |              |            |
| upment Servers LAN SAN VM Advin | Servers       |                |                |                    |             |        |        |          |      |      |             |              |            |
|                                 | 🛃 Filter 👄 Ex | port 📄 Print   |                |                    |             |        |        |          |      |      |             |              |            |
| Filter: Al                      | Name          | Ourral Statur  | P1D            | Model              | I ker Label | Corner | Memory | Adapteur | NICe | HRAC | Operability | Downer State | Arros Stal |
|                                 | Secure 1      | * ok           | 1105C C240 M25 | Circo LICS C240 M2 | 0001 00001  | 14     | 262144 | Hoopters | 2    | 0    | * Operating | * 00         | According  |
| 85 Faringent                    | Server 1      | 1 OK           | 0050-0240-455  | Cisco DCS C240 M3  |             | 10     | 202144 | :        | 2    | 6    | Operable    | 1 (n)        | Associat   |
| B Equipment                     | Server 2      | TOK            | 0050-0240-0135 | CBC0 UC3 C240 M3   |             | 10     | 202111 | 1        | 2    | 0    | T Operable  | T On         | T Associa  |
| Charles Marinte                 | Server 3      | TOK            | UCSC+C240-M55  | CISCO UCS C240 M3  |             | 16     | 262144 | 1        | 2    | 0    | T Operable  | TON          | T Associat |
| E FEY                           | Server 4      | 1 Ok           | UCSC+C240-M35  | Cisco UCS C240 M3  |             | 16     | 262144 | 1        | 2    | 0    | 1 Operable  | 1 On         | 1 Associal |
| G. BR FFY 1                     | Server 5      | 1 Ok           | UCSC-C240-M3S  | CISCO UCS C240 M3  |             | 16     | 262144 | 1        | 2    | 0    | 1 Operable  | 1 On         | 1 Associa  |
| P B FEX 2                       | Server 6      | 1 Ok           | UCSC-C240-M35  | Cisco UCS C240 M3  | 1           | 16     | 262144 | 1        | 2    | 0    | 1 Operable  | 1 On         | 1 Associa  |
| P                               | Server 7      | 1 Ok           | UCSC-C240-M3S  | Cisco UCS C240 M3  |             | 16     | 262144 | 1        | 2    | 0    | 1 Operable  | 1 On         | 1 Associa  |
| E Server 1                      | Server 8      | 1 Ok           | UCSC+C240-M35  | Cisco UCS C240 M3  | 1.0         | 16     | 262144 | 1        | 2    | 0    | 1 Operable  | 1 On         | 1 Associa  |
| E Server 2                      | Server 9      | 1 Ok           | UCSC-C240-M3S  | Cisco UCS C240 M3  |             | 16     | 262144 | 1        | 2    | 0    | 1 Operable  | 1 On         | 1 Associa  |
| 😥 🐨 Server 3                    | Server 10     | 1 Ok           | UCSC-C240-M35  | Cisco UCS C240 M3  |             | 16     | 262144 | 1        | 2    | 0    | 1 Operable  | 1 On         | 1 Associa  |
| E Server 4                      | Server 11     | 1 Ok           | UCSC-C240-M35  | Cisco UCS C240 M3  |             | 16     | 262144 | 1        | 2    | 0    | 1 Operable  | 1 On         | 1 Associa  |
| 🕀 🛷 Server S                    | Server 12     | 1 Ok           | UCSC-C240-M35  | Cisco UCS C240 M3  |             | 16     | 262144 | 1        | 2    | 0    | 1 Operable  | 1 On         | 1 Associa  |
| 🕀 🗇 Server 6                    | Server 13     | t ok           | UCSC-C240-M35  | Cisco UCS C240 M3  |             | 16     | 262144 | 1        | 2    | 0    | 1 Operable  | 1 Cn         | 1 Associa  |
| 🗈 🐟 Server 7                    | Server 14     | t Ok           | UCSC+C240-M35  | Cisco UCS C240 M3  |             | 16     | 262144 | 1        | 2    | 0    | 1 Operable  | t On         | + Associal |
| Server 8                        | Server 15     | t ok           | UCSC-C240-M3S  | Cisco LICS C240 M3 |             | 16     | 262144 | 1        | 2    | 0    | Operable    | 1 00         | Associat   |
| E Server 9                      | Canver 16     | A OL           | UCSC-C240-M25  | Circle UCS C240 M2 |             | 16     | 262144 |          | 2    | 0    | * Operable  | • On         | Associat   |
| E Server 10                     | Server 10     | I OK           | 0030-0240-035  | 0000000000000000   |             | 10     | 202111 | •        | 14   | P    | I Operable  | 1 00         | A350000    |
| E Server 11                     |               |                |                |                    |             |        |        |          |      |      |             |              |            |
| Server 12                       |               |                |                |                    |             |        |        |          |      |      |             |              |            |
| E Server 13                     |               |                |                |                    |             |        |        |          |      |      |             |              |            |
| berver 14                       |               |                |                |                    |             |        |        |          |      |      |             |              |            |
| E Server 15                     |               |                |                |                    |             |        |        |          |      |      |             |              |            |

### Figure 44 UCS Manager Showing Sixteen Nodes

# **Configuring Disk Drives for OS**

As mentioned above, the focus of this CVD is the High Performance Configuration featuring 24 1TB SFF disk drives. The disk drives are configured as individual RAID0 volumes with 1MB strip size. Read ahead cache is enabled and write cache is enabled while battery is present. The first disk drive is used for operating system and remaining 23 disk drives are using for HDFS as described in the following sections.

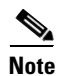

Fabric Interconnects

In the case of High Capacity Configuration featuring 12 3TB LFF disk drives, the disk drives are configured as individual RAID0 volumes with 1MB strip size. Read ahead cached is enabled and write cache is enabled while battery is present. Two partitions of 1TB and 2TB are created on the first disk drive, the 1TB partition is used for operating system and the 2TB partition is used for HDFS along with disk drives 2 through 12.

There are several ways to configure RAID: using LSI WebBIOS Configuration Utility embedded in the MegaRAID BIOS, booting DOS and running MegaCLI commands, using Linux based MegaCLI commands, or using third party tools that have MegaCLI integrated. For this deployment, the first disk drive is configured using LSI WebBIOS Configuration Utility and rest is configured using Linux based MegaCLI commands after the OS is installed.

Follow these steps to create RAID0 on the first disk drive to install the operating system:

1. Once the server has booted and the MegaRAID Controller has been detected, the following will appear on the screen:

I

- Press <Ctrl><H> for WebBIOS.
- Press Ctrl+H immediately.
- The Adapter Selection window appears.
- 2. Click Start to continue.

|     | Bus No. | Device No. | Туре                     | Firmware Pkg. Version |
|-----|---------|------------|--------------------------|-----------------------|
| . 9 | 130     | 0          | LSI MegaRAID SAS 9266-8i | 23-7-0-0039           |
|     |         | ,          | [Start]                  | ,                     |
|     |         |            |                          |                       |
|     |         |            |                          |                       |
|     |         |            |                          |                       |
|     |         |            |                          |                       |
|     |         |            |                          |                       |
|     |         |            |                          |                       |
|     |         |            |                          |                       |
|     |         |            |                          |                       |

# Figure 45 RAID Configuration for LSI MegaRAID SAS Controllers

# 3. Click Configuration Wizard.

**4.** In the configure wizard window, select the configuration type as Clear Configuration and click **Next** to clear the existing configuration.

# Figure 46 Clearing Existing Configuration

|                                                                                                    | LSI                                                                                                    |
|----------------------------------------------------------------------------------------------------|----------------------------------------------------------------------------------------------------|
| es you through the steps for configuring the MegaRAID<br>atly. The steps are as follows:                          |                                                                                                    |
| Group drives into Drive Groups.                                                                                   |                                                                                                    |
| s Define virtual drives using those drive groups.                                                                 |                                                                                                    |
| Preview configuration before it is saved.                                                                         |                                                                                                    |
| configuration type:                                                                                               |                                                                                                    |
| Allows you to clear existing configuration only.                                                                  |                                                                                                    |
| Clears the existing configuration. If you have any existing in the earlier defined drives, the data will be lost. | data                                                                                                    |
| X Cancel with                                                                                                    | Next                                                                                                    |
|                                                                                                    |                                                                                                    |
|                                                                                                    |                                                                                                    |
|                                                                                                    |                                                                                                    |
|                                                                                                    |                                                                                                    |
|                                                                                                    | es you through the steps for configuring the MegaRAID<br>itly. The steps are as follows:<br>Group drives into Drive Groups.<br>> Define virtual drives using those drive groups.<br>Preview configuration before it is saved.<br>configuration type:<br>Allows you to clear existing configuration only.<br>Clears the existing configuration. If you have any existing<br>in the earlier defined drives, the data will be lost. |

Γ

- 5. Click Yes when asked to confirm clear configuration.
- 6. In the Physical View, make sure all the drives are Unconfigured Good.
- 7. Click Configuration Wizard.

Figure 47 Confirming Clearance of the previous Configuration on the Controller

1

| iegaRAID BIOS Config Utility Confirm Page                                                                                         | LSI |
|----------------------------------------------------------------------------------------------------|-----|
| You have chosen to clear the configuration. This will destroy all virtual drives.<br>All data on all virtual drives will be lost. |     |
| Are you sure you want to clear the configuration?                                                                                 |     |
|                                                                                                    |     |
|                                                                                                    |     |
|                                                                                                    |     |
|                                                                                                    |     |
|                                                                                                    |     |

8. In the configure wizard window, select the configuration type as New Configuration and click Next.

| nega        | RAID BIOS Config Utilit                           | y Configuration Wizard                                                                                                    |
|-------------|---------------------------------------------------|----------------------------------------------------------------------------------------------------|
| Cont<br>sys | figuration Wizard guid<br>tem easily and efficier | es you through the steps for configuring the MegaRAID<br>tly. The steps are as follows:                                                           |
| l. Dr       | ive Group definitions                             | Group drives into Drive Groups.                                                                                                    |
| . Vi        | rtual Drive definitions                           | Define virtual drives using those drive groups.                                                                                                   |
| s. Co       | nfiguration Preview                               | Preview configuration before it is saved.                                                                                                    |
| Plea        | se choose appropriate o                           | onfiguration type:                                                                                                    |
| 0           | Clear Configuration                               | Allows you to clear existing configuration only.                                                                                                  |
| ſ           | Ngw Configuration                                 | Clears the existing configuration. If you have any existing data<br>in the earlier defined drives, the data will be lost.                         |
| 0           | <u>∦</u> dd Configuration                         | Retains the old configuration and then adds new drives to the configuration. This is the safest operation as it does not result in any data loss. |
|             |                                                   | X Cancel IN Next                                                                                                    |

- **9.** Select the configuration method to be Manual Configuration to have control over all attributes of the new storage configuration such as drive groups, virtual drives, and to set their parameters.
- 10. Click Next.

Γ

# Figure 49 Selecting Manual Configuration

| Mega | RAID BIOS Config Utility C                         | Configuration Wizard         |                  |              | LSIN                    |
|------|----------------------------------------------------|------------------------------|------------------|--------------|-------------------------|
| Sel  | ect Configuration Method :                         |                              |                  |              |                         |
| •    | Manual Configuration<br>Manually create drive gr   | roups and virtual driv       | es and set their | parameters a | s desired.              |
| C    | Automatic Configuration<br>Automatically create th | n<br>e most efficient confiq | juration.        |              |                         |
|      | <u>R</u> edundancy:                                | Redundancy when pos          | sible            | ۷            |                         |
|      |                                                    |                              | X Cancel         |              | <b>⊪</b> } <u>N</u> ext |
|      |                                                    |                              |                  |              |                         |
|      |                                                    |                              |                  |              |                         |
|      |                                                    |                              |                  |              |                         |
|      |                                                    |                              |                  |              |                         |
|      |                                                    |                              |                  |              |                         |

**11.** The Drive Group Definition window appears. In this window select the two drives to create drive groups.

1

**12.** Click **Add to Array** to move the drives to a proposed drive group configuration in the Drive Groups pane. Click **Accept DG** and then, click **Next**.

| <del>R:</del> gaRAID BIUS Config Utility Config Wizard –                                                                                                    | Drive Group Definition |  |  |  |
|----------------------------------------------------------------------------------------------------|------------------------|--|--|--|
| Drive Group Definition: To add drives to Drive Group,hold Control key while selectin<br>Unconf Good drives and click on Add to Array. Then Accept Dri<br>Group. Drive addition can be undone by selecting the Reclaim<br>button.                  |                        |  |  |  |
| Drives                                                                                                    | Drive <u>G</u> roups   |  |  |  |
| UCS 240 (32), Connector: Port 0<br>Slot: 1, SATA, HDD, 930.390 GB,<br>Slot: 2, SATA, HDD, 930.390 GB,<br>Slot: 3, SATA, HDD, 930.390 GB,<br>Slot: 4, SATA, HDD, 930.390 GB,<br>Slot: 5, SATA, HDD, 930.390 GB,<br>Slot: 6, SATA, HDD, 930.390 GB, | Drive Group0           |  |  |  |
| <u> À</u> dd To Array                                                                                                    | 🖡 Accept DG 👚 Reclaim  |  |  |  |
|                                                                                                    | X Cancel 🐠 Back 🕪 Next |  |  |  |

### Figure 50 Moving Drives to Drive Groups

**13.** In the Span definitions Window, Click **Add to SPAN** and then, click **Next**.

| Span Definition:       | To add array hole t<br>drop-down.Click or<br>span.Array Hole ad<br>Reclaim button. | to a Span, select an array hole fro<br>n Add To Span. Array hole will be add<br>dition can be undone by selecting | m the<br>ded to t<br>the |
|------------------------|------------------------------------------------------------------------------------|----------------------------------------------------------------------------------------------------|--------------------------|
| Array <u>₩</u> ith Fre | e Space                                                                            | Span                                                                                                    |                          |
|                        |                                                                                    |                                                                                                    |                          |
|                        |                                                                                    |                                                                                                    |                          |
| 🖄 Àdd to               | SPAN                                                                               | ↑ Reclaim                                                                                                    |                          |

Figure 51 Adding Arrayhole to Span

- **14.** In Virtual Drive definitions window, follow these steps to configure read normal and write through modes:
  - a. Click UpdateSize.
  - **a.** Change Strip Size to 1MB. A larger strip size produces higher read performance.
  - **b.** From the read Policy drop down list, choose Always Read Ahead.
  - c. From the Write Policy drop down list, choose Write Back with BBU.
  - d. Make Sure RAID Level is set to RAID0.
  - e. Click Accept to accept the changes to the virtual drive definitions.
  - f. Click Next.

ſ

| iegaRAID BIOS Co     | onfig Utility Config Wizard | - Virtual Drive Definition    |
|----------------------|-----------------------------|-------------------------------|
| RAID Level           | RAIDO                       | <u>V</u> irtual Drives        |
| Strip Size           | 1 MB                        |                               |
| Access Policy        | RW                          | -                             |
| Read Policy          | Always Read Ahead           | -                             |
| Write Policy         | Vrite Back with BBU         | -                             |
| IQ Policy            | Direct 💌                    | -                             |
| Drive Cache          | Unchanged 🖉                 | Next LD, Possible RAID Levels |
| Disable B <u>G</u> I | No                          | - R01930-390 GB               |
| Select Size          | 930-390 GB                  | Update Size                   |
|                      |                             | t Reclaim                     |
|                      |                             | 🗙 Cancel 🛛 🗰 Back 🖬 Mext      |

15. After you finish the virtual drive definitions, click Next. The Configuration Preview window appears showing VD0.

1

- 16. Review the virtual drive configuration in the Configuration Preview window and click Accept to save the configuration.
- 17. Click Yes to save the configuration.
- 18. In the managing SSD Caching Window, Click Cancel.

| It is possible to enable SSD caching on the following new virtual drives- |                 |  |  |
|---------------------------------------------------------------------------|-----------------|--|--|
| ⊻irtual Drive:                                                            |                 |  |  |
| Virtual Drive                                                             | SSD Caching     |  |  |
| 7                                                                         |                 |  |  |
|                                                                           |                 |  |  |
|                                                                           |                 |  |  |
|                                                                           |                 |  |  |
|                                                                           |                 |  |  |
|                                                                           |                 |  |  |
|                                                                           |                 |  |  |
|                                                                           |                 |  |  |
|                                                                           |                 |  |  |
| □ <u>A</u> 11                                                             |                 |  |  |
|                                                                           | Enable [Cancel] |  |  |
|                                                                           |                 |  |  |
|                                                                           |                 |  |  |
|                                                                           |                 |  |  |
|                                                                           |                 |  |  |

# Figure 53 SSD Caching on the Created Virtual Drive

**19**. Click **Yes**. When asked to confirm to initialize.

| MegaRAID BIOS Config Utility Confirm Page                            | LSI2 |
|----------------------------------------------------------------------|------|
| All data on the new Virtual Drives will be lost. Want to Initialize? |      |
|                                                                      | ,    |
|                                                                      |      |
|                                                                      |      |
|                                                                      |      |

Figure 54 Confirmation to Initialize

- **20.** Set VD0 as the Boot Drive and click Go.
- 21. Click Home.

Γ

22. Review the Configuration and Click Exit.

| Virtual Drives:                                                                                                    |
|----------------------------------------------------------------------------------------------------|
| <ul> <li>Fast Initialize</li> <li>Slow Initialize</li> <li>Check Consistency</li> <li>Properties</li> <li>Set Boot Drive (current= NONE)</li> <li>Go E Reset</li> </ul> |

# Figure 55 Setting the Virtual Drive as Boot Drive

# **Installing Red Hat Enterprise Linux Server 6.2 using KVM**

There are multiple methods to install Red Hat Linux operating system. The installation procedure described in this deployment guide uses KVM console and virtual media from Cisco UCS Manager.

To open the KVM console, follow these steps:

1. Log in to the Cisco UCS 6296 Fabric Interconnect and launch the Cisco UCS Manager application.

- 2. Select Equipment tab.
- 3. In the navigation pane expand Rack-mount and then Servers.
- 4. Right-click on the server and select KVM Console.

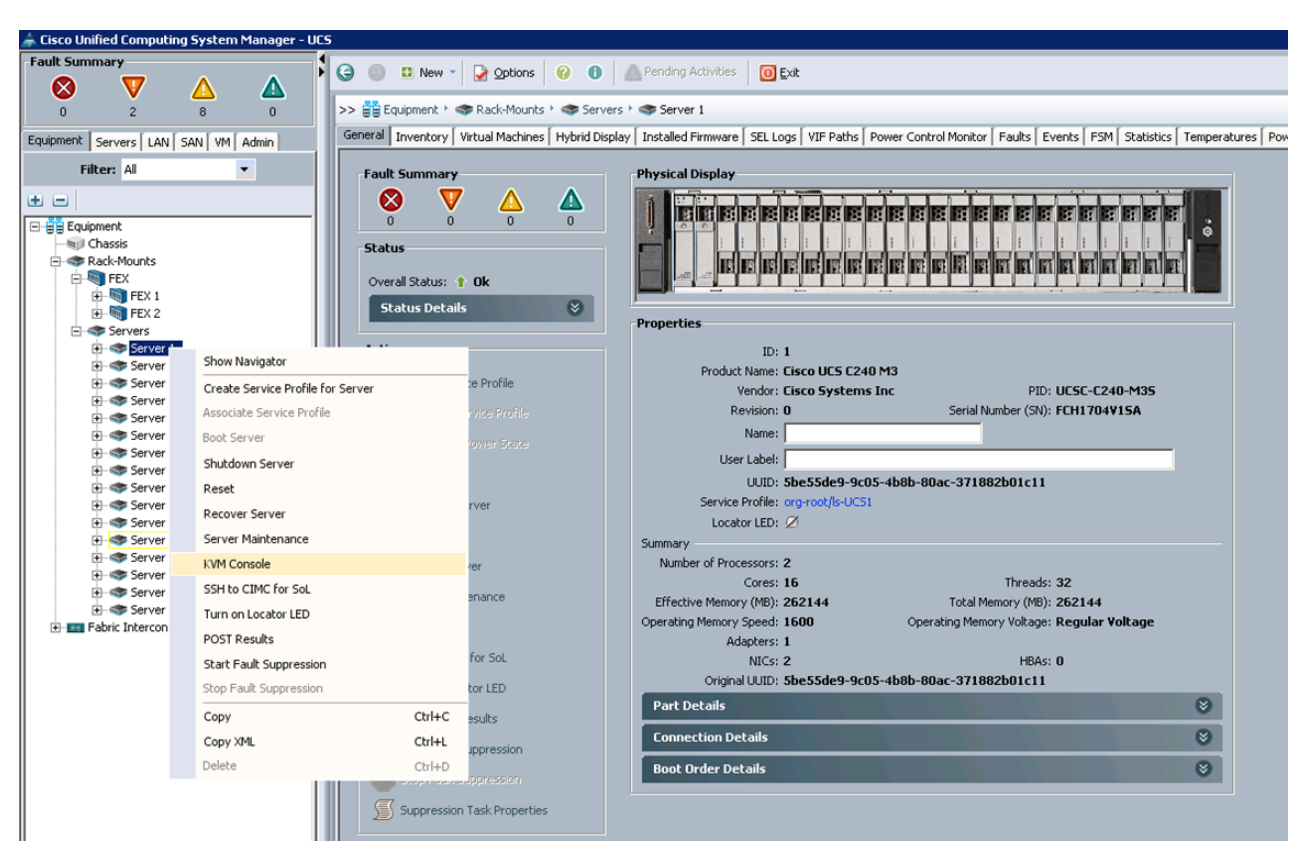

Figure 56 Launching KVM Console

5. In the KVM window, select the Virtual Media tab.

ſ

| FS / Park -16 -                                                    | KVM Console                                  |                                         |            |             |          |   |       |          |
|--------------------------------------------------------------------|----------------------------------------------|-----------------------------------------|------------|-------------|----------|---|-------|----------|
| Help                                                               |                                              | -                                       |            |             |          |   |       |          |
| loot Server 🔳                                                      | Shutdown Ser                                 | ver 🧕 Reset                             |            |             |          |   |       |          |
| Console   Samuer                                                   |                                              | ~ ~ ~ ~ ~ ~ ~ ~ ~ ~ ~ ~ ~ ~ ~ ~ ~ ~ ~ ~ |            |             |          |   |       |          |
| Virtual Media                                                      |                                              |                                         |            |             |          |   |       |          |
| 1                                                                  |                                              |                                         |            |             |          |   |       |          |
| Mapped                                                             | Read Only                                    | Drive                                   |            |             |          |   | <br>  | na       |
|                                                                    |                                              | A: - Floppy                             |            |             |          |   |       | EXIC     |
|                                                                    |                                              | G: - Removable                          | e Disk     |             |          |   | Crea  | te Image |
|                                                                    | M                                            | E: - CD/DVD                             |            |             |          |   | Add   | Image    |
|                                                                    |                                              | D: - CD/DVD                             |            |             |          |   | Remov | ve Image |
|                                                                    |                                              |                                         |            |             |          |   | De    | tais ±   |
|                                                                    |                                              |                                         |            |             |          |   |       |          |
| etails<br>arget Drive                                              | Mapped 1                                     | 0                                       | Read Bytes | Write Bytes | Duration |   | _     |          |
| etails<br>arget Drive<br>rtual CD/DVD                              | Mapped 1<br>Not mapp                         | o<br>ed                                 | Read Bytes | Write Bytes | Duration | [ |       | 8 Reset  |
| etails<br>Farget Drive<br>Intual CD/DVD<br>emovable Disk.          | Mapped 1<br>Not mapp<br>Not mapp             | io<br>ed<br>ed                          | Read Bytes | Write Bytes | Duration |   |       | B Reset  |
| etails<br>'arget Drive<br>irtual CD/DVD<br>emovable Disk.<br>loppy | Mapped 1<br>Not mapp<br>Not mapp<br>Not mapp | io<br>ed<br>ed<br>ed                    | Read Bytes | Write Bytes | Duration |   | 05    | B Reset  |
| etails<br>'arget Drive<br>irtual CD/DVD<br>emovable Disk<br>loppy  | Mapped 1<br>Not mapp<br>Not mapp             | io<br>ed<br>ed                          | Read Bytes | Write Bytes | Duration |   | US    | B Reset  |
| etails<br>(arget Drive<br>ritual CD/DVD<br>emovable Disk<br>loppy  | Mapped 1<br>Not mapp<br>Not mapp             | io<br>ed<br>ed                          | Read Bytes | Write Bytes | Duration | ſ | US    | 8 Reset  |
| etails<br>farget Drive<br>intual CD/DVD<br>semovable Disk<br>loppy | Mapped 1<br>Not mapp<br>Not mapp             | io<br>ed<br>ed                          | Read Bytes | Write Bytes | Duration | ſ | US    | B Reset  |
| etails<br>arget Drive<br>irtual CD/DVD<br>emovable Disk<br>loppy   | Mapped 1<br>Not mapp<br>Not mapp<br>Not mapp | io<br>ed<br>ed                          | Read Bytes | Write Bytes | Duration |   | US    | 8 Reset  |
| etails<br>'arget Drive<br>irtual CD/DVD<br>emovable Disk<br>loppy  | Mapped 1<br>Not mapp<br>Not mapp             | io<br>ed<br>ed                          | Read Bytes | Write Bytes | Duration | ſ |       | 8 Reset  |

Figure 57 Adding ISO Image

6. Click Add Image in the window that appeared.

7. Browse to the Red Hat Enterprise Linux Server 6.2 installer ISO image file.

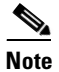

The Red Hat Enterprise Linux 6.2 DVD is assumed to be on the client machine.

1

8. Click **Open** to add the image to the list of virtual media.

| 🛓 Open                                                                                                    |                                                |                                |   |         | ×      |
|----------------------------------------------------------------------------------------------------|------------------------------------------------|--------------------------------|---|---------|--------|
| Look in:                                                                                                    | 📃 Desktop                                      |                                | - | 1 📂 🛄 📰 |        |
| Recent Items Recent Items Recen | Computer<br>Network<br>Libraries<br>Administra | ator<br>x86_64                 |   |         |        |
|                                                                                                    | ,<br>File name:                                | RHEL_6.2 x86_64.iso            |   |         | Open   |
| Network                                                                                                    | Files of type:                                 | Disk image file (*.iso, *.img) |   | •       | Cancel |

Γ

Figure 58 Selecting the Red Hat Enterprise Linux ISO Image

9. Check the check box for Mapped, next to the entry corresponding to the image you just added.

| Task User                                                        |                                         |                                                |                     |                  |                      |  |              |
|------------------------------------------------------------------|-----------------------------------------|------------------------------------------------|---------------------|------------------|----------------------|--|--------------|
| Mapped                                                           | Read Only                               | Drive                                          |                     |                  |                      |  | Exit         |
|                                                                  |                                         | 🛃 A: - Floppy                                  |                     |                  |                      |  | Create Image |
|                                                                  |                                         | 🖃 G: - Removable D                             | Xisik               |                  |                      |  | Create Image |
|                                                                  | M                                       | E: - CD/DVD                                    |                     |                  |                      |  | Add Image    |
|                                                                  |                                         | 🙆 D: - CD/DVD                                  |                     |                  |                      |  | Remove Image |
|                                                                  |                                         | 🛃 C:\Users\Adminis                             | trator\Deskto       | p\RHEL_6.2 x86   | 64.iso - I           |  | Details ±    |
| etails                                                           |                                         |                                                |                     |                  |                      |  |              |
| etails<br>arget Drive                                            | Mapped                                  | То                                             | Read Bytes          | Write Bytes      | Duration             |  |              |
| etails<br>arget Drive<br>rtual CD/DVD                            | Mapped                                  | To Sers\Administrator\ '                       | Read Bytes<br>98304 | Write Bytes      | Duration<br>00:00:08 |  | US8 Reset    |
| etails<br>'arget Drive<br>irtual CD/DVD<br>emovable Disk         | Mapped<br>Critu<br>Not mapp             | To [<br>sers\Administrator\ 1                  | Read Bytes<br>98304 | Write Bytes<br>0 | Duration<br>00:00:08 |  | USB Reset    |
| etails<br>arget Drive<br>rtual CD/DVD<br>emovable Disk.<br>loppy | Mapped<br>C:\U<br>Not mapp<br>Not mapp  | To<br>sers\Administrator\ •<br>sed<br>sed      | Read Bytes<br>98304 | Write Bytes      | Duration<br>00:00:08 |  | USB Reset    |
| etails<br>arget Drive<br>irtual CD/DVD<br>emovable Disk<br>oppy  | Mapped<br>(2)<br>Not mapp<br>Not mapp   | To<br>Sers\Administrator\ '<br>Sed             | Read Bytes<br>98304 | Write Bytes      | Duration<br>00:00:08 |  | USB Reset    |
| atails<br>arget Drive<br>rtual CD/DVD<br>emovable Disk<br>oppy   | Mapped<br>Criu<br>Not mapp<br>Not mapp  | To [<br>sers\Administrator\ \<br>sed<br>sed    | Read Bytes<br>98304 | Write Bytes<br>0 | Duration<br>00:00:08 |  | USB Reset    |
| stalls<br>arget Drive<br>rtual CD/DVD<br>emovable Disk<br>oppy   | Mapped<br>Critu<br>Not mapp<br>Not mapp | To Sers\Administrator\ 1<br>Sers\Administrator | Read Bytes<br>98304 | Write Bytes<br>O | Duration<br>00:00:08 |  | USB Reset    |

### Figure 59 Mapping the ISO Image

- 10. In the KVM window, select the KVM tab to monitor during boot.
- 11. In the KVM window, select the Boot Server button in the upper left corner.
- 12. Click OK.
- **13.** Click **OK** to reboot the system.
- **14.** On reboot, the machine detects the presence of the Red Hat Enterprise Linux Server 6.2 install media.

1

**15.** Select the Install or Upgrade an Existing System option.

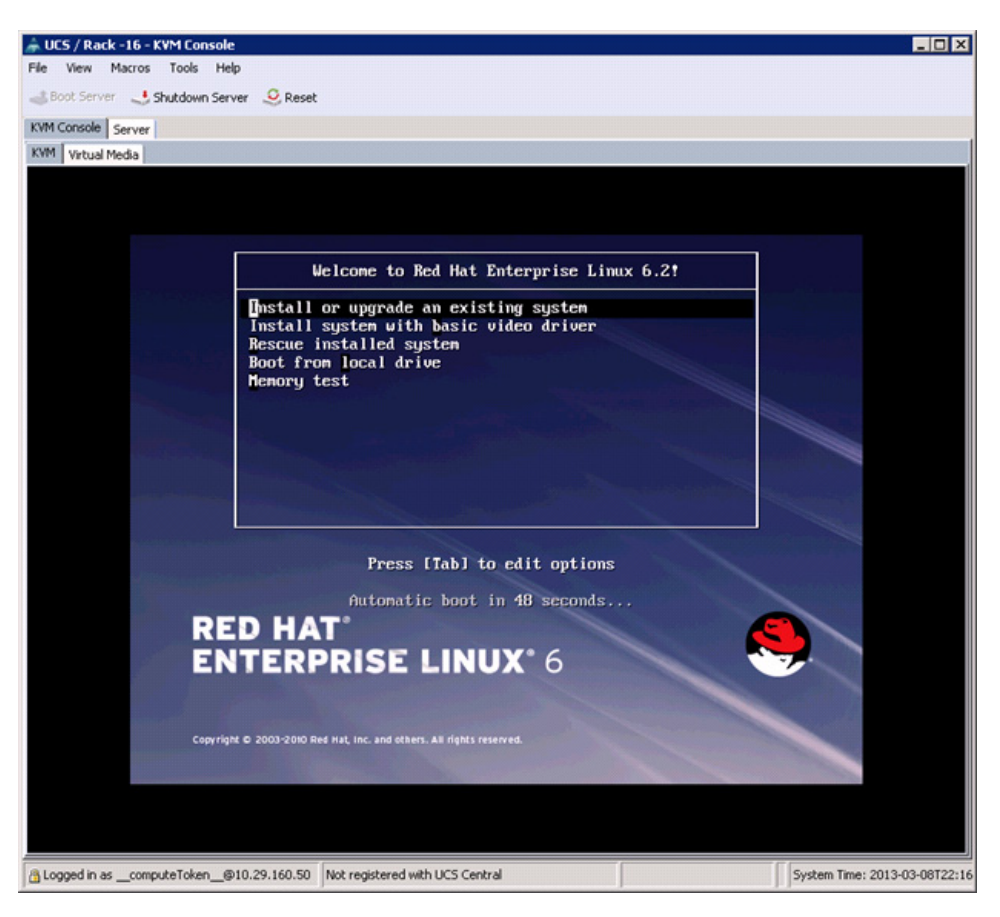

Figure 60 Selecting the RHEL Installation Option

- 16. Skip the Media test as we are installing from ISO Image, click Next to continue.
- 17. Select Language for the Installation and click Next.
- 18. Select Basic Storage Devices and click Next.

ſ

|                                                                                                    | Figure 61                                                                   | Selecting Storag                                                 | e Device Type |        |
|----------------------------------------------------------------------------------------------------|-----------------------------------------------------------------------------|------------------------------------------------------------------|---------------|--------|
| What type of devices will your inst                                                                       | allation involve?                                                           |                                                                  |               |        |
| Basic Storage Devices<br>Installs or upgrades to typical type<br>this is probably it.                     | s of storage devices. If you're r                                           | not sure which option is right for you,                          |               |        |
| Specialized Storage Devic<br>Installs or upgrades to enterprise of<br>you to add FCoE / ISCSI / zFCP disk | es<br>levices such as Storage Area Ne<br>s and to filter out devices the in | etworks (SANs). This option will allow<br>staller should ignore. |               |        |
|                                                                                                    |                                                                             |                                                                  |               |        |
|                                                                                                    |                                                                             |                                                                  |               |        |
|                                                                                                    |                                                                             |                                                                  |               |        |
|                                                                                                    |                                                                             |                                                                  |               |        |
|                                                                                                    |                                                                             |                                                                  |               |        |
|                                                                                                    |                                                                             |                                                                  |               |        |
|                                                                                                    |                                                                             |                                                                  |               |        |
|                                                                                                    |                                                                             |                                                                  | e Back        | : Next |

1

**19.** Select Fresh Installation and click **Next**.

Cisco UCS Common Platform Architecture (CPA) for Big Data with Cloudera

# <section-header><section-header><section-header><section-header><section-header><section-header><section-header><section-header><section-header><section-header><section-header><section-header><section-header><section-header>

- 20. Enter the Host name of the server and click Configure Network.
- **21**. Network Connections window appears.
- 22. In the Network Connections window, Select the tab Wired.
- 23. Select the interface System eth0, and click Edit.
- 24. Editing System eth0 window appears.
- **25**. Check the Connect automatically check box.
- 26. For the field Method, select Manual from the drop down list.
- 27. Click Add and enter IP Address, Netmask and Gateway.
- **28**. For this solution we have used the following:
  - a. IP Address: 10.29.160.53
  - **b.** Netmask: 255.255.255.0
  - **c.** Gateway: 10.29.160.1
- **29.** (Optional) Add DNS servers.
- 30. Click Apply.

I

|                |                  |          | Editing eth0                                            |
|----------------|------------------|----------|---------------------------------------------------------|
|                |                  |          | Connection name: etho                                   |
|                |                  |          | Connect automatically                                   |
| Netwo          | rk Connections   |          | Wired 802.1x Security IPv4 Settings IPv6 Settings       |
| Wired Wireless | Mobile Broadband | VPN SDSL | Method: Manual C                                        |
| Name           | Last Used        | Add      | Addresses                                               |
| System eth0    | never            | Edit     | Address Netmask Gateway Add                             |
| System eth1    | never            | Contain  | 10.29.160.53 22.255.255.0 10.29.160.1 Delete            |
|                |                  |          | DNS servers:                                            |
|                |                  |          | Search domains:                                         |
|                |                  | Close    | DHCP client ID:                                         |
|                |                  |          | Require IPv4 addressing for this connection to complete |
|                |                  |          | Boutes                                                  |
|                |                  |          |                                                         |
|                |                  |          | Available to all users     Cancel     Apply             |

1

- **31**. Repeat the steps 24 to 30 for system eth1 with the following:
  - **a.** IP Address: 192.168.12.11
  - **b.** Netmask: 255.255.255.0

|                |                                       |           | Editing eth                                        |      |
|----------------|---------------------------------------|-----------|----------------------------------------------------|------|
|                |                                       |           | Connection name: eth1                              |      |
|                |                                       |           | Connect automatically                              |      |
| Notw           | ork Connections                       |           | Wired 802.1x Security IPv4 Settings IPv6 Settings  |      |
| neen           | ork connections                       |           | Helbert Henry                                      |      |
| Wired Wireless | Mobile Broadband                      | VPN P DSL | Method: Manual                                     | Ç    |
| Name           | Last Used                             | Add       | Addresses                                          |      |
| System eth0    | never                                 | Edit      | Address Netmask Gateway Ad                         | 1    |
| System eth1    | never                                 |           | 192.168.12.11 255.255.255.0                        |      |
| system etn2    | never                                 | Delete    | - Level                                            | ~    |
|                |                                       |           |                                                    |      |
|                |                                       |           | DNS servers:                                       | -    |
|                |                                       |           | Search domains:                                    | -    |
|                | · · · · · · · · · · · · · · · · · · · |           | generiounans.                                      | _    |
|                |                                       | ⊆lose     | DHCP client ID:                                    |      |
|                |                                       |           | Require IPv4 addressing for this connection to com | plet |
|                |                                       |           | Boute                                              |      |
|                |                                       |           |                                                    |      |
|                |                                       |           | Ausilable to all users                             | nhu  |
|                |                                       |           | Diversion and a service A                          | bulk |

- **32**. Repeat the steps 24 to 30 for system eth2 with the following:
  - **a.** IP Address: 192.168.11.11
  - **b.** Netmask: 255.255.255.0

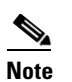

ſ

Table 4 lists the IP addresses of the cluster nodes.

- **33**. Select the Appropriate Time Zone and click **Next**.
- 34. Enter the root Password and click Next.
- 35. Select Use All Space and Click Next.

### Figure 65

### Selecting RHEL Install Type

| Wh | ich typ | e of installation would you like?                                                                                                    |               |
|----|---------|----------------------------------------------------------------------------------------------------|---------------|
| ۲  |         | Use All Space<br>Removes all partitions on the selected device(s). This includes partitions created by other operating<br>systems.                                                                                       |               |
|    |         | Tip: This option will remove data from the selected device(s). Make sure you have backups.                                                                                                    |               |
| 0  |         | Replace Existing Linux System(s)<br>Removes only Linux partitions (created from a previous Linux installation). This does not remove other<br>partitions you may have on your storage device(s) (such as VFAT or FAT32). |               |
|    |         | TIP: This option will remove data from the selected device(s). Make sure you have backups.                                                                                                    |               |
| 0  |         | Shrink Current System<br>Shrinks existing partitions to create free space for the default layout.                                                                                                    |               |
| 0  |         | Use Free Space<br>Retains your current data and partitions and uses only the unpartitioned space on the selected device<br>(s), assuming you have enough free space available.                                           |               |
| 0  | 2       | Create Custom Layout<br>Manually create your own custom layout on the selected device(s) using our partitioning tool.                                                                                                    |               |
|    |         |                                                                                                    |               |
|    |         |                                                                                                    |               |
|    |         |                                                                                                    |               |
|    |         |                                                                                                    |               |
|    |         |                                                                                                    |               |
|    |         |                                                                                                    |               |
|    |         |                                                                                                    |               |
|    | Encryp  | t system                                                                                                    |               |
|    | Review  | and modify partitioning layout                                                                                                    |               |
|    |         |                                                                                                    | <b>♦</b> Back |
|    |         |                                                                                                    |               |

- **36.** Select an appropriate boot drive.
- 37. Click Write changes to the disks and then, click Next.

Figure 66

# Writing Partitioning Options into the Disk

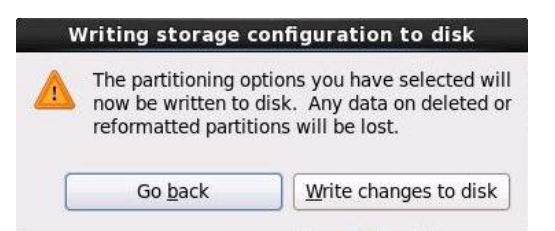

38. Select Basic Server Installation and Click Next.

| Figure 67 | Selecting RHEL Installation Option |
|-----------|------------------------------------|
|-----------|------------------------------------|

Γ

| The default installation of Red Hat Enterprise Linux is a basic server install. You can<br>optionally select a different set of software now. |                               |
|----------------------------------------------------------------------------------------------------|-------------------------------|
| Basic Server                                                                                                    |                               |
| O Database Server                                                                                                    |                               |
| O Web Server                                                                                                    |                               |
| O Identity Management Server                                                                                                    |                               |
| <ul> <li>Virtualization Host</li> </ul>                                                                                                    |                               |
| O Desktop                                                                                                    |                               |
| <ul> <li>Software Development Workstation</li> </ul>                                                                                          |                               |
| O Minimal                                                                                                    |                               |
|                                                                                                    |                               |
|                                                                                                    |                               |
|                                                                                                    |                               |
|                                                                                                    |                               |
|                                                                                                    |                               |
|                                                                                                    |                               |
|                                                                                                    |                               |
|                                                                                                    |                               |
|                                                                                                    |                               |
| Please select any additional repositories that you want to use for software installation.                                                     |                               |
|                                                                                                    | -                             |
| Load Balancer                                                                                                    |                               |
| ✓ Red Hat Enterprise Linux                                                                                                    | ~                             |
| Add additional software repositories                                                                                                    |                               |
| You can further customize the software selection now, or after install via the software<br>management application.                            |                               |
| Customize later     Customize now                                                                                                    |                               |
| costonize fater     O Zastonize now                                                                                                    |                               |
|                                                                                                    |                               |
|                                                                                                    | ◆ <u>B</u> ack ◆ <u>N</u> ext |

**39**. After the installer is finished loading, press **Enter** to continue with the install.

### Figure 68 Installation Process in Progress

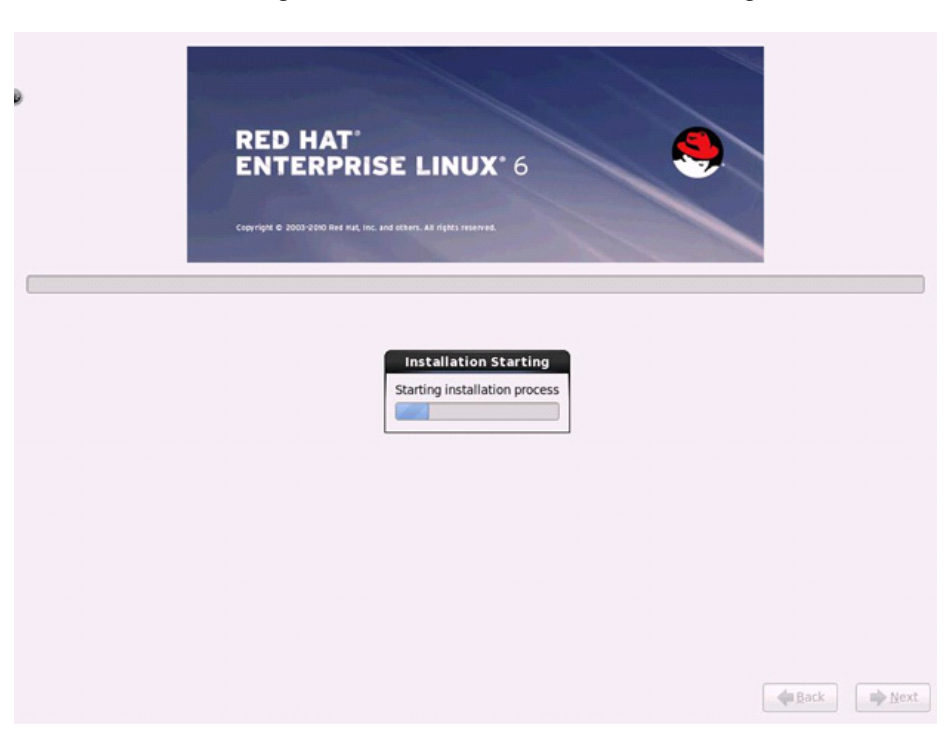

40. Once the installation is complete, reboot the system.

Repeat steps (step1 to 40) to install Red Hat Linux on Servers 2 through 16.

۵, Note

The OS installation and configuration of the nodes that is mentioned above can be automated through PXE boot or third party tools.

The hostnames and their corresponding IP addresses are shown in Table 4.

Table 4 Host Names and IP Addresses

| Host Name | eth0         | eth1          | eth2          |
|-----------|--------------|---------------|---------------|
| rhel1     | 10.29.160.53 | 192.168.12.11 | 192.168.11.11 |
| rhel2     | 10.29.160.54 | 192.168.12.12 | 192.168.11.12 |
| rhel3     | 10.29.160.55 | 192.168.12.13 | 192.168.11.13 |
| rhel4     | 10.29.160.56 | 192.168.12.14 | 192.168.11.14 |
| rhel5     | 10.29.160.57 | 192.168.12.15 | 192.168.11.15 |
| rhel6     | 10.29.160.58 | 192.168.12.16 | 192.168.11.16 |
| rhel7     | 10.29.160.59 | 192.168.12.17 | 192.168.11.17 |
| rhel8     | 10.29.160.60 | 192.168.12.18 | 192.168.11.18 |
| rhel9     | 10.29.160.61 | 192.168.12.19 | 192.168.11.19 |
| rhel10    | 10.29.160.62 | 192.168.12.20 | 192.168.11.20 |
| rhel11    | 10.29.160.63 | 192.168.12.21 | 192.168.11.21 |
| Host Name | eth0         | eth1          | eth2          |
|-----------|--------------|---------------|---------------|
| rhel12    | 10.29.160.64 | 192.168.12.22 | 192.168.11.22 |
| rhel13    | 10.29.160.65 | 192.168.12.23 | 192.168.11.23 |
| rhel14    | 10.29.160.66 | 192.168.12.24 | 192.168.11.24 |
| rhel15    | 10.29.160.67 | 192.168.12.25 | 192.168.11.25 |
| rhel16    | 10.29.160.68 | 192.168.12.26 | 192.168.11.26 |

Table 4 Host Names and IP Addresses

# **Post OS Install Configuration**

Choose one of the nodes of the cluster or a separate node as Admin Node for management such as installing Cloudera Manager (to install Hadoop), parallel shell, creating a local Red Hat repo and others. In this document, we use rhell for this suppose.

## Setting Up Password-less Login

To manage all of the clusters nodes from the admin node we need to setup password-less login. It assists in automating common tasks with Parallel-SSH (pssh) and shell-scripts without having to use passwords.

Once Red Hat Linux is installed across all the nodes in the cluster, follow the steps below in order to enable password less login across all the nodes.

**1**. Login to the Admin Node (rhel1)

ssh 10.29.160.53

2. Run the ssh-keygen command to create both public and private keys on the admin node.

Figure 69 Create Public and Private Keys

```
[root@rhel1 ~]# ssh-keygen
Generating public/private rsa key pair.
Enter file in which to save the key (/root/.ssh/id_rsa):
Created directory '/root/.ssh'.
Enter passphrase (empty for no passphrase):
Enter same passphrase again:
Your identification has been saved in /root/.ssh/id_rsa.
Your public key has been saved in /root/.ssh/id_rsa.pub.
The key fingerprint is:
ab:4e:78:10:54:81:4e:04:8d:af:4f:a4:b2:c4:bb:88 root@rhel1
The key's randomart image is:
+--[ RSA 2048]----+
| .=ooo. |
| ..+ |
| +. |
| +. |
| ..+ S |
|.oo .o . |
|.oo .o . |
|.oo .o . |
|.oo .o . |
|+. .o . |
|E. .o | |
```

**3.** Then run the following command from the admin node to copy the public key id\_rsa.pub to all the nodes of the cluster. **ssh-copy-id** appends the keys to the remote-host's .ssh/authorized\_key.

```
for IP in {53..68}; do echo -n "$IP -> "; ssh-copy-id -i ~/.ssh/id_rsa.pub
10.29.160.$IP; done
```

Enter yes for Are you sure you want to continue connecting (yes/no)?

Enter the password of the remote host.

## **Installing and Configuring Parallel Shell**

### **Parallel-SSH**

Parallel SSH is used to run commands on several hosts at the same time. It takes a file of hostnames and a bunch of common ssh parameters as parameters, executes the given command in parallel on the nodes specified.

1. From the system that is connected to the Internet, download pssh.

wget https://parallel-ssh.googlecode.com/files/pssh-2.3.1.tar.gz

#### Figure 70 Command to Download pssh

scp pssh-2.3.1.tar.gz rhel1:/root

2. Copy pssh-2.3.1.tar.gz to the Admin Node

ssh rhel1
tar xzf pssh-2.3.1.tar.gz
cd pssh-2.3.1
python setup.py install

Figure 71 Command to Copy pssh to Admin Node

```
[root@redhat ~]# scp pssh-2.3.1.tar.gz rhel1:/root
The authenticity of host 'rhell (10.29.160.53)' can't be established.
RSA key fingerprint is 25:15:c9:7d:e0:db:78:2c:0d:ce:e5:2d:e3:e2:5e:44.
Are you sure you want to continue connecting (yes/no)? yes
Warning: Permanently added 'rhell' (RSA) to the list of known hosts.
root@rhel1's password:
pssh-2.3.1.tar.gz
[root@redhat ~]# ssh rhel1
root@rhel1's password:
Last login: Wed Apr 24 09:06:38 2013 from 10.29.160.90
[root@rhel1 ~]# tar xzf pssh-2.3.1.tar.gz
[root@rhel1 ~]# cd pssh-2.3.1
[root@rhel1 pssh-2.3.1]# python setup.py install
running install
running build
running build py
running build scripts
running install_lib
running install_scripts
changing mode of /usr/bin/pslurp to 755
changing mode of /usr/bin/pnuke to 755
changing mode of /usr/bin/prsync to 755
changing mode of /usr/bin/pscp to 755
changing mode of /usr/bin/pssh-askpass to 755
changing mode of /usr/bin/pssh to 755
running install_data
running install_egg_info
Removing /usr/lib/python2.6/site-packages/pssh-2.3.1-py2.6.egg-info
Writing /usr/lib/python2.6/site-packages/pssh-2.3.1-py2.6.egg-info
```

- 3. Extract and Install pssh on the Admin node.
- 4. Create a host file containing the IP addresses of all the nodes in the cluster. This file is passed as a parameter to pssh to identify the nodes to run the commands on.

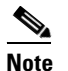

You can have multiple files based on roles such as datanodes, zookeepernodes, allnodes etc

```
vi /root/allnodes
# This file contains ip address of all nodes of the cluster
#used by parallel-shell (pssh). For Details man pssh
10.29.160.53
10.29.160.54
10.29.160.55
10.29.160.56
10.29.160.57
10.29.160.58
10.29.160.59
10.29.160.60
10.29.160.61
10.29.160.62
10.29.160.63
10.29.160.64
10.29.160.65
10.29.160.66
10.29.160.67
10.29.160.68
```

### **Configuring /etc/hosts**

Follow these steps to create the host file across all the nodes in the cluster:

1. Populate the host file with IP addresses and corresponding hostnames on the Admin node (rhell).

```
vi /etc/hosts
127.0.0.1 localhost localhost.localdomain localhost4 localhost4.localdomain4
::1 localhost localhost.localdomain localhost6 localhost6.localdomain6
10.29.160.53 rhel1
10.29.160.54 rhel2
10.29.160.55 rhel3
10.29.160.56 rhel4
10.29.160.57 rhel5
10.29.160.58 rhel6
10.29.160.59 rhel7
10.29.160.60 rhel8
10.29.160.61 rhel9
10.29.160.62 rhel10
10.29.160.63 rhel11
10.29.160.64 rhel12
10.29.160.65 rhel13
10.29.160.66 rhel14
10.29.160.67 rhel15
10.29.160.68 rhel16
```

2. Deploy /etc/hosts from the admin node (rhel1) to all the nodes via the following pscp command:

pscp -h /root/allnodes /etc/hosts /etc/hosts

Figure 72 Command to Deploy /etc/hosts to All the Nodes

| <pre>[root@rhel1 ~]# pscp -h /root/allnodes /etc/hosts /etc/hosts</pre> |
|-------------------------------------------------------------------------|
| [1] 11:40:27 [SUCCESS] 10.29.160.53                                     |
| [2] 11:40:27 [SUCCESS] 10.29.160.55                                     |
| [3] 11:40:27 [SUCCESS] 10.29.160.58                                     |
| [4] 11:40:27 [SUCCESS] 10.29.160.56                                     |
| [5] 11:40:27 [SUCCESS] 10.29.160.57                                     |
| [6] 11:40:27 [SUCCESS] 10.29.160.54                                     |
| [7] 11:40:27 [SUCCESS] 10.29.160.61                                     |
| [8] 11:40:27 [SUCCESS] 10.29.160.66                                     |
| [9] 11:40:27 [SUCCESS] 10.29.160.64                                     |
| [10] 11:40:27 [SUCCESS] 10.29.160.68                                    |
| [11] 11:40:27 [SUCCESS] 10.29.160.59                                    |
| [12] 11:40:27 [SUCCESS] 10.29.160.62                                    |
| [13] 11:40:27 [SUCCESS] 10.29.160.65                                    |
| [14] 11:40:27 [SUCCESS] 10.29.160.67                                    |
| [15] 11:40:27 [SUCCESS] 10.29.160.60                                    |
| [16] 11:40:27 [SUCCESS] 10.29.160.63                                    |

### **Create Local Redhat Repo**

If your infrastructure node and your cluster nodes have Internet access, you may be able to skip this section.

To create a repository using RHEL DVD or ISO on the admin node (in this deployment rhel1 is used for this purpose), create a directory with all the required RPMs, run the createrepo command and then publish the resulting repository on a website.

I

1. On the Admin node (rhel1) create a directory that would contain the repository.

```
mkdir -p /var/www/html/rhelrepo
```

- 2. Copy the contents of the Red Hat DVD to /var/www/html/rhelrepo
- **3.** Alternatively, if you have access to a Red Hat ISO Image, Copy the ISO file to the admin node (rhel1).

scp rhel-server-6.2-x86\_64-dvd.iso rhel1:/root

Here we assume you have the Red Hat ISO file located in your present working directory.

mkdir -p /mnt/rheliso

mount -t iso9660 -o loop /root/rhel-server-6.2-x86\_64-dvd.iso /mnt/rheliso/

4. Next, copy the contents of the ISO to the /var/www/html/rhelrepo directory

cp -r /mnt/rheliso/\* /var/www/html/rhelrepo

5. Now on rhell create a .repo file to enable the use of the yum command.

```
vi /var/www/html/rhelrepo/rheliso.repo
[rhel6.2]
name=Red Hat Enterprise Linux 6.2
baseurl=http://10.29.160.53/rhelrepo
gpgcheck=0
enabled=1
```

Note

Based on this repo file yum requires httpd to be running on rhell for other nodes to access the repository. Steps to install and configure httpd are in the following section.

6. Copy the rheliso.repo to all the nodes of the cluster.

pscp -h /root/allnodes /var/www/html/rhelrepo/rheliso.repo /etc/yum.repos.d/

#### Figure 73 Command to Copy RHEL ISO to All the Nodes

| <pre>[root@rhel1 ~]# pscp -h /root/allnodes</pre> | /var/www/html/rhelrepo/rheliso.rep |
|---------------------------------------------------|------------------------------------|
| <pre>&gt; /etc/yum.repos.d/</pre>                 |                                    |
| [1] 15:00:09 [SUCCESS] 10.29.160.57               |                                    |
| [2] 15:00:09 [SUCCESS] 10.29.160.54               |                                    |
| [3] 15:00:09 [SUCCESS] 10.29.160.53               |                                    |
| [4] 15:00:09 [SUCCESS] 10.29.160.56               |                                    |
| [5] 15:00:09 [SUCCESS] 10.29.160.58               |                                    |
| [6] 15:00:09 [SUCCESS] 10.29.160.55               |                                    |
| [7] 15:00:09 [SUCCESS] 10.29.160.60               |                                    |
| [8] 15:00:09 [SUCCESS] 10.29.160.59               |                                    |
| [9] 15:00:09 [SUCCESS] 10.29.160.65               |                                    |
| [10] 15:00:09 [SUCCESS] 10.29.160.64              |                                    |
| [11] 15:00:09 [SUCCESS] 10.29.160.61              |                                    |
| [12] 15:00:09 [SUCCESS] 10.29.160.67              |                                    |
| [13] 15:00:09 [SUCCESS] 10.29.160.62              |                                    |
| [14] 15:00:09 [SUCCESS] 10.29.160.63              |                                    |
| [15] 15:00:09 [SUCCESS] 10.29.160.66              |                                    |
| [16] 15:00:09 [SUCCESS] 10.29.160.68              |                                    |

**7.** To make use of repository files on rhel1 without httpd, edit the baseurl of repo file /etc/yum.repos.d/rheliso.repo to point repository location in the file system.

vi /etc/yum.repos.d/rheliso.repo
[rhel6.2]
name=Red Hat Enterprise Linux 6.2
baseurl=file:///var/www/html/rhelrepo

gpgcheck=0 enabled=1

8. pssh -h /root/allnodes "yum clean all".

Figure 74 Running Yum to Clean All the Nodes

| [rod | ot@rhel1 ~ | -]# pssh -h | /root/allnodes | ''Yum | clean | all" |
|------|------------|-------------|----------------|-------|-------|------|
| [1]  | 12:14:09   | [SUCCESS]   | 10.29.160.55   |       |       |      |
| [2]  | 12:14:09   | [SUCCESS]   | 10.29.160.53   |       |       |      |
| [3]  | 12:14:09   | [SUCCESS]   | 10.29.160.57   |       |       |      |
| [4]  | 12:14:09   | [SUCCESS]   | 10.29.160.54   |       |       |      |
| [5]  | 12:14:09   | [SUCCESS]   | 10.29.160.62   |       |       |      |
| [6]  | 12:14:09   | [SUCCESS]   | 10.29.160.59   |       |       |      |
| [7]  | 12:14:09   | [SUCCESS]   | 10.29.160.56   |       |       |      |
| [8]  | 12:14:09   | [SUCCESS]   | 10.29.160.58   |       |       |      |
| [9]  | 12:14:09   | [SUCCESS]   | 10.29.160.61   |       |       |      |
| [10] | 12:14:09   | [SUCCESS]   | 10.29.160.65   |       |       |      |
| [11] | 12:14:09   | [SUCCESS]   | 10.29.160.60   |       |       |      |
| [12] | 12:14:09   | [SUCCESS]   | 10.29.160.68   |       |       |      |
| [13] | 12:14:09   | [SUCCESS]   | 10.29.160.63   |       |       |      |
| [14] | 12:14:09   | [SUCCESS]   | 10.29.160.64   |       |       |      |
| [15] | 12:14:10   | [SUCCESS]   | 10.29.160.66   |       |       |      |
| [16] | 12:14:10   | [SUCCESS]   | 10.29.160.67   |       |       |      |

9. Creating the Red Hat Repository Database.

Install the createrepo package. Use it to regenerate the repository database(s) for the local copy of the RHEL DVD contents. Then purge the yum caches.

```
yum -y install createrepo
cd /var/www/html/rhelrepo
createrepo .
yum clean all
```

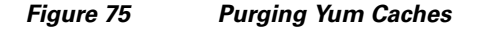

```
[root@rhel1 rhelrepo]# createrepo .
    368/3596 - Packages/pygobject2-doc-2.20.0-5.el6.x86_64.rpm
iso-8859-1 encoding on Ville Skyttä <ville.skytta@iki.fi> - 2.8.2-2
3596/3596 - Packages/lohit-bengali-fonts-2.4.3-6.el6.noarch.rpm
Saving Primary metadata
Saving file lists metadata
Saving other metadata
```

### **Upgrading LSI driver**

The latest LSI driver is required for performance and bug fixes. The latest drivers can be downloaded from the link below:

http://software.cisco.com/download/release.html?mdfid=284296254&flowid=31743&softwareid=2838 53158&release=1.5.1&relind=AVAILABLE&rellifecycle=&reltype=latest In the ISO image, the required driver kmod-megaraid\_sas-v06.504.01.00.rpm can be located at ucs-cxxx-drivers.1.5.1\Linux\Storage\LSI\92xx\RHEL\RHEL6.2

Figure 76 Command to Download and Transfer Drivers to the Admin Node

[root@redhat ~]# scp kmod\* rhel1:/root/ kmod-megaraid\_sas-debug-v06.504.01.00\_100% 306KB 306.4KB/s 00:00 kmod-megaraid\_sas-v06.504.01.00\_rhel6. 100% 302KB 301.5KB/s 00:00

From a node connected to the Internet, download and transfer kmod-megaraid\_sas-v06.504.01.00.rpm to rhel1 (admin node). Install the rpm on all nodes of the cluster using the following pssh commands. For this example the rpm is assumed to be in present working directory of rhel1.

pscp -h /root/allnodes kmod-megaraid\_sas-v06.504.01.00\_rhel6.2-2.x86\_64.rpm /root/

pscp -h /root/allnodes kmod-megaraid sas-v06.504.01.00 rhel6.2root@rhel1 ~]# x86\_64.rpm /root/ 15:46:54 [SUCCESS] 10.29.160.53 10.29.160.64 15:46:54 [SUCCESS] 10.29.160.55 SUCCESS] 3 15:46:5415:46:54 SUCCESS] 10.29.160.56 4 10.29.160.60 5 15:46:54 [SUCCESS] SUCCESS1 10.29.160.58 15:46:54 6 15:46:54 [SUCCESS] 10.29.160.59 7 10.29.160.54 15:46:54 [SUCCESS] 8 15:46:54 [SUCCESS] 10.29.160.57 91 101 15:46:54 [SUCCESS] 10.29.160.61 15:46:54 [SUCCESS] 10.29.160.63 11 15:46:54 [SUCCESS] 10.29.160.66 12] 15:46:54 SUCCESS1 10.29.160.62 13 15:46:54 SUCCESS 10.29.160.65 14 15:46:54 [SUCCESS] 10.29.160.67 15 15:46:54 SUCCESS 10.29.160.68 16

Figure 77 Copy rpm on All the Nodes

pssh -h /root/allnodes "rpm -ivh kmod-megaraid\_sas-v06.504.01.00\_rhel6.2-2.x86\_64.rpm"

Figure 78 Install rpm on All the Nodes

| [root@rhel1 ~]# pssh -h /root/allnodes | "rpm -ivh kmod-megaraid_sas-v06.504.01.0 |
|----------------------------------------|------------------------------------------|
| 0 rhel6.2-2.x86 64.rpm"                |                                          |
| [1] 15:49:11 [SUCCESS] 10.29.160.53    |                                          |
| [2] 15:49:13 [SUCCESS] 10.29.160.67    |                                          |
| [3] 15:49:13 [SUCCESS] 10.29.160.54    |                                          |
| [4] 15:49:13 [SUCCESS] 10.29.160.58    |                                          |
| [5] 15:49:13 [SUCCESS] 10.29.160.62    |                                          |
| [6] 15:49:13 [SUCCESS] 10.29.160.60    |                                          |
| [7] 15:49:13 [SUCCESS] 10.29.160.65    |                                          |
| [8] 15:49:13 [SUCCESS] 10.29.160.57    |                                          |
| [9] 15:49:13 [SUCCESS] 10.29.160.61    |                                          |
| [10] 15:49:13 [SUCCESS] 10.29.160.66   |                                          |
| [11] 15:49:13 [SUCCESS] 10.29.160.64   |                                          |
| [12] 15:49:13 [SUCCESS] 10.29.160.56   |                                          |
| [13] 15:49:13 [SUCCESS] 10.29.160.55   |                                          |
| [14] 15:49:14 [SUCCESS] 10.29.160.59   |                                          |
| [15] 15:49:14 [SUCCESS] 10.29.160.63   |                                          |
| [16] 15:49:16 [SUCCESS] 10.29.160.68   |                                          |

I

## **Configuring NTP**

The Network Time Protocol (NTP) is used to synchronize the time of all the nodes within the cluster using the admin node. The Network Time Protocol daemon (ntpd) sets and maintains the system time of day in synchronism with the timeserver located in the admin node. Configuring NTP is critical for any Hadoop Cluster.

1. Configure /etc/ntp.conf on the admin node with the following contents:

```
vi /etc/ntp.conf
driftfile /var/lib/ntp/drift
restrict 127.0.0.1
restrict -6 ::1
server 127.127.1.0
fudge 127.127.1.0 stratum 10
includefile /etc/ntp/crypto/pw
keys /etc/ntp/keys
```

2. Create /root/ntp.conf on the admin node and copy it to all nodes.

```
vi /root/ntp.conf
server 10.29.160.53
driftfile /var/lib/ntp/drift
restrict 127.0.0.1
restrict -6 ::1
includefile /etc/ntp/crypto/pw
keys /etc/ntp/keys
```

**3.** Copy ntp.conf file from the admin node to /etc of all the nodes by executing the following command in the admin node (rhel1).

for SERVER in {54..68}; do scp /root/ntp.conf 10.29.160.\$SERVER:/etc/ntp.conf; done

۵,

```
Note
```

Do not use pssh /root/allnodes command without editing the host file allnodes as it overwrites /etc/ntp.conf from the admin node.

I

#### Figure 79 Command to Copy ntp.conf to All the Nodes

| [root@rhel1 | ~]# : | for | SERVER | in | {5468}; | do | $\operatorname{scp}$ | /root/ntp.conf | 10.29.16 | 0.\$SEE | RVER:/etc | /ntp.conf; | done  |
|-------------|-------|-----|--------|----|---------|----|----------------------|----------------|----------|---------|-----------|------------|-------|
| ntp.conf    |       |     |        |    |         |    |                      |                |          | 100%    | 142       | 0.1KB/s    | 00:00 |
| ntp.conf    |       |     |        |    |         |    |                      |                |          | 100%    | 142       | 0.1KB/s    | 00:00 |
| ntp.conf    |       |     |        |    |         |    |                      |                |          | 100%    | 142       | 0.1KB/s    | 00:00 |
| ntp.conf    |       |     |        |    |         |    |                      |                |          | 100%    | 142       | 0.1KB/s    | 00:00 |
| ntp.conf    |       |     |        |    |         |    |                      |                |          | 100%    | 142       | 0.1KB/s    | 00:00 |
| ntp.conf    |       |     |        |    |         |    |                      |                |          | 100%    | 142       | 0.1KB/s    | 00:00 |
| ntp.conf    |       |     |        |    |         |    |                      |                |          | 100%    | 142       | 0.1KB/s    | 00:00 |
| ntp.conf    |       |     |        |    |         |    |                      |                |          | 100%    | 142       | 0.1KB/s    | 00:00 |
| ntp.conf    |       |     |        |    |         |    |                      |                |          | 100%    | 142       | 0.1KB/s    | 00:00 |
| ntp.conf    |       |     |        |    |         |    |                      |                |          | 100%    | 142       | 0.1KB/s    | 00:00 |
| ntp.conf    |       |     |        |    |         |    |                      |                |          | 100%    | 142       | 0.1KB/s    | 00:00 |
| ntp.conf    |       |     |        |    |         |    |                      |                |          | 100%    | 142       | 0.1KB/s    | 00:00 |
| ntp.conf    |       |     |        |    |         |    |                      |                |          | 100%    | 142       | 0.1KB/s    | 00:00 |
| ntp.conf    |       |     |        |    |         |    |                      |                |          | 100%    | 142       | 0.1KB/s    | 00:00 |
| ntp.conf    |       |     |        |    |         |    |                      |                |          | 100%    | 142       | 0.1KB/s    | 00:00 |

#### 4. Restart NTP daemon on all the nodes.

pssh -h /root/allnodes "service ntpd restart"

| [root@rhel1 ~]# pssh -h /root/allnodes "service ntpd restart" |
|---------------------------------------------------------------|
| [1] 13:38:55 [SUCCESS] 10.29.160.54                           |
| [2] 13:38:55 [SUCCESS] 10.29.160.53                           |
| [3] 13:38:55 [SUCCESS] 10.29.160.56                           |
| [4] 13:38:55 [SUCCESS] 10.29.160.57                           |
| [5] 13:38:55 [SUCCESS] 10.29.160.55                           |
| [6] 13:38:55 [SUCCESS] 10.29.160.58                           |
| [7] 13:38:55 [SUCCESS] 10.29.160.60                           |
| [8] 13:38:55 [SUCCESS] 10.29.160.59                           |
| [9] 13:38:55 [SUCCESS] 10.29.160.64                           |
| [10] 13:38:55 [SUCCESS] 10.29.160.62                          |
| [11] 13:38:55 [SUCCESS] 10.29.160.61                          |
| [12] 13:38:55 [SUCCESS] 10.29.160.66                          |
| [13] 13:38:55 [SUCCESS] 10.29.160.63                          |
| [14] 13:38:55 [SUCCESS] 10.29.160.65                          |
| [15] 13:38:55 [SUCCESS] 10.29.160.67                          |
| [16] 13:38:55 [SUCCESS] 10.29.160.68                          |

#### Figure 80 Command to Restart NTP Daemon on All the Nodes

5. Ensure that the NTP daemon restarts after the reboot.

pssh -h /root/allnodes "chkconfig ntpd on"

| [roo | ot@rhel1 | ~]# pssh -h | /root/allnodes | "chkconfig | ntpd on" |
|------|----------|-------------|----------------|------------|----------|
| [1]  | 13:52:55 | [SUCCESS]   | 10.29.160.54   |            |          |
| [2]  | 13:52:55 | [SUCCESS]   | 10.29.160.55   |            |          |
| [3]  | 13:52:55 | [SUCCESS]   | 10.29.160.57   |            |          |
| [4]  | 13:52:55 | [SUCCESS]   | 10.29.160.56   |            |          |
| [5]  | 13:52:55 | [SUCCESS]   | 10.29.160.60   |            |          |
| [6]  | 13:52:55 | [SUCCESS]   | 10.29.160.61   |            |          |
| [7]  | 13:52:55 | [SUCCESS]   | 10.29.160.58   |            |          |
| [8]  | 13:52:55 | [SUCCESS]   | 10.29.160.53   |            |          |
| [9]  | 13:52:55 | [SUCCESS]   | 10.29.160.59   |            |          |
| [10] | 13:52:5  | 5 [SUCCESS] | 10.29.160.63   |            |          |
| [11] | 13:52:5  | 5 [SUCCESS] | 10.29.160.62   |            |          |
| [12] | 13:52:5  | 5 [SUCCESS] | 10.29.160.64   |            |          |
| [13] | 13:52:5  | 5 [SUCCESS] | 10.29.160.65   |            |          |
| [14] | 13:52:5  | 5 [SUCCESS] | 10.29.160.67   |            |          |
| [15] | 13:52:5  | 5 [SUCCESS] | 10.29.160.66   |            |          |
| [16] | 13:52:5  | 5 [SUCCESS] | 10.29.160.68   |            |          |

Figure 81 Command to Check NTP Daemon Status

## **Installing httpd**

I

Follow these steps to install httpd on the admin node to host repositories.

1. The Red Hat repository is hosted using HTTP on the admin node.; this machine is accessible by all the hosts in the cluster.

yum -y install httpd

- 2. Add ServerName and make the necessary changes to the server configuration file.
  - vi /etc/httpd/conf/httpd.conf ServerName 10.29.160.53:80

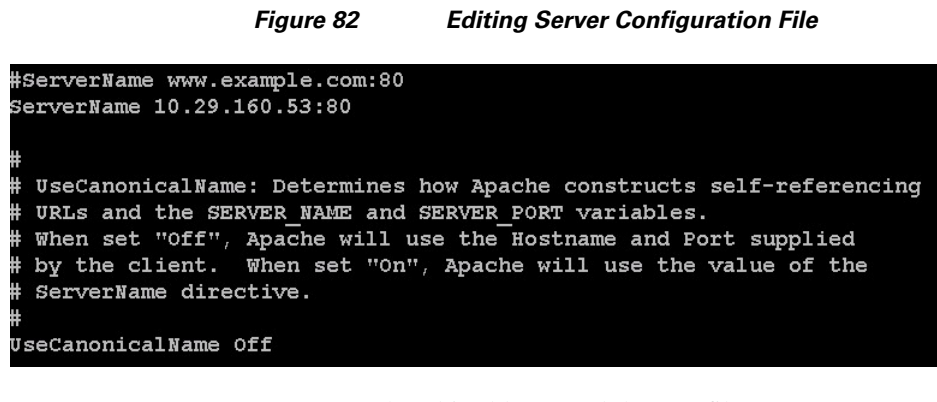

3. Ensure httpd is able to read the repofiles

chcon -R -t httpd\_sys\_content\_t /var/www/html/rhelrepo
4. Start httpd

service httpd start chkconfig httpd on

### Installing xfsprogs

Install xfsprogs on all the nodes for xfs filesystem.

pssh -h /root/allnodes "yum -y install xfsprogs"

| Figure 83 | Command to Install xfsprogs |
|-----------|-----------------------------|
|-----------|-----------------------------|

| [roc | t@rhel1  | ~]# pssh -  | h /root/allnodes | "Yum -Y | install | xfsprogs" |
|------|----------|-------------|------------------|---------|---------|-----------|
| [1]  | 12:26:34 | 4 [SUCCESS] | 10.29.160.57     |         |         |           |
| [2]  | 12:26:35 | 5 [SUCCESS] | 10.29.160.56     |         |         |           |
| [3]  | 12:26:35 | 5 [SUCCESS] | 10.29.160.53     |         |         |           |
| [4]  | 12:26:35 | 5 [SUCCESS] | 10.29.160.59     |         |         |           |
| [5]  | 12:26:35 | 5 [SUCCESS] | 10.29.160.61     |         |         |           |
| [6]  | 12:26:35 | 5 [SUCCESS] | 10.29.160.63     |         |         |           |
| [7]  | 12:26:35 | 5 [SUCCESS] | 10.29.160.54     |         |         |           |
| [8]  | 12:26:35 | 5 [SUCCESS] | 10.29.160.62     |         |         |           |
| [9]  | 12:26:35 | 5 [SUCCESS] | 10.29.160.66     |         |         |           |
| [10] | 12:26:3  | 35 SUCCESS  | ] 10.29.160.60   |         |         |           |
| [11] | 12:26:3  | 35 [SUCCESS | ] 10.29.160.68   |         |         |           |
| [12] | 12:26:3  | 35 [SUCCESS | ] 10.29.160.58   |         |         |           |
| [13] | 12:26:3  | 35 [SUCCESS | ] 10.29.160.64   |         |         |           |
| [14] | 12:26:3  | 35 [SUCCESS | ] 10.29.160.55   |         |         |           |
| [15] | 12:26:3  | 35 [SUCCESS | ] 10.29.160.65   |         |         |           |
| [16] | 12:26:3  | 35 [SUCCESS | ] 10.29.160.67   |         |         |           |

## **Configuring Disk Drives for Data**

In the section titled Configuring RAID on First Disk Drive for OS describes the steps to configure the first disk drive for the operating system. Remaining disk drives can also be configured similarly or using MegaCli as described below.

1. From the LSI website: www.lsi.com/support/Pages/Download-Results.aspx?keyword=9266-8i download MegaCli and its dependencies and transfer to Admin node.

```
scp /root/MegaCli64 rhel1:/root/
scp /root/Lib_Utils-1.00-08.noarch.rpm rhel1:/root/
scp /root/Lib_Utils2-1.00-01.noarch.rpm rhel1:/root/
```

2. Copy all three files to all the nodes using the following commands:

pscp -h /root/allnodes /root/MegaCli64 /root/

Figure 84 Command to Copy MegaCli

| <pre>[root@rhel1 ~]# pscp -h /root/allnodes /root/MegaCli64 /root/</pre> |
|--------------------------------------------------------------------------|
| [1] 13:00:40 [SUCCESS] 10.29.160.53                                      |
| [2] 13:00:40 [SUCCESS] 10.29.160.61                                      |
| [3] 13:00:40 [SUCCESS] 10.29.160.58                                      |
| [4] 13:00:40 [SUCCESS] 10.29.160.62                                      |
| [5] 13:00:40 [SUCCESS] 10.29.160.56                                      |
| [6] 13:00:40 [SUCCESS] 10.29.160.57                                      |
| [7] 13:00:40 [SUCCESS] 10.29.160.66                                      |
| [8] 13:00:40 [SUCCESS] 10.29.160.59                                      |
| [9] 13:00:40 [SUCCESS] 10.29.160.60                                      |
| [10] 13:00:40 [SUCCESS] 10.29.160.55                                     |
| [11] 13:00:40 [SUCCESS] 10.29.160.68                                     |
| [12] 13:00:40 [SUCCESS] 10.29.160.54                                     |
| [13] 13:00:40 [SUCCESS] 10.29.160.63                                     |
| [14] 13:00:40 [SUCCESS] 10.29.160.64                                     |
| [15] 13:00:40 [SUCCESS] 10.29.160.65                                     |
| [16] 13:00:40 [SUCCESS] 10.29.160.67                                     |

pscp -h /root/allnodes /root/Lib\_Utils\* /root/

| ncies |
|-------|
| 1     |

| <pre>[root@rhel1 ~]# pscp -h /root/allnodes /root/Lib_Utils* /root/</pre> |
|---------------------------------------------------------------------------|
| [1] 13:01:26 [SUCCESS] 10.29.160.53                                       |
| [2] 13:01:26 [SUCCESS] 10.29.160.58                                       |
| [3] 13:01:26 [SUCCESS] 10.29.160.59                                       |
| [4] 13:01:26 [SUCCESS] 10.29.160.60                                       |
| [5] 13:01:26 [SUCCESS] 10.29.160.67                                       |
| [6] 13:01:26 [SUCCESS] 10.29.160.63                                       |
| [7] 13:01:26 [SUCCESS] 10.29.160.61                                       |
| [8] 13:01:26 [SUCCESS] 10.29.160.57                                       |
| [9] 13:01:26 [SUCCESS] 10.29.160.54                                       |
| [10] 13:01:26 [SUCCESS] 10.29.160.56                                      |
| [11] 13:01:26 [SUCCESS] 10.29.160.62                                      |
| [12] 13:01:26 [SUCCESS] 10.29.160.55                                      |
| [13] 13:01:26 [SUCCESS] 10.29.160.64                                      |
| [14] 13:01:26 [SUCCESS] 10.29.160.66                                      |
| [15] 13:01:26 [SUCCESS] 10.29.160.65                                      |
| [16] 13:01:26 [SUCCESS] 10.29.160.68                                      |

I

3. Run the following command to install the rpms on all the nodes:

pssh -h /root/allnodes "rpm -ivh Lib\_Utils\*"

|                  | 3                |                 |             |
|------------------|------------------|-----------------|-------------|
| coot@rhel1 ~]# p | ssh -h /root/all | nodes "rpm -ivh | Lib Vtils*" |
| ] 13:02:05 [SUC  | CESS] 10.29.160. | 64              |             |
| 2] 13:02:05 [SUC | CESS] 10.29.160. | 62              |             |
| ] 13:02:05 [SUC  | CESS] 10.29.160. | 57              |             |
| ] 13:02:05 [SUC  | CESS] 10.29.160. | 66              |             |
| 3] 13:02:05 [SUC | CESS] 10.29.160. | 58              |             |
| 3] 13:02:05 [SUC | CESS] 10.29.160. | 59              |             |
| ] 13:02:05 [SUC  | CESS] 10.29.160. | 54              |             |
| 3] 13:02:05 [SUC | CESS] 10.29.160. | 67              |             |
| ] 13:02:05 [SUC  | CESS] 10.29.160. | 60              |             |
| 0] 13:02:05 [SU  | CCESS] 10.29.160 | .65             |             |
| 1] 13:02:05 [SU  | CCESS] 10.29.160 | .56             |             |
| 2] 13:02:05 [SU  | CCESS] 10.29.160 | .55             |             |
| 3] 13:02:05 [SU  | CCESS] 10.29.160 | .63             |             |
| 4] 13:02:05 [SU  | CCESS] 10.29.160 | .61             |             |
| 5] 13:02:05 [SU  | CCESS] 10.29.160 | .68             |             |
| 6] 13:02:05 [SU  | CCESS] 10.29.160 | .53             |             |

Figure 86 Command to Install rpm on All the Nodes

4. Issue the following command from the admin node to create the virtual drives with RAID 0 configurations on all the nodes (rhel1-16).

```
pssh -h /root/allnodes "./MegaCli64 -cfgeachdskraid0 WB RA direct NoCachedBadBBU
strpsz1024 -a0"
WB: Write back
RA: Read ahead
Direct: Reads are not buffered in cache memory
NoCachedBadBBU: Do not write cache when the BBU is bad
strpsz1024: Strip Size of 1024K
```

```
Note
```

The command above will not override existing configurations. To clear and reconfigure existing configurations refer to Embedded MegaRAID Software Users Guide available at www.lsi.com.

## **Configuring File System**

Follow these steps to configure the file system for CDH:

1. On the Admin node, create a file containing the following script.

To create partition tables and file systems on the local disks supplied to each of the nodes, run the following script as the root user on each node.

I

```
vi /root/driveconf.sh
#!/bin/bash
disks_count=`lsblk -id | grep sd | wc -l`
if [ $disks_count -eq 24 ]; then
    echo "Found 24 disks"
else
    echo "Found $disks_count disks. Expecting 24. Exiting .. "
    exit 1
fi
[[ "-x" == "${1}" ]] && set -x && set -v && shift 1
for X in /sys/class/scsi_host/host?/scan
do
echo '- - -' > ${X}
done
for X in /dev/sd?
do
echo $X
```

```
if [[ -b ${X} && `/sbin/parted -s ${X} print quit |/bin/grep -c boot` -ne 0 ]]
then
echo "$X bootable - skipping."
continue
else
Y=${X##*/}1
/sbin/parted -s ${X} mklabel gpt quit
/sbin/parted -s ${X} mkpart 1 6144s 100% quit
/sbin/mkfs.xfs -f -q -l size=65536b,lazy-count=1,su=256k -d sunit=1024,swidth=6144
-r extsize=256k -L ${Y} ${X}1
(( $? )) && continue
/bin/mkdir -p /CDH/${Y}
(( $? )) && continue
/bin/mount -t xfs -o allocsize=128m, noatime, nobarrier, nodiratime ${X}1
/CDH/${Y}
(( $? )) && continue
echo "LABEL=${Y} /CDH/${Y} xfs allocsize=128m,noatime,nobarrier,nodiratime 0 0" >>
/etc/fstab
fi
done
```

#### 2. Run the following command to copy driveconf.sh to all the nodes:

pscp -h /root/allnodes /root/driveconf.sh /root/

| <pre>[root@rhel1 ~]# pscp -h /root/allnodes</pre> | /root/driveconf.sh /root/ |
|---------------------------------------------------|---------------------------|
| [1] 16:12:42 [SUCCESS] 10.29.160.53               |                           |
| [2] 16:12:42 [SUCCESS] 10.29.160.60               |                           |
| [3] 16:12:42 [SUCCESS] 10.29.160.57               |                           |
| [4] 16:12:42 [SUCCESS] 10.29.160.59               |                           |
| [5] 16:12:42 [SUCCESS] 10.29.160.58               |                           |
| [6] 16:12:42 [SUCCESS] 10.29.160.54               |                           |
| [7] 16:12:42 [SUCCESS] 10.29.160.56               |                           |
| [8] 16:12:42 [SUCCESS] 10.29.160.61               |                           |
| [9] 16:12:42 [SUCCESS] 10.29.160.55               |                           |
| [10] 16:12:42 [SUCCESS] 10.29.160.63              |                           |
| [11] 16:12:42 [SUCCESS] 10.29.160.65              |                           |
| [12] 16:12:42 [SUCCESS] 10.29.160.62              |                           |
| [13] 16:12:42 [SUCCESS] 10.29.160.64              |                           |
| [14] 16:12:42 [SUCCESS] 10.29.160.66              |                           |
| [15] 16:12:42 [SUCCESS] 10.29.160.67              |                           |
| [16] 16:12:42 [SUCCESS] 10.29.160.68              |                           |

I

Figure 87 Command to Copy driveconf.sh

3. Run the following command from the admin node to run the script across all the other nodes:

pssh -h /root/allnodes "./driveconf.sh"

| -                   | iguio co      | nannig  | antocomg.on on the the trea |
|---------------------|---------------|---------|-----------------------------|
| [root@rhel1 ~]# pss | h -h /root/a  | llnodes | "./driveconf.sh"            |
| [1] 16:15:24 [SUCCE | SS] 10.29.160 | .67     |                             |
| [2] 16:15:24 [SUCCE | ss] 10.29.160 | .54     |                             |
| [3] 16:15:24 [SUCCE | SS] 10.29.160 | .63     |                             |
| [4] 16:15:24 [SUCCE | SS] 10.29.160 | .66     |                             |
| [5] 16:15:24 [SUCCE | SS] 10.29.160 | .65     |                             |
| [6] 16:15:24 [SUCCE | ss] 10.29.160 | .62     |                             |
| [7] 16:15:24 [SUCCE | SS] 10.29.160 | .61     |                             |
| [8] 16:15:24 [SUCCE | SS] 10.29.160 | .60     |                             |
| [9] 16:15:24 [SUCCE | SS] 10.29.160 | .59     |                             |
| [10] 16:15:24 [SUCC | ESS] 10.29.16 | 0.58    |                             |
| [11] 16:15:24 [SUCC | ESS] 10.29.16 | 0.57    |                             |
| [12] 16:15:24 [SUCC | ESS] 10.29.16 | 0.64    |                             |
| [13] 16:15:25 [SUCC | ESS] 10.29.16 | 0.56    |                             |
| [14] 16:15:25 [SUCC | ESS] 10.29.16 | 0.55    |                             |
| [15] 16:15:25 [SUCC | ESS] 10.29.16 | 0.53    |                             |
| [16] 16:15:35 [SUCC | ESS] 10.29.16 | 0.68    |                             |

Figure 88 Running driveconfig.sh on All the Nodes

# **Prerequisites for CDH**

Following prerequisites are required for installing CDH:

- Disable SELinux, page 86
- Disabling iptables, page 87
- Download and Configure Cloudera Repo, page 88
- Oracle JDK Installation, page 92

## **Disable SELinux**

Cloudera Hadoop Installation requires all the nodes to disable SELinux. This will completely disable all SELinux functions including file and process labeling. This can be done by editing /etc/selinux/config and changing the SELINUX line to SELINUX=disabled.

```
pssh -h /root/allnodes "sed -i 's/enforcing/disabled/g' /etc/selinux/config "
pssh -h /root/allnodes "setenforce 0"
```

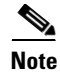

The above command may fail if SELinux is already disabled.

| [roc | ot@rhel1 ~ | ]# pssh - | h /root/allnodes | "sed -i | 's/enforcing/disabled/g' | /etc/selinux/config" |
|------|------------|-----------|------------------|---------|--------------------------|----------------------|
| [1]  | 14:07:40   | [SUCCESS] | 10.29.160.53     |         |                          |                      |
| [2]  | 14:07:40   | [SUCCESS] | 10.29.160.54     |         |                          |                      |
| [3]  | 14:07:40   | [SUCCESS] | 10.29.160.57     |         |                          |                      |
| [4]  | 14:07:40   | [SUCCESS] | 10.29.160.55     |         |                          |                      |
| [5]  | 14:07:40   | [SUCCESS] | 10.29.160.56     |         |                          |                      |
| [6]  | 14:07:40   | [SUCCESS] | 10.29.160.59     |         |                          |                      |
| [7]  | 14:07:40   | [SUCCESS] | 10.29.160.58     |         |                          |                      |
| [8]  | 14:07:40   | [SUCCESS] | 10.29.160.63     |         |                          |                      |
| [9]  | 14:07:40   | [SUCCESS] | 10.29.160.61     |         |                          |                      |
| [10] | 14:07:40   | [SUCCESS  | 10.29.160.60     |         |                          |                      |
| [11] | 14:07:40   | [SUCCESS  | 10.29.160.66     |         |                          |                      |
| [12] | 14:07:40   | [SUCCESS  | 10.29.160.67     |         |                          |                      |
| [13] | 14:07:40   | [SUCCESS  | 10.29.160.62     |         |                          |                      |
| [14] | 14:07:40   | [SUCCESS  | 10.29.160.65     |         |                          |                      |
| [15] | 14:07:40   | [SUCCESS  | 10.29.160.64     |         |                          |                      |
| [16] | 14:07:40   | SUCCESS   | 10.29.160.68     |         |                          |                      |

#### Figure 89 Command to Disable SELinux

## **Disabling iptables**

ſ

To disable the Linux firewall, run the following commands on all nodes:

pssh -h /root/allnodes "service iptables stop"

| [roo | ot@rhel1 | ~]# pssh -h | n /root/allnodes | "service | iptables | stop" |
|------|----------|-------------|------------------|----------|----------|-------|
| [1]  | 14:13:25 | [SUCCESS]   | 10.29.160.54     |          |          | -     |
| [2]  | 14:13:25 | [SUCCESS]   | 10.29.160.55     |          |          |       |
| [3]  | 14:13:25 | [SUCCESS]   | 10.29.160.57     |          |          |       |
| [4]  | 14:13:25 | [SUCCESS]   | 10.29.160.59     |          |          |       |
| [5]  | 14:13:25 | [SUCCESS]   | 10.29.160.56     |          |          |       |
| [6]  | 14:13:25 | [SUCCESS]   | 10.29.160.62     |          |          |       |
| [7]  | 14:13:25 | [SUCCESS]   | 10.29.160.60     |          |          |       |
| [8]  | 14:13:25 | [SUCCESS]   | 10.29.160.66     |          |          |       |
| [9]  | 14:13:25 | [SUCCESS]   | 10.29.160.61     |          |          |       |
| [10] | 14:13:2  | 5 [SUCCESS] | 10.29.160.63     |          |          |       |
| [11] | 14:13:2  | 5 [SUCCESS] | 10.29.160.67     |          |          |       |
| [12] | 14:13:2  | 5 [SUCCESS] | 10.29.160.58     |          |          |       |
| [13] | 14:13:2  | 5 [SUCCESS] | 10.29.160.53     |          |          |       |
| [14] | 14:13:2  | 5 [SUCCESS] | 10.29.160.68     |          |          |       |
| [15] | 14:13:2  | 5 [SUCCESS] | 10.29.160.65     |          |          |       |
| [16] | 14:13:2  | 5 [SUCCESS] | 10.29.160.64     |          |          |       |

Figure 90 Command to Disable Linux Firewall

pssh -h /root/allnodes "chkconfig iptables off"

| [roo | ot@rhel1 | ~]# pssh -  | h /root/allnodes | "chkconfig | iptables | off" |
|------|----------|-------------|------------------|------------|----------|------|
| [1]  | 14:13:2  | 5 [SUCCESS] | 10.29.160.54     |            |          |      |
| [2]  | 14:13:2  | 5 [SUCCESS] | 10.29.160.55     |            |          |      |
| [3]  | 14:13:2  | 5 [SUCCESS] | 10.29.160.57     |            |          |      |
| [4]  | 14:13:2  | 5 [SUCCESS] | 10.29.160.59     |            |          |      |
| [5]  | 14:13:2  | 5 [SUCCESS] | 10.29.160.56     |            |          |      |
| [6]  | 14:13:2  | 5 [SUCCESS] | 10.29.160.62     |            |          |      |
| [7]  | 14:13:2  | 5 [SUCCESS] | 10.29.160.60     |            |          |      |
| [8]  | 14:13:2  | 5 [SUCCESS] | 10.29.160.66     |            |          |      |
| [9]  | 14:13:2  | 5 [SUCCESS] | 10.29.160.61     |            |          |      |
| [10] | 14:13:   | 25 [SUCCESS | 10.29.160.63     |            |          |      |
| [11] | 14:13:   | 25 [SUCCESS | 10.29.160.67     |            |          |      |
| [12] | 14:13:   | 25 [SUCCESS | 10.29.160.58     |            |          |      |
| [13] | 14:13:   | 25 [SUCCESS | 10.29.160.53     |            |          |      |
| [14] | 14:13:   | 25 [SUCCESS | 10.29.160.68     |            |          |      |
| [15] | 14:13:   | 25 [SUCCESS | 10.29.160.65     |            |          |      |
| [16] | 14:13:   | 25 [SUCCESS | 10.29.160.64     |            |          |      |

#### Figure 91 Command to Check the Linux Firewall Status

### **Download and Configure Cloudera Repo**

CDH can be installed in many ways. Method 1 demonstrates the installation of CDH4 using Cloudera Manager when all the hosts of the cluster have an Internet connection. Method 2 demonstrates the installation of CDH4 if the cluster has no connectivity to the Internet.

#### Figure 92 Downloading and Executing Cloudera Manager

# curl -0 http://archive.cloudera.com/cm4/installer/latest/cloudera-manager-installer.bin

% Total % Received % Xferd Average Speed Time Time Time Current Dload Upload Total Spent Left Speed 100 489k 100 489k 0 0 255k 0 0:00:01 0:00:01 --:-- 258k # chmod +x cloudera-manager-installer.bin # ./cloudera-manager-installer.bin

- Method 1—The easiest way to install the CDH4 is through Cloudera Manager. If all the hosts in the cluster are connected to the Internet, download the latest version of Cloudera Manager from the Cloudera website to the admin node and execute it.
- **Method 2**—If all the hosts are not connected to the internet we use local repository to install CDH4. We first need to create a directory with all the required rpms, run the createrepo command, and then publish the resulting repository on a website. We use the Admin node to host the repository.

Run the following commands from the admin node:

1. Create the directories within the admin node.

mkdir -p /var/www/html/clouderarepo/

2. Download the Cloudera Software Repos.

From a host connected to the Internet, download the Cloudera Software Repo as shown below and transfer it to the admin node.

3. Download Cloudera Manager Repository from the system connected to the Internet.

```
mkdir -p /tmp/clouderarepo/
cd /tmp/clouderarepo/
wget http://archive.cloudera.com/cm4/redhat/6/x86_64/cm/cloudera-manager.repo
reposync --config=./cloudera-manager.repo --repoid=cloudera-manager
```

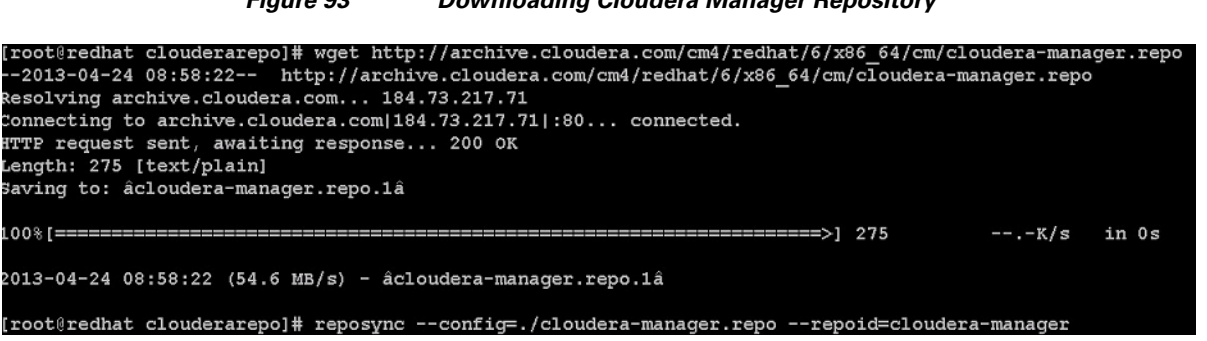

#### Figure 93 Downloading Cloudera Manager Repository

#### 4. Download the Cloudera Manager Installer.

cd /tmp/clouderarepo/ wget http://archive.cloudera.com/cm4/installer/latest/cloudera-manager-installer.bin

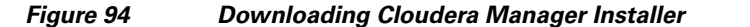

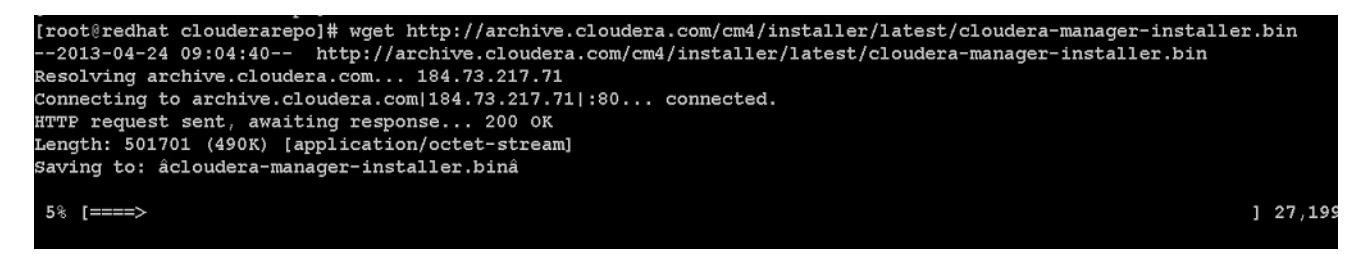

#### 5. Download the CDH4 Repository

cd /tmp/clouderarepo/

wget http://archive.cloudera.com/cdh4/redhat/6/x86\_64/cdh/cloudera-cdh4.repo reposync --config=./cloudera-cdh4.repo --repoid=cloudera-cdh4

#### Figure 95 Downloading CDH4 Repository

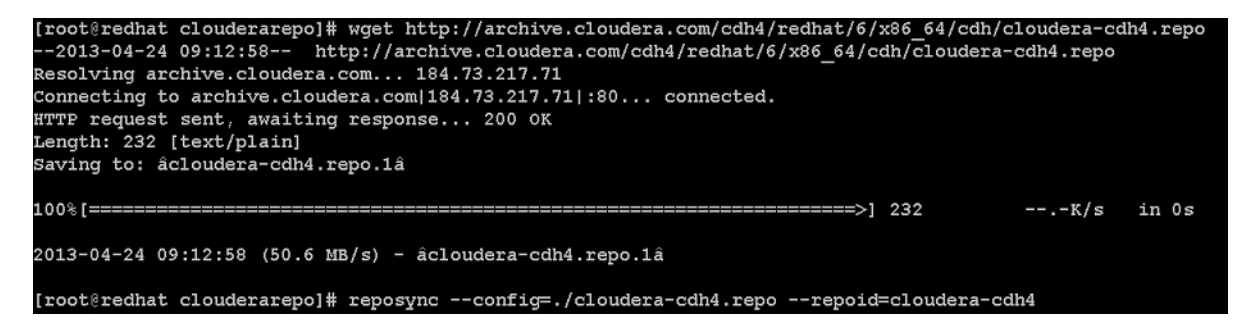

#### 6. Download Impala Repository.

```
cd /tmp/clouderarepo/
   wget
http://archive.cloudera.com/impala/redhat/6/x86_64/impala/cloudera-impala.repo
   reposync --config=./cloudera-impala.repo --repoid=cloudera-impala
```

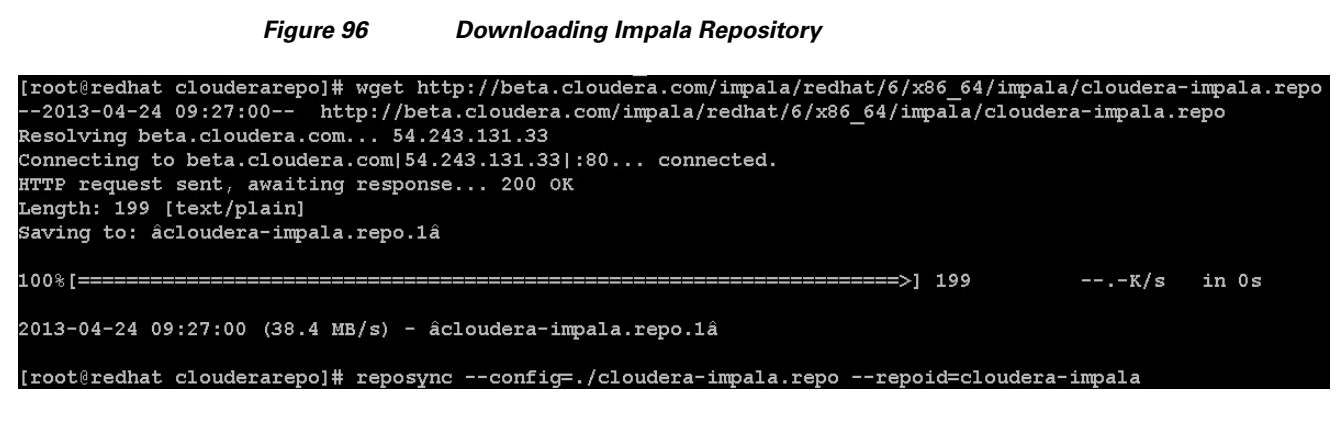

#### 7. Copy the repository directory to the admin node

scp -r /tmp/clouderarepo/ rhel1:/var/www/html

#### Figure 97 Copying Cloudera Repository to the Admin Node

| [root@redhat clouderarepo]# scp -r /tmp/clouderarepo/ rhel1:/var/www/html/ |      |        |           |       |
|----------------------------------------------------------------------------|------|--------|-----------|-------|
| root@rhell's password:                                                     |      |        |           |       |
| cloudera-cdh4.repo                                                         | 100% | 232    | 0.2KB/s   | 00:00 |
| hadoop-mapreduce-2.0.0+960-1.cdh4.2.1.p0.9.el6.x86_64.rpm                  | 100% | 9891KB | 9.7MB/s   | 00:00 |
| hue-beeswax-2.2.0+194-1.cdh4.2.1.p0.8.el6.x86_64.rpm                       | 100% | 654KB  | 654.3KB/s | 00:00 |
| hue-impala-2.2.0+194-1.cdh4.2.1.p0.8.el6.x86_64.rpm                        | 100% | 19KB   | 19.0KB/s  | 00:00 |
| hadoop-2.0.0+960-1.cdh4.2.1.p0.9.el6.x86_64.rpm                            | 100% | 16MB   | 15.8MB/s  | 00:01 |
| hadoop-libhdfs-2.0.0+960-1.cdh4.2.1.p0.9.e16.x86_64.rpm                    | 100% | 26KB   | 26.0KB/s  | 00:00 |
| hadoop-hdfs-datanode-2.0.0+960-1.cdh4.2.1.p0.9.el6.x86_64.rpm              | 100% | 5224   | 5.1KB/s   | 00:00 |
| hadoop-doc-2.0.0+960-1.cdh4.2.1.p0.9.el6.x86_64.rpm                        | 100% | 4096KB | 4.0MB/s   | 00:00 |
| hadoop-hdfs-secondarynamenode-2.0.0+960-1.cdh4.2.1.p0.9.el6.x86_64.rpm     | 100% | 4964   | 4.9KB/s   | 00:00 |
| hue-jobsub-2.2.0+194-1.cdh4.2.1.p0.8.el6.x86_64.rpm                        | 100% | 208KB  | 207.8KB/s | 00:00 |
| hbase-0.94.2+218-1.cdh4.2.1.p0.8.el6.x86_64.rpm                            | 100% | 36MB   | 36.5MB/s  | 00:00 |
| hue-about-2.2.0+194-1.cdh4.2.1.p0.8.el6.x86_64.rpm                         | 100% | 16KB   | 16.0KB/s  | 00:00 |
| hbase-thrift-0.94.2+218-1.cdh4.2.1.p0.8.el6.x86_64.rpm                     | 100% | 5316   | 5.2KB/s   | 00:00 |
| hue-help-2.2.0+194-1.cdh4.2.1.p0.8.el6.x86 64.rpm                          | 100% | 14KB   | 14.2KB/s  | 00:00 |

#### 8. On admin node (rhel1) run create repo command.

cd /var/www/html/clouderarepo/

createrepo --baseurl http://10.29.160.53/clouderarepo/cloudera-manager/
/var/www/html/clouderarepo/cloudera-manager

createrepo --baseurl http://10.29.160.53/clouderarepo/cloudera-cdh4
/var/www/html/clouderarepo/cloudera-cdh4

createrepo --baseurl http://10.29.160.53/clouderarepo/cloudera-impala
/var/www/html/clouderarepo/cloudera-impala

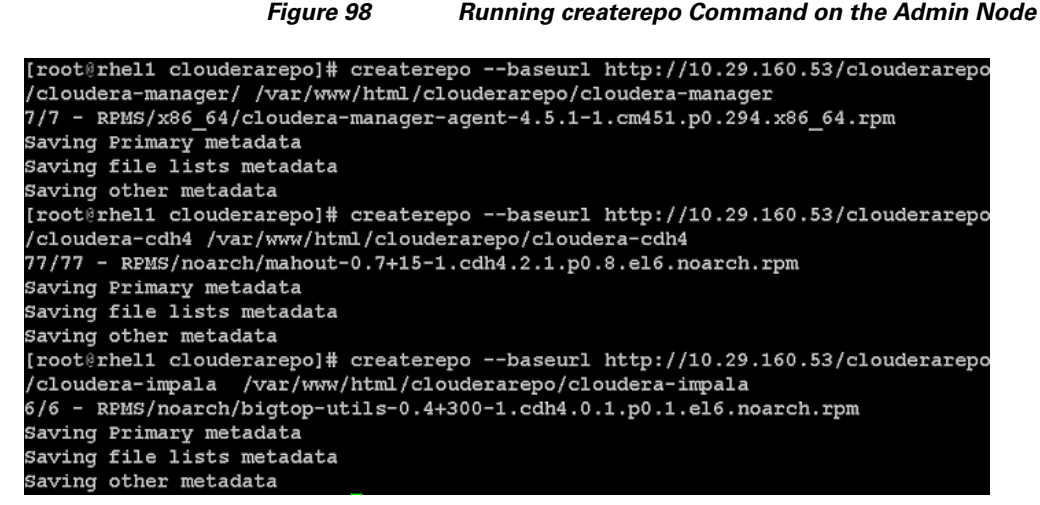

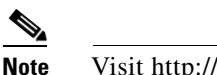

Visit http://10.29.160.53/clouderarepo to verify the files.

9. Create the Cloudera Manager repo file with following contents:

```
vi /var/www/html/clouderarepo/cloudera-manager/cm.repo
[cloudera-manager]
name=Cloudera Manager
baseurl=http://10.29.160.53/clouderarepo/cloudera-manager/
gpgcheck = 0
```

**10**. Create the Hadoop repo file with following contents:

```
vi /var/www/html/clouderarepo/cloudera-cdh4/ch.repo
[cloudera-cdh4]
name=Cloudera's Distribution for Hadoop, Version 4
baseurl= http://10.29.160.53/clouderarepo/cloudera-cdh4
gpgcheck = 0
```

11. Create the Cloudera Impala repo file with following contents:

vi /var/www/html/clouderarepo/cloudera-impala/ci.repo
[cloudera-impala]
name=Impala
baseurl= http://10.29.160.53/clouderarepo/cloudera-impala
gpgcheck = 0

Copy the file cm.repo, ch.repo, ci.repo into /etc/yum.repos.d/ on the admin node to enable it to find the packages that are locally hosted.

```
cp /var/www/html/clouderarepo/cloudera-manager/cm.repo /etc/yum.repos.d/
cp /var/www/html/clouderarepo/cloudera-cdh4/ch.repo /etc/yum.repos.d/
cp /var/www/html/clouderarepo/cloudera-impala/ci.repo /etc/yum.repos.d/
```

Figure 99 Copying .repo Files on the Admin Node

```
[root@rhel1 yum.repos.d]# cp /var/www/html/clouderarepo/cloudera-manager/cm.repo
etc/yum.repos.d/
[root@rhel1 yum.repos.d]# cp /var/www/html/clouderarepo/cloudera-cdh4/ch.repo /et
c/yum.repos.d/
[root@rhel1 yum.repos.d]# cp /var/www/html/clouderarepo/cloudera-impala/ci.repo /
etc/yum.repos.d/
```

The contents of the repo files are:

Copy the file cm.repo, ch.repo, ci.repo to /etc/yum.repos.d/ of all the nodes of the cluster from the admin node.

pscp -h /root/allnodes /etc/yum.repos.d/c\* /etc/yum.repos.d/

Figure 100 Copying .repo Files on All the Nodes

| [root@rhel1 yum.repos.d]# ls                               |
|------------------------------------------------------------|
| ch.repo ci.repo cm.repo rheliso.repo                       |
| [root@rhel1 yum.repos.d]# cat cm.repo                      |
| [cloudera-manager]                                         |
| name=Cloudera Manager                                      |
| baseurl=http://10.29.160.53/clouderarepo/cloudera-manager/ |
| gpgcheck = 0                                               |
| [root@rhel1 yum.repos.d]# cat ch.repo                      |
| [cloudera-cdh4]                                            |
| name=Cloudera's Distribution for Hadoop, Version 4         |
| baseurl= http://10.29.160.53/clouderarepo/cloudera-cdh4    |
| gpgcheck = 0                                               |
| [root@rhel1 yum.repos.d]# cat cm.repo                      |
| [cloudera-manager]                                         |
| name=Cloudera Manager                                      |
| baseurl=http://10.29.160.53/clouderarepo/cloudera-manager/ |
| gpgcheck = 0                                               |
| [root@rhel1 yum.repos.d]# cat rheliso.repo                 |
| [rhel6.2]                                                  |
| name=Red Hat Enterprise Linux 6.2                          |
| baseurl=http://10.29.160.53/rhelrepo                       |
| gpgcheck=0                                                 |
| enabled=1                                                  |
|                                                            |

## **Oracle JDK Installation**

From the system connected to the Internet, using a web browser, download the latest version of Java JDK 6 and copy it to /root/ on rhel1

scp jdk-6u37-linux-x64-rpm.bin rhel1:/root/

From rhel1, copy jdk-6u37-linux-x64-rpm.bin to all nodes of the cluster.

pscp -h /root/allnodes /root/jdk-6u37-linux-x64-rpm.bin /root/

Install JDK6 on all the nodes by logging into each node and executing the following command from /root/.

sh jdk-6u37-linux-x64-rpm.bin -noregister

Figure 101 Verify Java Installation on All the Nodes

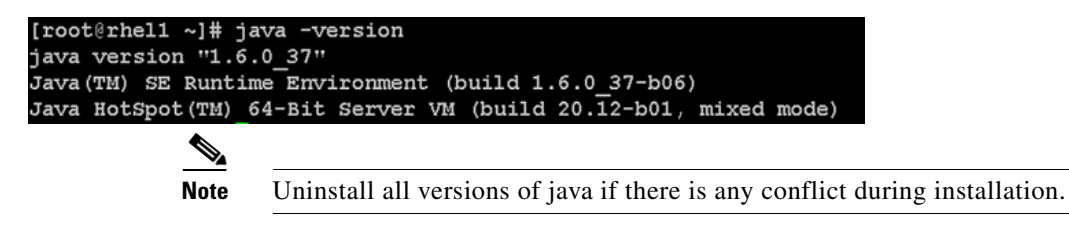

## Installing Cloudera Manager

Cloudera Manager, an end to end management application, is used to install and configure CDH. During CDH Installation, Cloudera Manager's Wizard will help to install Hadoop services on all nodes using the following procedure:

- Discovery of the cluster nodes
- Configure the Cloudera parcel or package repositories
- Install Hadoop, Cloudera Manager Agent (CMA) and Impala on all the cluster nodes.
- Install the Oracle JDK if it is not already installed across all the cluster nodes.
- Assign various services to nodes.
- Start the Hadoop services.

Follow these steps to install Cloudera Manager:

1. Change the permission of Cloudera Manager Installer on the admin node.

```
cd /var/www/html/clouderarepo
chmod 777 cloudera-manager-installer.bin
```

Figure 102 Starting Cloudera Manager Installer

```
[root@rhel1 cloudera-manager]# ls
cloudera-manager-installer.bin cm.repo repodata RPMS
[root@rhel1 cloudera-manager]# ./cloudera-manager-installer.bin <mark>_</mark>_____
```

2. Execute the following command in the admin node (rhel1) to start Cloudera Manager Installer.

```
cd /var/www/html/clouderarepo/cloudera-manager
./cloudera-manager-installer.bin
```

3. This displays the Cloudera Manager Read Me file. Click Next.

#### Figure 103 Cloudera Manager Installer

| era Manager |                                                                                                    |  |
|-------------|----------------------------------------------------------------------------------------------------|--|
|             |                                                                                                    |  |
|             |                                                                                                    |  |
|             |                                                                                                    |  |
|             |                                                                                                    |  |
|             |                                                                                                    |  |
|             |                                                                                                    |  |
|             | Ciculara Magaer IPANT                                                                                                    |  |
|             | The Cloudera Manager Installer enables you to install Cloudera Manager and I                                                                                     |  |
|             | bootstrap an entire CDH cluster (up to 50 nodes in the Free Edition),                                                                                            |  |
|             | requiring only that you have SSH access to your cluster's machines, and                                                                                          |  |
|             | Chuc chose indificies have internet access.                                                                                                    |  |
|             | The Cloudera Manager Installer will automatically:                                                                                                    |  |
|             | * Detect the exception system on the Clauders Manager back                                                                                                    |  |
|             | <ul> <li>Detect the operating system on the Cloudera Manager nost</li> <li>Install the package repository for Cloudera Manager and the Java Runtime I</li> </ul> |  |
|             | Environment (JRE)                                                                                                    |  |
|             | <ul> <li>Install the JRE if it's not already installed</li> </ul>                                                                                                |  |
|             | Install and configure an embedded PostgreSQL database                                                                                                    |  |
|             | * Install and run the clouderd Manager Server                                                                                                    |  |
|             | Once server installation is complete, you can browse to Cloudera Manager's I                                                                                     |  |
|             | web interface and use the cluster installation wizard to set up your CDH                                                                                         |  |
|             | cluster.                                                                                                    |  |
|             | Cloudera Manager supports the following 64-bit operating systems:                                                                                                |  |
|             | Bod Mat Estamping Linux E (Undets 7 on Jatan secondard)                                                                                                    |  |
|             | Red Hat Enterprise Linux 6 (Update 2 or later recommended)                                                                                                    |  |
|             | * Oracle Enterprise Linux 5 (Update 6 recommended)                                                                                                    |  |
|             | CentOS 5 (Update 7 or later recommended)                                                                                                    |  |
|             | <ul> <li>CentOS 6 (Update 2 or later recommended)</li> <li>SUSE Linux Enterprise Server 11 (Service Back 1 or later required)</li> </ul>                         |  |
|             | * Ubuntu 10.04 LTS                                                                                                    |  |
|             | Ubuntu 12.04 LTS                                                                                                    |  |
|             | * Debian 6.0                                                                                                    |  |
|             |                                                                                                    |  |
|             | < Cancel > < Next >                                                                                                    |  |
|             |                                                                                                    |  |
|             |                                                                                                    |  |
|             |                                                                                                    |  |
|             |                                                                                                    |  |
|             |                                                                                                    |  |
|             |                                                                                                    |  |
|             |                                                                                                    |  |
|             |                                                                                                    |  |

- 4. Click Next in the End User License agreement page.
- 5. Click Yes in the license agreement confirmation page.
- 6. Click Yes in the Oracle Binary Code License Agreement for the Java SE Platform Products page.

1

1

#### Figure 104 Accepting the Oracle Binary Code License Agreement

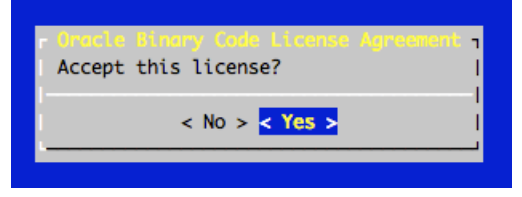

7. Wait for the installer to install the packages needed for Cloudera Manager.

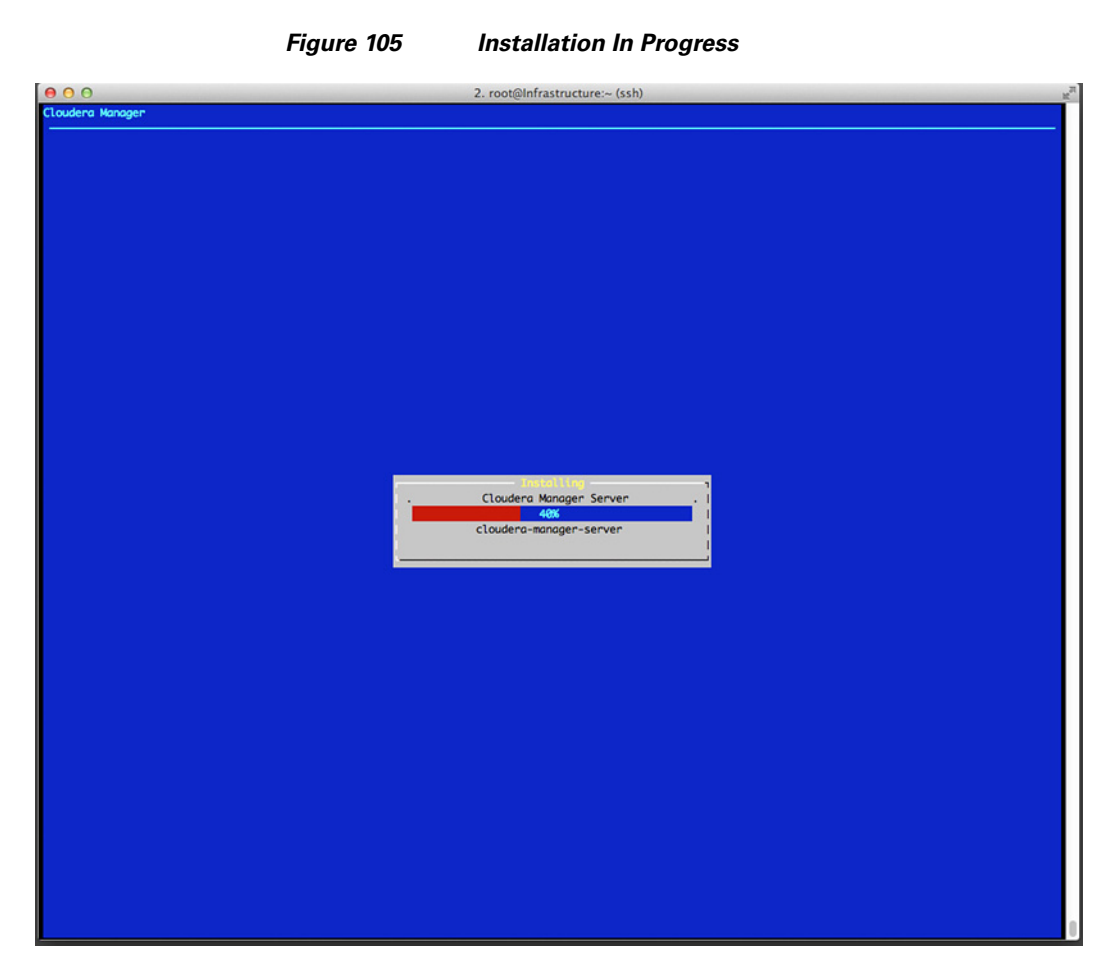

ſ

**8.** Save the url displayed http://10.29.160.53:7180. You will need this url to access Cloudera Manager. If you are unable to connect to the server, check to see if iptables and SELinux are disabled.

|                                                                                     | Figure 106                                                                                                    | Cloudera Manager URL                                                                                                    |
|-------------------------------------------------------------------------------------|----------------------------------------------------------------------------------------------------|----------------------------------------------------------------------------------------------------|
| O O                                                                                 | 2. root@Infrast                                                                                                    | ructure:/var/www/html/Cloudera/manager-4.1.3 (ssh)                                                                                                    |
|                                                                                     |                                                                                                    |                                                                                                    |
|                                                                                     |                                                                                                    |                                                                                                    |
|                                                                                     |                                                                                                    |                                                                                                    |
|                                                                                     |                                                                                                    |                                                                                                    |
|                                                                                     |                                                                                                    |                                                                                                    |
|                                                                                     |                                                                                                    |                                                                                                    |
|                                                                                     |                                                                                                    |                                                                                                    |
|                                                                                     |                                                                                                    |                                                                                                    |
| Point your web browser to<br>(Note that the hostname m<br>connecting, make sure you | http://10.29.160.53:7180/. Log in t<br>ay be incorrect. If the url does not<br>have disabled firewalls, like iptab | to Cloudera Manager with the username and password set to 'admin' to continue installation.<br>work, try the hostname you use when remotely connecting to this machine.) If you have trouble<br>les. |
|                                                                                     |                                                                                                    |                                                                                                    |
|                                                                                     |                                                                                                    |                                                                                                    |
|                                                                                     |                                                                                                    |                                                                                                    |
|                                                                                     |                                                                                                    |                                                                                                    |
|                                                                                     |                                                                                                    |                                                                                                    |
|                                                                                     |                                                                                                    |                                                                                                    |
|                                                                                     |                                                                                                    |                                                                                                    |
|                                                                                     |                                                                                                    |                                                                                                    |
|                                                                                     |                                                                                                    |                                                                                                    |

1

9. Click OK.

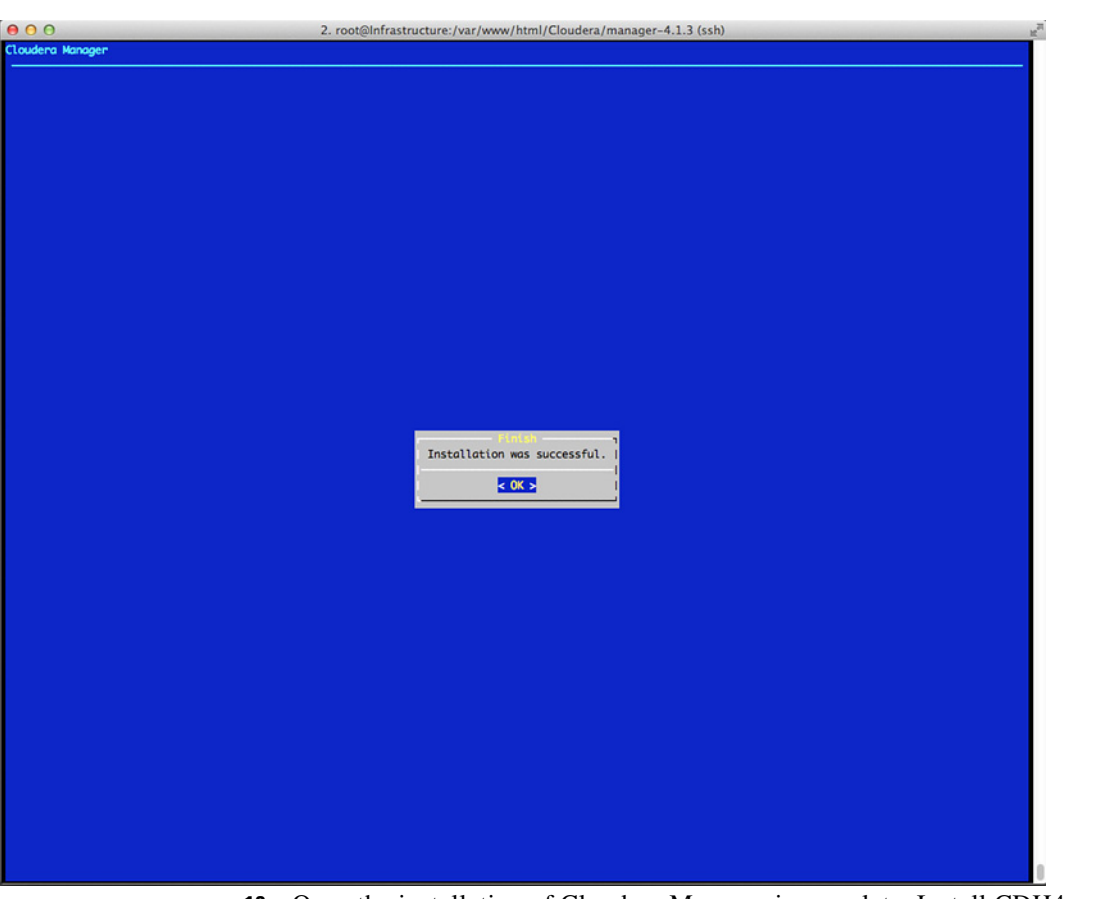

#### Figure 107 Cloudera Manager is Installed on the Cluster

**10.** Once the installation of Cloudera Manager is complete. Install CDH4 using the Cloudera Manager web interface.

## Installing Cloudera Enterprise Core (CDH4)

I

To install Cloudera Enterprise Core, follow these steps:

1. Access the Cloudera Manager using the URL displayed by the Installer, http://10.29.160.53:7180.

| 🕹 Mozilla Firefox Start Page        | +    |                       |                |                  |                   |                    |       |   |     |       |
|-------------------------------------|------|-----------------------|----------------|------------------|-------------------|--------------------|-------|---|-----|-------|
| <ul><li>10.29.160.53:7180</li></ul> |      |                       |                |                  |                   | ▽ → 🚼 - @          | oogle | ٩ | A   |       |
| 4                                   |      |                       | 6              |                  |                   |                    |       |   | moz | zilla |
|                                     | Goog | tt's easy<br>Choose f | to customize y | your Firefox exa | ictly the way you | Search<br>want it. |       |   |     |       |
| L                                   | •    | Q                     | <u>.</u>       | Ō                | ä                 |                    |       |   |     |       |

#### Figure 108 Starting Cloudera Manager

2. Login to the Cloudera Manager. Enter "admin" for both the Username and Password fields.

1

|                                          | Figure 109                 | Cioudera manager Login page   |                  |           |        |      |
|------------------------------------------|----------------------------|-------------------------------|------------------|-----------|--------|------|
| Firefox 🔻                                |                            |                               |                  |           |        |      |
| C Login - Cloudera Manager (Free Edition | n) +                       |                               |                  |           |        |      |
| I 10.29.160.53:7180/cmf/login;           | jsessionid=1una5f7urxp7w1x | 0s21597fmkl                   | ☆ マ C 🛃 - Google | ٩         | A      | •    |
|                                          | (FREE EDITION)             |                               |                  | Support P | Portal | Help |
|                                          |                            |                               |                  |           |        |      |
|                                          |                            |                               |                  |           |        |      |
|                                          |                            |                               |                  |           |        |      |
|                                          |                            |                               |                  |           |        |      |
|                                          |                            |                               |                  |           |        |      |
|                                          |                            |                               |                  |           |        |      |
|                                          |                            | Login                         |                  |           |        |      |
|                                          |                            | Username:                     |                  |           |        |      |
|                                          |                            | admin                         |                  |           |        |      |
|                                          | _                          | Password:                     |                  | _         |        |      |
|                                          |                            |                               |                  |           |        |      |
|                                          |                            | Remember me on this computer. |                  |           |        |      |
|                                          |                            | Login                         |                  |           |        |      |
|                                          |                            |                               |                  |           |        |      |
|                                          |                            |                               |                  |           |        |      |
|                                          |                            |                               |                  |           |        |      |
|                                          |                            |                               |                  |           |        |      |
|                                          |                            |                               |                  |           |        |      |
|                                          |                            |                               |                  |           |        |      |
|                                          |                            |                               |                  |           |        |      |

Figure 109 Cloudera Manager Login page

I

Γ

3. Click Just Install the Latest Free Edition.

| Fig                                                                                                    | ure 110                                                                                                    | Installing Clo                                                                                                    | udera Manager                                                                        |                                                                    |        |        |        |     |   |
|----------------------------------------------------------------------------------------------------|----------------------------------------------------------------------------------------------------|----------------------------------------------------------------------------------------------------|--------------------------------------------------------------------------------------|--------------------------------------------------------------------|--------|--------|--------|-----|---|
| Firefox -                                                                                                    |                                                                                                    |                                                                                                    |                                                                                      |                                                                    |        |        |        | -   |   |
| C Thank you for choosing Cloudera Manager a                                                                                                    | . +                                                                                                    |                                                                                                    |                                                                                      |                                                                    |        |        |        |     |   |
| II.29.160.53:7180/cmf/express-wizt                                                                                                    | rd/welcome                                                                                                    |                                                                                                    |                                                                                      | ☆ ⊽ ৫ 🔧                                                            | ≠ Goog | le     | ٩      | Â   |   |
| cloudera MANAGER (FRI                                                                                                    | E EDITION )                                                                                                    |                                                                                                    |                                                                                      |                                                                    |        |        |        |     | ¢ |
| Thank you for choos<br>(CDH).<br>This installer will deploy the for<br>Apache Hadoop (Map<br>Apache Hase<br>Apache Hase<br>Apache ZooKeeper<br>Apache Cooze<br>Hue (Apache licensed<br>Apache Flume NG<br>Cloudera Impala (Apa<br>You are using Cloudera Mana<br>on the Help link above. | Upgrade to<br>You are currently<br>Cloudera Manage<br>• Service status<br>• Activity monito<br>• Log search an<br>• Global time ci<br>• Configuration<br>• Support for Ke<br>To upgrade now, I<br>Upload a Ne<br>Upload Lice | the full version of<br>running Cloudera Manager<br>er will allow this wizard to ir<br>s and health summaries<br>oring<br>nd management<br>ontrol for historical diagnosis<br>i versioning and history<br>erberos<br>upload a license below.<br>ew License<br>Browse_<br>nse and Upgrade to the Fu | f Cloudera Manag<br>Free Edition. Upgrading tr<br>sstall and configure all feat<br>s | er<br>o the full version o<br>ures such as:<br>e Latest Free Editi | X<br>f | Apache | Hadoop |     |   |
| 10.29.160.53:7180/cmf/express-wizard/welcome                                                                                                    | a.                                                                                                    |                                                                                                    |                                                                                      |                                                                    |        |        | Cont   | nue |   |

- 4. Click **Continue** in the confirmation page.
- **5.** Specify the hosts that are part of the cluster using their IP addresses or hostname. The figure below shows use of a pattern to specify ip-address range.

1

1

192.168.12.[11-26]

6. After the IP addresses are entered, click Search.

#### Figure 111 Searching for Cluster Nodes

#### Specify hosts for your CDH cluster installation.

| Hint: Search for hostnames and/or IP addresses using patterns @. |           |                    |
|------------------------------------------------------------------|-----------|--------------------|
|                                                                  |           |                    |
| 192.168.12.[11-26]                                               |           |                    |
|                                                                  |           |                    |
|                                                                  | SSH Port: | 22 <b>Q</b> Search |

7. Cloudera Manager will "discover" the nodes in the cluster. Verify that all desired nodes have been found and selected for installation.

8. Click Install CDH On Selected Host. CDH is Cloudera Distribution for Apache Hadoop.

| Sp | ecify hosts fo      | or vour CDH clu      | uster install            | ation.                |                    |                |
|----|---------------------|----------------------|--------------------------|-----------------------|--------------------|----------------|
|    | ,                   | ,                    |                          |                       |                    |                |
| н  | int: Search for hos | tnames and/or IP add | Iresses using <u>pat</u> | terns @ .             |                    |                |
|    |                     |                      | 1                        | 6 hosts scanned, 16 n | unning SSH. Q Ne   | w Search       |
|    | Expanded Query      | Hostname (FQDN)      | IP Address               | Currently Managed     | Result             |                |
| V  | 192.168.12.11       | rhel1                | 192.168.12.11            | No                    | ✓ Host ready: 0 ms | response time. |
| 2  | 192.168.12.12       | rhel2                | 192.168.12.12            | No                    | 🗸 Host ready: 1 ms | response time. |
|    | 192.168.12.13       | rhel3                | 192.168.12.13            | No                    | 🗸 Host ready: 1 ms | response time. |
| 1  | 192.168.12.14       | rhel4                | 192.168.12.14            | No                    | 🗸 Host ready: 1 ms | response time. |
| ~  | 192.168.12.15       | rhel5                | 192.168.12.15            | No                    | 🗸 Host ready: 1 ms | response time. |
| •  | 192.168.12.16       | rhel6                | 192.168.12.16            | No                    | 🗸 Host ready: 2 ms | response time. |
| •  | 192.168.12.17       | rhel7                | 192.168.12.17            | No                    | 🗸 Host ready: 1 ms | response time. |
| √  | 192.168.12.18       | rhel8                | 192.168.12.18            | No                    | 🗸 Host ready: 1 ms | response time. |
| •  | 192.168.12.19       | rhel9                | 192.168.12.19            | No                    | 🗸 Host ready: 2 ms | response time. |
| •  | 192.168.12.20       | rhel10               | 192.168.12.20            | No                    | 🗸 Host ready: 1 ms | response time. |
| •  | 192.168.12.21       | rhel11               | 192.168.12.21            | No                    | 🗸 Host ready: 1 ms | response time. |
| ~  | 192.168.12.22       | rhel12               | 192.168.12.22            | No                    | 🗸 Host ready: 2 ms | response time. |
| •  | 192.168.12.23       | rhel13               | 192.168.12.23            | No                    | 🗸 Host ready: 1 ms | response time. |
| •  | 192.168.12.24       | rhel14               | 192.168.12.24            | No                    | 🗸 Host ready: 1 ms | response time. |
| •  | 192.168.12.25       | rhel15               | 192.168.12.25            | No                    | 🗸 Host ready: 1 ms | response time. |
| 2  | 192.168.12.26       | rhel16               | 192.168.12.26            | No                    | 🗸 Host ready: 1 ms | response time. |

#### Figure 112 Verifying and Selecting the Hosts

- 9. For the method of installation, select the Use Package radio button.
- 10. For the CDH version, select the CDH4 radio button.
- **11.** For the specific release of CDH you want to install in your hosts, select Custom Repository radio button.
- **12.** Enter the following URL for the repository within the admin node. http://10.29.160.53/clouderarepo/cloudera-cdh4/
- 13. For the specific Impala release, select the Custom Repository radio button.
- Enter the following URL for the repository within the admin node. http://10.29.160.53/clouderarepo/cloudera-impala
- 15. For the specific release of Cloudera Manager, select the Custom Repository radio button.
- **16.** Enter the URL for the repository within the admin node. http://10.29.160.53/clouderarepo/cloudera-manager/

|                           | 12345                                                                                          |
|---------------------------|------------------------------------------------------------------------------------------------|
|                           |                                                                                                |
|                           | http://archive.cloudera.com/debian/archive.key                                                 |
|                           | Example for Ubuntu or other Debian based distributions:                                        |
|                           | http://archive.cloudera.com/redhat/cdh/RPM-GPG-KEY-cloudera                                    |
|                           | Example for SLES, Redhat or other RPM based distributions:                                     |
|                           |                                                                                                |
| nternet access).          | Custom GPG Key URL:                                                                            |
| Enter a custom URL for    | the location of the GPG signing key (applies to all custom repositories and without            |
|                           | deb http://archive.cloudera.com/cm4/ubuntu/lucid/amd64/cm/ lucid-cm4<br>contrib                |
|                           | Example for Ubuntu or other Debian based distributions:                                        |
|                           | http://archive.cloudera.com/cm4/redhat/5/x86_64/cm/4/                                          |
|                           | Example for SLES, Redhat or other RPM based distributions:                                     |
|                           | http://10.29.160.53/clouderarepo/cloudera-manager/                                             |
|                           | <ul> <li>Custom Repository</li> </ul>                                                          |
|                           | C Matched release for this Cloudera Manager server                                             |
| select the specific re    | elease of the Cloudera Manager Agent you want to install on your hosts.                        |
|                           | Note: Impala is supported only on CDH 4.1 or later deployments.                                |
|                           | nttp://10.29.160.53/clouderarepo/cloudera-impala                                               |
|                           | http://10.09.160.53/claudergrapp/clauderg.impain                                               |
|                           | Custom Repository     C. None                                                                  |
|                           | C Latest Release of Impala                                                                     |
| Select the specific relea | ase of Impala you want to install on your hosts.                                               |
|                           |                                                                                                |
|                           | <pre>deb http://archive.cloudera.com/cdh4/ubuntu/lucid/amd64/cdh/_lucid-cdh4<br/>contrib</pre> |
|                           | Example for Ubuntu or other Debian based distributions:                                        |
|                           | http://archive.cloudera.com/cdh4/redhat/5/x86_64/cdh/4/                                        |
|                           | Example for SLES, Redhat or other RPM based distributions:                                     |
|                           | http://10.29.160.53/clouderarepo/cloudera-cdh4/                                                |
|                           | © Custom Repository                                                                            |
|                           | O CDH 4.0.0                                                                                    |
|                           | C CDH 4.0.1                                                                                    |
|                           | C CDH 4.1.0                                                                                    |
|                           | O CDH 4.1.1                                                                                    |
|                           | O CDH 4.1.2                                                                                    |
|                           | C CDH 4.1.4                                                                                    |
|                           | O CDH 4.2.0                                                                                    |
|                           | O CDH 4.2.1                                                                                    |
|                           | C Latest Release of CDH4                                                                       |
| select the specific re    | elease of CDH you want to install on your hosts.                                               |
|                           |                                                                                                |
|                           | O CDH3                                                                                         |
|                           | © CDH4                                                                                         |
| select the version of     | C Ose Parceis (Recommended)                                                                    |
|                           | C Lise Barcels (Becommended)                                                                   |
|                           | 💌 Use Packages 🔮                                                                               |

### Figure 113 Selecting the CDH Version

1

**17.** Provide SSH login credentials for the cluster and click **Start Installation**.

|--|

| Provide SSH login                                      | credentials.                                                                                                    |                                                             |     |
|--------------------------------------------------------|----------------------------------------------------------------------------------------------------|-------------------------------------------------------------|-----|
| Root access to your hosts<br>as another user with pass | is required to install the Cloudera packages. This installer will conne<br>word-less sudo privileges to become root. | ct to your hosts via SSH and log in either directly as root | or  |
| Login to all hosts as:                                 | © root<br>C Another User:                                                                                            |                                                             |     |
| You may connect via pass                               | word or public-key authentication for the user selected above.                                                       |                                                             |     |
| Authentication Method:                                 | € All hosts accept same password<br>C All hosts accept same private key                                              |                                                             |     |
| Enter Password:                                        | •••••                                                                                                    |                                                             |     |
| Confirm Password:                                      | •••••                                                                                                    |                                                             |     |
| SSH Port:                                              | 22                                                                                                    |                                                             |     |
| Number of simultaneous<br>installations:               | 10<br>(Running a large number of installations at once can consume large                                             | amounts of network bandwidth and other system resourc       | es) |
|                                                        |                                                                                                    |                                                             |     |

- **18.** Make sure the installation across all the hosts is complete.
- **19.** After the installation is complete, click **Continue.**

Γ

| 10.29.160.53:7180/cmf/ | /express-wizard/wizard#step=in | stallStep | Cric Cric Cric Coogle                | ٩                |
|------------------------|--------------------------------|-----------|--------------------------------------|------------------|
| ð manager (fr          | REE EDITION )                  | -         | Su                                   | ipport Help      |
| Cluster Install        | ation                          |           |                                      |                  |
| Installation comple    | eted successfully.             |           |                                      |                  |
|                        |                                |           |                                      |                  |
| 16 of 16 host(s) corr  | pleted successfully.           |           |                                      |                  |
| Hostname               | IP Address                     | Progress  | Status                               |                  |
| rhel1                  | 192.168.12.11                  |           | Installation completed successfully. | <u>Details</u> @ |
| rhel2                  | 192.168.12.12                  |           | Installation completed successfully. | Details @        |
| rhel3                  | 192.168.12.13                  |           | Installation completed successfully. | <u>Details</u> @ |
| rhel4                  | 192.168.12.14                  |           | Installation completed successfully. | Details @        |
| rhel5                  | 192.168.12.15                  |           | Installation completed successfully. | Details @        |
| rhel6                  | 192.168.12.16                  |           | Installation completed successfully. | Details @        |
| rhel7                  | 192.168.12.17                  |           | Installation completed successfully. | Details @        |
| rhel8                  | 192.168.12.18                  |           | Installation completed successfully. | Details @        |
| rhel9                  | 192.168.12.19                  |           | Installation completed successfully. | Details @        |
| rhel10                 | 192.168.12.20                  |           | Installation completed successfully. | Details @        |
| rhel11                 | 192.168.12.21                  |           | Installation completed successfully. | <u>Details</u> @ |
| rhel12                 | 192.168.12.22                  |           | Installation completed successfully. | <u>Details</u> 🗗 |
| rhel13                 | 192.168.12.23                  |           | Installation completed successfully. | <u>Details</u> Ø |
| rhel14                 | 192.168.12.24                  |           | Installation completed successfully. | Details @        |
| rhel15                 | 192.168.12.25                  |           | Installation completed successfully. | Details @        |
|                        |                                | _         |                                      |                  |

ure 115 Installation in Progress

20. Wait for Cloudera Manager to inspect the hosts on which it has just performed the installation.

1

| Figure 116                                                                                                    | Inspecting Hosts                          |              |              |                |       |
|----------------------------------------------------------------------------------------------------|-------------------------------------------|--------------|--------------|----------------|-------|
| Firefox 🔻                                                                                                    |                                           |              |              |                | _ 🗆 × |
| C Inspect hosts for correctness - Cloudera Ma +                                                                                                    |                                           |              |              |                |       |
| Interstation of the second second | ië                                        | ☆ マ C 🚼 - 60 | ogle         | <mark>م</mark> |       |
| cloudera MANAGER (FREE EDITION)                                                                                                    |                                           | 91           | Support Help | 👤 admin        | • •   |
| Inspect hosts for correctness                                                                                                    |                                           |              |              |                |       |
|                                                                                                    |                                           |              |              |                |       |
|                                                                                                    |                                           |              |              |                |       |
|                                                                                                    | Inspecting hoststhis could take a minute. |              |              |                |       |
|                                                                                                    | 5.8                                       |              |              |                |       |
|                                                                                                    |                                           |              |              |                |       |
|                                                                                                    |                                           |              |              |                |       |
|                                                                                                    |                                           |              |              |                |       |
|                                                                                                    |                                           |              |              |                |       |
|                                                                                                    |                                           |              |              |                |       |
|                                                                                                    |                                           |              |              |                |       |
|                                                                                                    |                                           |              |              |                |       |
|                                                                                                    |                                           |              |              |                |       |
|                                                                                                    |                                           |              |              |                |       |
|                                                                                                    |                                           |              | Skip         | lost Inspecto  |       |

L

Γ

**21**. Review and verify the summary. Click **Continue**.

|                      | Figure 117                                 | Inspecting Hosts f                                | for Correctness Part1      |              |
|----------------------|--------------------------------------------|---------------------------------------------------|----------------------------|--------------|
|                      | ress-wizard/wizard#step=hostInspectorSte   | p                                                 |                            | ু <b>∞</b> ৫ |
| cloudera MANAGER (FF | REE EDITION )                              |                                                   |                            |              |
| Cl                   | uster Installation                         |                                                   |                            |              |
| Ins                  | pect hosts for correctness                 | C Run Again                                       |                            |              |
| Vali                 | idations                                   |                                                   |                            |              |
| 1                    | Inspector ran on all 16 hosts.             |                                                   |                            |              |
| 1                    | Individual hosts resolved their own        | hostnames correctly.                              |                            |              |
| 1                    | No errors were found while looking         | for conflicting init scripts.                     |                            |              |
| 1                    | No errors were found while checking        | ng /etc/hosts.                                    |                            |              |
| 1                    | All hosts resolved localhost to 127.       | .0.0.1.                                           |                            |              |
| 1                    | All hosts checked resolved each ot         | her's hostnames correctly.                        |                            |              |
| 1                    | Host clocks are approximately in sy        | ync (within ten minutes).                         |                            |              |
| 1                    | Host time zones are consistent acr         | ross the cluster.                                 |                            |              |
| 1                    | No users or groups are missing.            |                                                   |                            |              |
| 1                    | No kernel versions that are known          | to be bad are running.                            |                            |              |
| 1                    | 0 hosts are running CDH3 and 16            | hosts are running CDH4.                           |                            |              |
| 1                    | All checked hosts are running the s        | same version of components.                       |                            |              |
| 1                    | All checked Cloudera Management            | t Daemons versions are consistent with the        | server.                    |              |
| 1                    | All checked Cloudera Management            | t Agents versions are consistent with the ser     | rver.                      |              |
| Ver                  | rsion Summary                              |                                                   |                            |              |
| Gr                   | oup 1 (CDH4)                               |                                                   |                            |              |
| Но                   | osts                                       |                                                   |                            |              |
| rhe                  | el1, rhel10, rhel11, rhel12, rhel13, rhel1 | 14, rhel15, rhel16, rhel2, rhel3, rhel4, rhel5, r | rhel6, rhel7, rhel8, rhel9 |              |
| Co                   | omponent                                   | Version                                           | CDH Versio                 | n            |
|                      | N Back                                     |                                                   | 12345                      |              |

1

| No kernel versions that are known to                  | he had are running                                                   |                |  |  |  |  |  |
|-------------------------------------------------------|----------------------------------------------------------------------|----------------|--|--|--|--|--|
| O hosts are running CDH3 and 16 ho                    | ste are running CDH4                                                 |                |  |  |  |  |  |
| All checked hosts are running the sa                  | All checked hosts are running the same version of components.        |                |  |  |  |  |  |
| All checked Clouders Management E                     | aemons versions are consistent with the server                       |                |  |  |  |  |  |
| <ul> <li>All checked Cloudera Management A</li> </ul> | cents versions are consistent with the server.                       |                |  |  |  |  |  |
|                                                       |                                                                      |                |  |  |  |  |  |
| Version Summary                                       |                                                                      |                |  |  |  |  |  |
| Group 1 (CDH4)                                        |                                                                      |                |  |  |  |  |  |
| Hosts                                                 |                                                                      |                |  |  |  |  |  |
| rhel1, rhel10, rhel11, rhel12, rhel13, rhel14         | rhel15, rhel16, rhel2, rhel3, rhel4, rhel5, rhel6, rhel7, rhel8, rhe | 919            |  |  |  |  |  |
| Component                                             | Version                                                              | CDH Version    |  |  |  |  |  |
| Impala                                                | 0.7                                                                  | Not applicable |  |  |  |  |  |
| HDFS (CDH4 only)                                      | 2.0.0+960                                                            | CDH4           |  |  |  |  |  |
| Hue Plugins                                           | 2.2.0+194                                                            | CDH4           |  |  |  |  |  |
| MapReduce 2 (CDH4 only)                               | 2.0.0+960                                                            | CDH4           |  |  |  |  |  |
| HBase                                                 | 0.94.2+218                                                           | CDH4           |  |  |  |  |  |
| Oozie                                                 | 3.3.0+79                                                             | CDH4           |  |  |  |  |  |
| Yarn (CDH4 only)                                      | 2.0.0+960                                                            | CDH4           |  |  |  |  |  |
| Zookeeper                                             | 3.4.5+16                                                             | CDH4           |  |  |  |  |  |
| Hue                                                   | 2.2.0+194                                                            | CDH4           |  |  |  |  |  |
| MapReduce 1 (CDH4 only)                               | 0.20.2+1359                                                          | CDH4           |  |  |  |  |  |
| Pig                                                   | 0.10.0+510                                                           | CDH4           |  |  |  |  |  |
| HttpFS (CDH4 only)                                    | 2.0.0+960                                                            | CDH4           |  |  |  |  |  |
| Hadoop                                                | 2.0.0+960                                                            | CDH4           |  |  |  |  |  |
| Hive                                                  | 0.10.0+78                                                            | CDH4           |  |  |  |  |  |
| Flume NG                                              | 1.3.0+96                                                             | CDH4           |  |  |  |  |  |
| Cloudera Manager Management Daemons                   | 4.5.1                                                                | Not applicable |  |  |  |  |  |
| Cloudera Manager Agent                                | 4.5.1                                                                | Not applicable |  |  |  |  |  |
|                                                       |                                                                      |                |  |  |  |  |  |

#### Figure 118 Inspecting Hosts for Correctness Part2

Γ

**22**. select services that need to be started on the cluster.

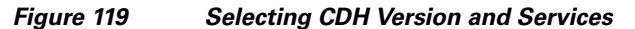

Choose the CDH4 services that you want to install on your cluster.

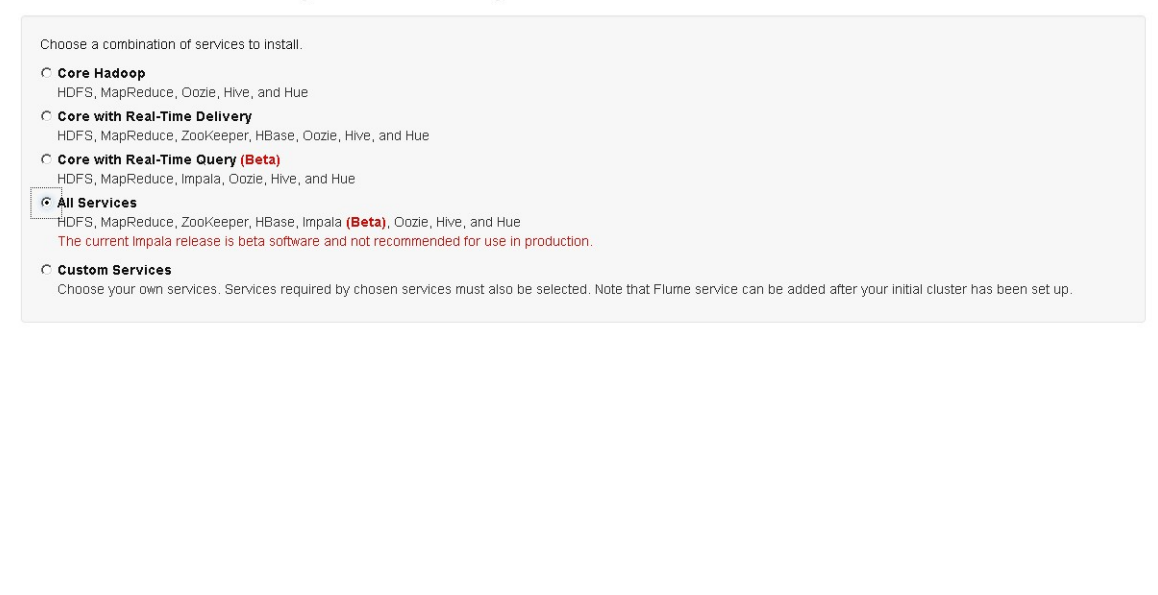

**23.** This is one of the critical steps in the installation. Inspect and customize the role assignments of all the nodes based on your requirements and click **Continue**.

Inspect Role Assignments
# Figure 120 Reviewing

I

Γ

**Reviewing the Role Assignments Part1** 

| <form>      10 2 10 10 20 10 10 20 10 20 10 20 10 10 10 10 10 10 10 10 10 10 10 10 10</form>                                                                                                    | efox 🔪 💽 Inspect role assig | nments - Ck  | oudera Manage.                   | +                            |                                |                                                 |                           |                          |                                  |                                             |                                             |                                 |                            |                            |                             |           |        |        | L |
|----------------------------------------------------------------------------------------------------|-----------------------------|--------------|----------------------------------|------------------------------|--------------------------------|-------------------------------------------------|---------------------------|--------------------------|----------------------------------|---------------------------------------------|---------------------------------------------|---------------------------------|----------------------------|----------------------------|-----------------------------|-----------|--------|--------|---|
|                                                                                                    | 10.29.160.53:7180/cmf/exp   | ess-wizard/s | select-hosts                     |                              |                                |                                                 |                           |                          |                                  |                                             |                                             | ⊂ C                             | Social Coogle              |                            |                             |           | P 4    | *      |   |
| <text></text>                                                                                                    | <b>Idera</b> MANAGER        | (FREE        | EDITION)                         | )                            |                                | _                                               |                           |                          |                                  | _                                           | _                                           |                                 |                            |                            |                             | Support - | Help * | 👤 admi | n |
| Note that it is the service here is break like are not valid candidates, these include hosts that are: unheating, members of other clusters, and/or which have an incompatible version of CDH installed on them.         Southwey wersion of CDH installed on them.       Hase Marking of Marking of Mar                                                |                             | You ca       | ect role a                       | the role as                  | signments for<br>nance of you  | or your new cluster he<br>ur services. Cloudera | ere, but no<br>does not i | te that if a<br>recommen | ssignments ar<br>d altering assi | e made incorrectly, s<br>gnments unless you | such as assigning t<br>I have specific requ | oo many roles<br>irements, suci | to a single<br>h as having | host, this o<br>pre-select | can<br>ed a specific        |           |        |        |   |
| image       image       image <t< td=""><td></td><td>The ho</td><td>ost list prese<br/>batible versio</td><td>nted here is<br/>on of CDH is</td><td>s prefiltered<br/>Istalled on t</td><td>to remove hosts which<br/>hem.</td><td>h are not v</td><td>/alid candi</td><td>dates; these ir</td><td>nclude hosts that are</td><td>e: unhealthy, memb</td><td>ers of other cl</td><td>usters, and/</td><td>or which h</td><td>ave an</td><td></td><td></td><td></td><td></td></t<>                                                                                                    |                             | The ho       | ost list prese<br>batible versio | nted here is<br>on of CDH is | s prefiltered<br>Istalled on t | to remove hosts which<br>hem.                   | h are not v               | /alid candi              | dates; these ir                  | nclude hosts that are                       | e: unhealthy, memb                          | ers of other cl                 | usters, and/               | or which h                 | ave an                      |           |        |        |   |
| Simon       Simon       Simon <th< td=""><td></td><td></td><td>ZooKeeper</td><td>HDFS</td><td></td><td></td><td></td><td>HBase</td><td></td><td></td><td></td><td>MapReduce</td><td></td><td>Hive</td><td></td><td></td><td></td><td></td><td></td></th<>                                                                                                    |                             |              | ZooKeeper                        | HDFS                         |                                |                                                 |                           | HBase                    |                                  |                                             |                                             | MapReduce                       |                            | Hive                       |                             |           |        |        |   |
| nell       □       □       □       □       □       □       □       □       □       □       □       □       □       □       □       □       □       □       □       □       □       □       □       □       □       □       □       □       □       □       □       □       □       □       □       □       □       □       □       □       □       □       □       □       □       □       □       □       □       □       □       □       □       □       □       □       □       □       □       □       □       □       □       □       □       □       □       □       □       □       □       □       □       □       □       □       □       □       □       □       □       □       □       □       □       □       □       □       □       □       □       □       □       □       □       □       □       □       □       □       □       □       □       □       □       □       □       □       □       □       □       □       □       □       □       □       □       □                                                                                                    |                             |              | Server<br>All   None             | DataNode<br>All   None       | NameNode                       | SecondaryNameNode                               | HttpFS<br>All   None      | Master<br>All   None     | RegionServer<br>All   None       | HBase REST Server                           | HBase Thrift Server<br>All   None           | TaskTracker<br>All   None       | JobTracker                 | Gateway<br>All   None      | Hive Metastor<br>All   None |           |        |        |   |
| net10       C       C <td></td> <td>rhel1</td> <td></td> <td></td> <td>e</td> <td>C</td> <td></td> <td></td> <td></td> <td></td> <td></td> <td></td> <td>۲</td> <td>V</td> <td></td> <td></td> <td></td> <td></td> <td></td>                                                                                                    |                             | rhel1        |                                  |                              | e                              | C                                               |                           |                          |                                  |                                             |                                             |                                 | ۲                          | V                          |                             |           |        |        |   |
| netili       p       p       c       c       p       p <td></td> <td>rhel10</td> <td></td> <td>Ы</td> <td>0</td> <td>c</td> <td></td> <td></td> <td>1</td> <td></td> <td></td> <td>4</td> <td>0</td> <td>V</td> <td></td> <td></td> <td></td> <td></td> <td></td>                                                                                                    |                             | rhel10       |                                  | Ы                            | 0                              | c                                               |                           |                          | 1                                |                                             |                                             | 4                               | 0                          | V                          |                             |           |        |        |   |
| neti2       0       0       0       0       0       0       0       0       0       0       0       0       0       0       0       0       0       0       0       0       0       0       0       0       0       0       0       0       0       0       0       0       0       0       0       0       0       0       0       0       0       0       0       0       0       0       0       0       0       0       0       0       0       0       0       0       0       0       0       0       0       0       0       0       0       0       0       0       0       0       0       0       0       0       0       0       0       0       0       0       0       0       0       0       0       0       0       0       0       0       0       0       0       0       0       0       0       0       0       0       0       0       0       0       0       0       0       0       0       0       0       0       0       0       0       0       0       0 <td></td> <td>rhei11</td> <td></td> <td>9</td> <td>с</td> <td>с</td> <td></td> <td></td> <td>5</td> <td></td> <td></td> <td><b>T</b></td> <td>с</td> <td>V</td> <td></td> <td></td> <td></td> <td></td> <td></td>                                                                                                    |                             | rhei11       |                                  | 9                            | с                              | с                                               |                           |                          | 5                                |                                             |                                             | <b>T</b>                        | с                          | V                          |                             |           |        |        |   |
| nh113       C       V       C       C       C       C       C       C       V       C       V       V       C       V       V       C       V       V       C       V       V       V       C       V       V       C       V       V       C       V       V <td></td> <td>rhei12</td> <td></td> <td>4</td> <td>0</td> <td>с</td> <td></td> <td></td> <td>5</td> <td></td> <td></td> <td><b>S</b></td> <td>0</td> <td>V</td> <td></td> <td></td> <td></td> <td></td> <td></td>                                                                                                    |                             | rhei12       |                                  | 4                            | 0                              | с                                               |                           |                          | 5                                |                                             |                                             | <b>S</b>                        | 0                          | V                          |                             |           |        |        |   |
| neiliii       R       C       C       R       R </td <td></td> <td>rhel13</td> <td></td> <td>4</td> <td>0</td> <td>c</td> <td></td> <td></td> <td>1</td> <td></td> <td></td> <td><b>T</b></td> <td>c</td> <td>V</td> <td></td> <td></td> <td></td> <td></td> <td></td>                                                                                                    |                             | rhel13       |                                  | 4                            | 0                              | c                                               |                           |                          | 1                                |                                             |                                             | <b>T</b>                        | c                          | V                          |                             |           |        |        |   |
| netify       p       p       c       c       p       p <td></td> <td>rhei14</td> <td></td> <td>4</td> <td>0</td> <td>c</td> <td></td> <td></td> <td><b>v</b></td> <td></td> <td></td> <td>শ</td> <td>0</td> <td>V</td> <td></td> <td></td> <td></td> <td></td> <td></td>                                                                                                    |                             | rhei14       |                                  | 4                            | 0                              | c                                               |                           |                          | <b>v</b>                         |                                             |                                             | শ                               | 0                          | V                          |                             |           |        |        |   |
| 1       1       1       1       1       1       1       1       1       1       1       1       1       1       1       1       1       1       1       1       1       1       1       1       1       1       1       1       1       1       1       1       1       1       1       1       1       1       1       1       1       1       1       1       1       1       1       1       1       1       1       1       1       1       1       1       1       1       1       1       1       1       1       1       1       1       1       1       1       1       1       1       1       1       1       1       1       1       1       1       1       1       1       1       1       1       1       1       1       1       1       1       1       1       1       1       1       1       1       1       1       1       1       1       1       1       1       1       1       1       1       1       1       1       1       1       1       1       1                                                                                                          |                             | rhel15       |                                  | 9                            | 0                              | c                                               |                           |                          | <b>v</b>                         |                                             |                                             | 4                               | c                          | V                          |                             |           |        |        |   |
| net2       0       9       0       9       0       0       0       0       0       0       0       0       0       0       0       0       0       0       0       0       0       0       0       0       0       0       0       0       0       0       0       0       0       0       0       0       0       0       0       0       0       0       0       0       0       0       0       0       0       0       0       0       0       0       0       0       0       0       0       0       0       0       0       0       0       0       0       0       0       0       0       0       0       0       0       0       0       0       0       0       0       0       0       0       0       0       0       0       0       0       0       0       0       0       0       0       0       0       0       0       0       0       0       0       0       0       0       0       0       0       0       0       0       0       0       0       0       0                                                                                                    |                             | rhel16       |                                  | R                            | 0                              | 0                                               |                           |                          | 5                                |                                             |                                             | <b>L</b>                        | 0                          | V                          |                             |           |        |        |   |
| net3       R       C       C       R       R                                                                                                    |                             | rhel2        |                                  | R                            | 0                              | e                                               |                           |                          | V                                |                                             |                                             | 5                               | 0                          | V                          |                             |           |        |        |   |
| neted       pr       pr       c       c       pr       pr <t< td=""><td></td><td>rhel3</td><td>V</td><td>R</td><td>0</td><td>с</td><td></td><td>V</td><td>Y</td><td></td><td></td><td><b>L</b></td><td>0</td><td>V</td><td></td><td></td><td></td><td></td><td></td></t<>                                                                                                    |                             | rhel3        | V                                | R                            | 0                              | с                                               |                           | V                        | Y                                |                                             |                                             | <b>L</b>                        | 0                          | V                          |                             |           |        |        |   |
| net8       R       C       C       C       R       C       R       C                                                                                                    |                             | rhel4        | V                                | 9                            | с                              | c                                               |                           | V                        | <b>v</b>                         |                                             |                                             | <b>S</b>                        | с                          | V                          |                             |           |        |        |   |
| Image: Second second second |                             | rhel5        | V                                | R                            | с                              | c                                               |                           | M                        | •                                |                                             |                                             |                                 | 0                          | V                          |                             |           |        |        |   |
| □ ▼ ○ ▼ □ □ ▼ □ ○ ○ ▼ □ <sup>794</sup><br>□ ▼ ○ ▼ □ □ ▼ □ ○ ○ ▼ □ <sup>894</sup>                                                                                                    |                             | rhel6        |                                  | R                            | с                              | c                                               |                           |                          | 9                                |                                             |                                             |                                 | c                          | V                          |                             |           |        |        |   |
| I N O N O N O N O N O N O N O N O N O N                                                                                                    |                             | rhel7        |                                  | R                            | 0                              | c                                               |                           |                          | 5                                |                                             |                                             | 4                               | c                          | V                          |                             |           |        |        |   |
|                                                                                                    |                             | rhel8        |                                  | R                            | 0                              | c                                               |                           |                          | <b>V</b>                         |                                             |                                             | <b>T</b>                        | 0                          | V                          |                             |           |        |        |   |
| 4]F                                                                                                    |                             | rhel9        |                                  | R                            | 0                              | c                                               |                           |                          | 5                                |                                             |                                             | 5                               | c                          | V                          |                             |           |        |        |   |
|                                                                                                    |                             | •            |                                  |                              |                                |                                                 |                           |                          |                                  |                                             |                                             |                                 |                            |                            | <u>)</u>                    |           |        |        |   |

# Figure 121 Reviewing the Role Assignments Part2

| Firefox C Inspect role assignment | nents - Cloud                       | dera Manage +                                                   |                                                 |                                |                             |                           |                                              |                                |                                |                                     |                                                            |                    |           |        |        | - 8 × |
|-----------------------------------|-------------------------------------|-----------------------------------------------------------------|-------------------------------------------------|--------------------------------|-----------------------------|---------------------------|----------------------------------------------|--------------------------------|--------------------------------|-------------------------------------|------------------------------------------------------------|--------------------|-----------|--------|--------|-------|
| ♦ 10.29.160.53:7180/cml/expres    | s-wizard/sei                        | ect-hosts                                                       |                                                 |                                |                             |                           |                                              |                                |                                | ☆ v                                 | C <sup>e</sup> Google                                      |                    |           | ρ.     | F 🕯    | •     |
| cloudera MANAGER (                | FREE E                              | DITION)                                                         | -                                               |                                |                             |                           | -                                            |                                |                                | _                                   |                                                            |                    | Support - | Help - | 👤 admi | • • • |
|                                   | Inspe                               | ct role assign                                                  | ments                                           |                                |                             |                           |                                              |                                |                                |                                     |                                                            |                    |           |        |        |       |
|                                   | You can<br>significar<br>host for : | customize the role<br>ntly impact the perfo<br>a specific role. | assignments for you<br>ormance of your serv     | r new cluster<br>vices. Cloude | here, but no<br>ra does not | ite that if a<br>recommen | ssignments are made<br>d altering assignment | incorrectly, s<br>s unless you | uch as assigr<br>have specific | ning too many ro<br>requirements, s | les to a single host, this c<br>such as having pre-selecte | an<br>d a specific |           |        |        |       |
|                                   | The host<br>incompa                 | t list presented here<br>tible version of CDF                   | e is prefiltered to rem<br>I installed on them. | iove hosts w                   | hich are not                | valid candi               | dates; these include h                       | osts that are                  | : unhealthy, r                 | nembers of othe                     | r clusters, and/or which ha                                | ive an             |           |        |        |       |
|                                   |                                     |                                                                 |                                                 | MapReduce                      |                             | Hive                      |                                              |                                | Oozie                          | Impala                              |                                                            | Hue                |           |        |        |       |
|                                   | inServer                            | HBase REST Server                                               | HBase Thrift Server<br>All   None               | TaskTracker<br>All   None      | JobTracker                  | Gateway<br>All   None     | Hive Metastore Server                        | HiveServer2                    | Oozie Server                   | Impala Daemon<br>All   None         | Impala StateStore Daemon                                   | Hue Server         |           |        |        |       |
|                                   |                                     |                                                                 |                                                 |                                | ۹                           | R                         | ম                                            |                                | •                              |                                     | ۹                                                          | e                  |           |        |        |       |
|                                   | 4                                   |                                                                 |                                                 | V                              | 0                           | 5                         |                                              |                                | 0                              | V                                   | 0                                                          | 0                  |           |        |        |       |
|                                   | 4                                   |                                                                 |                                                 | 2                              | 0                           | ₹                         |                                              |                                | 0                              | V                                   | c                                                          | 0                  |           |        |        |       |
|                                   | 2                                   |                                                                 |                                                 | •                              | 0                           | 1                         |                                              |                                | 0                              | 2                                   | c                                                          | 0                  |           |        |        |       |
|                                   | R                                   |                                                                 |                                                 | 2                              | с                           | V                         |                                              |                                | 0                              | V                                   | с                                                          | с                  |           |        |        |       |
|                                   | V                                   |                                                                 |                                                 | M                              | 0                           | 7                         |                                              |                                | 0                              | 2                                   | c                                                          | 0                  |           |        |        |       |
|                                   | v                                   |                                                                 |                                                 | 2                              | с                           | 7                         |                                              |                                | 0                              | 2                                   | с                                                          | c                  |           |        |        |       |
|                                   | R                                   |                                                                 |                                                 | 2                              | 0                           | 5                         |                                              |                                | 0                              | V                                   | с                                                          | 0                  |           |        |        |       |
|                                   | R                                   |                                                                 |                                                 |                                | 0                           | 5                         |                                              |                                | 0                              |                                     | с                                                          | c                  |           |        |        |       |
|                                   | 2                                   |                                                                 |                                                 | 4                              | 0                           | 4                         |                                              |                                | 0                              | <b>V</b>                            | c                                                          | 0                  |           |        |        |       |
|                                   | R                                   |                                                                 |                                                 | 5                              | c                           | 5                         |                                              |                                | 0                              | V                                   | с                                                          | с                  |           |        |        |       |
|                                   | v                                   |                                                                 |                                                 | V                              | 0                           | 9                         |                                              |                                | 0                              | V                                   | с                                                          | 0                  |           |        |        |       |
|                                   | R                                   |                                                                 |                                                 | 1                              | 0                           | 1                         |                                              |                                | 0                              | V                                   | с                                                          | 0                  |           |        |        |       |
|                                   | 1                                   |                                                                 |                                                 | V                              | 0                           | 7                         |                                              |                                | 0                              | V                                   | c                                                          | - C                |           |        |        |       |
|                                   | ₹                                   |                                                                 |                                                 |                                | с                           | 5                         |                                              |                                | C                              | 2                                   | с                                                          | с                  |           |        |        |       |
|                                   | R                                   |                                                                 |                                                 | M                              | 0                           | V                         |                                              |                                | 0                              | V                                   | с                                                          | 0                  |           |        |        |       |
|                                   | •                                   |                                                                 |                                                 |                                | _                           |                           |                                              |                                |                                |                                     |                                                            | •                  |           |        |        |       |
|                                   | N Ba                                | ck                                                              |                                                 |                                |                             |                           |                                              |                                |                                |                                     |                                                            | Continue           |           |        |        |       |

# **Scaling the Cluster**

The role assignment recommendation above is for clusters of up to 16 servers. For clusters of 16 to 64 nodes the recommendation is to dedicate one server for name node and a second server for secondary name node and job tracker. For larger clusters larger than 64 nodes the recommendation is to dedicate one server each for name node, secondary name node and job tracker.

- 1. Select the Use Embedded Database radio button.
- 2. Click Test Connection and click Continue.

| Figure | 122 | Database Setup |
|--------|-----|----------------|
|--------|-----|----------------|

| Database Setup                                                                                        |                                             |                                 |                                   |                                      |
|----------------------------------------------------------------------------------------------------|---------------------------------------------|---------------------------------|-----------------------------------|--------------------------------------|
| On this page you configure and test database<br>Database section of the <u>Installation Guide</u> ď . | connections. If using custom databases, cre | ate the databases first accordi | ng to the <b>installing and (</b> | Configuring an External              |
| When using the Embedded Database, passwo                                                              | rds are auto generated. Please copy them d  | lown.                           |                                   |                                      |
| • Use Embedded                                                                                        | Database                                    |                                 |                                   |                                      |
| C Use Custom Dat                                                                                      | abases                                      |                                 |                                   |                                      |
| Hive                                                                                                  |                                             |                                 | 🗸 Skipped                         | . Will create database in later step |
| Database Host Name:                                                                                   | Database Type:                              | Database Name :                 | Username:                         | Password:                            |
| rhel1:7432                                                                                            | PostgreSQL                                  | hive                            | hive                              | p09MaGRbeb                           |
|                                                                                                    |                                             |                                 |                                   |                                      |

| N Back | Test Connection | Continue |
|--------|-----------------|----------|
|        |                 | 2        |

3. Review and customize the configuration changes based on your requirements

Figure 123 Re

**Reviewing the Configuration Changes Part1** 

#### **Review configuration changes**

I

Γ

| Group 😧                           | Parameter                                         | Recommended Value       | Description                                                                                                    |
|-----------------------------------|---------------------------------------------------|-------------------------|----------------------------------------------------------------------------------------------------|
| Service hbase1                    |                                                   |                         |                                                                                                    |
| Service-Wide                      | HDFS Root Directory*<br>hbase.rootdir             | /hbase<br>default value | The HDFS directory shared by HBase RegionServers.                                                                                                    |
| Service hdfs1                     |                                                   |                         |                                                                                                    |
| DataNode (Base)<br>Show Members @ | DataNode Data Directory*<br>dfs.datanode.data.dir | /CDH/sdb1/dfs/dn        | <ul> <li>Comma-delimited list of directories on the local file<br/>system where the DataNode stores HDFS block data.</li> </ul>                                                            |
|                                   |                                                   | /CDH/sdc1/dfs/dn        | <ul> <li>directories should be mounted using the noatime</li> <li>directories should be mounted using the noatime</li> <li>option and the disks should be configured using JBOD</li> </ul> |
|                                   |                                                   | /CDH/sdd1/dfs/dn        | AID is not recommended.                                                                                                    |
|                                   |                                                   | /CDH/sde1/dfs/dn        | 0 0                                                                                                    |
|                                   |                                                   | /CDH/sdf1/dfs/dn        | 0 0                                                                                                    |
|                                   |                                                   | /CDH/sdg1/dfs/dn        | 0 0                                                                                                    |
|                                   |                                                   | /CDH/sdh1/dfs/dn        | 0 0                                                                                                    |
|                                   |                                                   | /CDH/sdi1/dfs/dn        | 0 0                                                                                                    |
|                                   |                                                   | /CDH/sdj1/dfs/dn        | 0 0                                                                                                    |
|                                   |                                                   | /CDH/sdk1/dfs/dn        | 0 0                                                                                                    |
|                                   |                                                   | /CDH/sdl1/dfs/dn        | 0 0                                                                                                    |
|                                   |                                                   | /CDH/sdm1/dfs/dn        | 0 0                                                                                                    |

Figure 124

# **Reviewing the Configuration Changes Part2**

|                                                |                                                                            | Reset to empty default value 🐄                                                                                                    |                   |                                                                                                    |
|------------------------------------------------|----------------------------------------------------------------------------|----------------------------------------------------------------------------------------------------|-------------------|----------------------------------------------------------------------------------------------------|
| DataNode (Base)<br>Show Members (P             | DataNode Failed Volumes Tolerated<br>dfs.datanode.failed.volumes.tolerated | 11<br>Reset to the default value: 0. *                                                                                                    |                   | The number of volumes that are allowed to fail before a<br>DataNode stops offering service. By default, any volume<br>failure will cause a DataNode to shutdown.                                                                                                    |
| NameNode (Base)<br>Show Members @              | NameNode Data Directories*<br>dfs.namenode.name.dir                        | /CDH/sdc1/dfs/nn<br>/CDH/sdd1/dfs/nn<br>Reset to empty default value *                                                                                                    | 0 0               | Determines where on the local file system the<br>NameNode should store the name table (fsimage). For<br>redundancy, enter a comma-delimited list of directories<br>to replicate the name table in all of the directories.<br>Typical values are /data/N/dfs/nn where N=13.                                                                                                    |
| SecondaryNameNode (Base)<br>Show Members @     | HDFS Checkpoint Directory*<br>dfs.namenode.checkpoint.dir                  | /CDH/sdb1/dfs/snn<br>Reset to empty default value *                                                                                                    | 0                 | Determines where on the local file system the DFS<br>SecondaryNameNode should store the temporary<br>images to merge. For redundancy, enter a comma-<br>delimited list of directories to replicate the image in all<br>of the directories. Typical values are /data/N/dfs/snn for<br>N = 1, 2, 3                                                                                                    |
| Service hive1                                  |                                                                            |                                                                                                    |                   |                                                                                                    |
| Service-Wide                                   | Hive Warehouse Directory<br>hive.metastore.warehouse.dir                   | /user/hive/warehouse<br>default value                                                                                                    |                   | Hive warehouse directory is the location in HDFS where<br>Hive's tables are stored. Note that Hive's default value<br>for its warehouse directory is 'Juser/hive/warehouse'.                                                                                                    |
| Hive Metastore Server (Base)<br>Show Members @ | Hive Metastore Server Port<br>hive.metastore.port                          | 9083<br>default value                                                                                                    |                   | Port on which Hive Metastore Server will listen for<br>connections.                                                                                                    |
| Service mapreduce1                             |                                                                            |                                                                                                    |                   |                                                                                                    |
| JobTracker (Base)<br>Show Members @            | JobTracker Local Data Directory*<br>mapred.local.dir                       | /CDH/sdc1/mapred/jt                                                                                                    | 0                 | Directory on the local filesystem where the JobTracker<br>stores job configuration data. Directories that do not                                                                                                    |
|                                                |                                                                            | Reset to empty default value                                                                                                    |                   | exist are ignored. A single directory is sufficient; a list of<br>multiple directories will not cause problems.                                                                                                    |
| TaskTracker (Base)<br>Show Members @           | TaskTracker Local Data Directory<br>List*<br>mapred.local.dir              | Reset to empty default value * /CDH/sdb1/mapred/local                                                                                                    |                   | exist are ignored. A single directory is sufficient; a list of<br>multiple directories will not cause problems.<br>List of directories on the local filesystem where a<br>TaskTracker stores intermediate data files. To spread<br>disk IVO, enter a comma-separated list of directories on                                                                                                    |
| TaskTracker (Base)<br>Show Members @           | TaskTracker Local Data Directory<br>List <sup>a</sup><br>mapred.local.dir  | Reset to empty default value *  /CDH/sdb1/mapred/local  /CDH/sdc1/mapred/local                                                                                            | 00                | exist are ignored. A single directory is sufficient, a list of<br>multiple directories will not cause problems.<br>List of directories on the local filesystem where a<br>Task/Tracker stores intermediate data files. To spread<br>disk I/O, enter a comma-separated list of directories on<br>different devices. Directories that do not exist are<br>immored. Trucci values are in directories on the store of the store of the s |
| TaskTracker (Base)<br>Show Members @           | TaskTracker Local Data Directory<br>List*<br>mapred local dir              | Reset to empty default value *  /CDH/sdb1/mapred/local /CDH/sdb1/mapred/local /CDH/sdb1/mapred/local                                                                      | 0 0<br>0 0        | exist are ignored. A single directory is sufficient, a list of<br>multiple directories will not cause problems.<br>List of directories on the local filesystem where a<br>TaskTracker stores intermediate data files. To spread<br>disk I/O, enter a comma-separated list of directories on<br>different devices. Directories that do not exist are<br>ignored. Typical values are /data/N/mapred/local for N =<br>1, 2, 3                                                                                                    |
| TaskTracker (Base)<br>Show Members ம           | TaskTracker Local Data Directory<br>List*<br>mapred local dir              | Reset to empty default value *       /CDH/sdb1/mapred/local       /CDH/sdb1/mapred/local       /CDH/sdb1/mapred/local       /CDH/sdb1/mapred/local                        | 0 0<br>0 0<br>0 0 | exist are ignored. A single directory is sufficient, a list of<br>multiple directories will not cause problems.<br>List of directories on the local filesystem where a<br>TaskTracker stores intermediate data files. To spread<br>disk I/O, enter a comma-separated list of directories on<br>different devices. Directories that do not exist are<br>ignored. Typical values are /data/N/mapredilocal for N =<br>1, 2, 3                                                                                                    |
| TaskTracker (Base)<br>Show Members @           | TaskTracker Local Data Directory<br>List*<br>mapred local dir              | Reset to empty default value *  /CDH/sdb1/mapred/local /CDH/sdb1/mapred/local /CDH/sdd1/mapred/local /CDH/sdb1/mapred/local /CDH/sdb1/mapred/local /CDH/sdb1/mapred/local |                   | exist are ignored. A single directory is sufficient, a list of multiple directories will not cause problems.<br>List of directories on the local filesystem where a TaskTracker stores intermediate data files. To spread disk VO, enter a comma-separated list of directories on different devices. Directories that do not exist are ignored. Typical values are /data/N/mapred/local for N = 1, 2, 3                                                                                                    |

|                                       |                                         | /CDH/sdk1/mapred/local               | 0 0                                                                     |                                                |
|---------------------------------------|-----------------------------------------|--------------------------------------|-------------------------------------------------------------------------|------------------------------------------------|
|                                       |                                         | /CDH/sdl1/mapred/local               | 0 0                                                                     |                                                |
|                                       |                                         | /CDH/sdm1/mapred/local               | 0 0                                                                     |                                                |
|                                       |                                         | /CDH/sdn1/mapred/local               | 0 0                                                                     |                                                |
|                                       |                                         | /CDH/sdo1/mapred/local               | 0 0                                                                     |                                                |
|                                       |                                         | /CDH/sdp1/mapred/local               | 0 0                                                                     |                                                |
|                                       |                                         | /CDH/sdq1/mapred/local               | 0 0                                                                     |                                                |
|                                       |                                         | /CDH/sdr1/mapred/local               | 0 0                                                                     |                                                |
|                                       |                                         | /CDH/sds1/mapred/local               | 0 0                                                                     |                                                |
|                                       |                                         | /CDH/sdt1/mapred/local               | 0 0                                                                     |                                                |
|                                       |                                         | /CDH/sdu1/mapred/local               | 0 0                                                                     |                                                |
|                                       |                                         | /CDH/sdv1/mapred/local               | 0 0                                                                     |                                                |
|                                       |                                         | /CDH/sdw1/mapred/local               | 0 0                                                                     |                                                |
|                                       |                                         | /CDH/sdx1/mapred/local               | 0 0                                                                     |                                                |
|                                       |                                         | Reset to empty default value 🕈       |                                                                         |                                                |
| Service oozie1                        |                                         |                                      |                                                                         |                                                |
| Oozie Server (Base)<br>Show Members @ | Oozie Server Data Directory             | /var/lib/oozie/data<br>default value | Directory where the Oozie Server v<br>applicable when using Derby as th | vill place its data. Only<br>ne database type. |
| Service zookeeper1                    |                                         |                                      |                                                                         |                                                |
| Server (Base)<br>Show Members @       | Data Directory<br>dataDir               | /var/lib/zookeeper<br>default value  | The disk location that ZooKeeperv<br>database snapshots.                | vill use to store its                          |
| Server (Base)<br>Show Members @       | Transaction Log Directory<br>dataLogDir | /var/lib/zookeeper<br>default value  | The disk location that ZooKeeperv<br>transaction logs.                  | vill use to store its                          |
| H Back                                |                                         |                                      |                                                                         | Continue                                       |

# Figure 125 Reviewing the Configuration Changes Part3

1

4. Click **Continue** to start running the cluster services.

#### Figure 126

Starting the Cluster Services

#### Starting your cluster services.

| Corr | Completed 18 of 18 steps.                                                                                                    |  |  |  |  |  |  |  |
|------|----------------------------------------------------------------------------------------------------|--|--|--|--|--|--|--|
|      |                                                                                                    |  |  |  |  |  |  |  |
|      |                                                                                                    |  |  |  |  |  |  |  |
| ~    | Walting for ZooKeeper Service to initialize<br>Finished walting                                                               |  |  |  |  |  |  |  |
| ~    | Starting ZooKeeper Service<br>Service started successfully.                                                                   |  |  |  |  |  |  |  |
| ~    | Checking if the name directories of the NameNode are empty. Formatting HDFS only if empty.<br>Sucessfully formatted NameNode. |  |  |  |  |  |  |  |
| ~    | Starting HDFS Service<br>Service started successfully.                                                                        |  |  |  |  |  |  |  |
| ~    | Creating HDFS /hmp directory<br>Successfully created HDFS directory /tmp.                                                     |  |  |  |  |  |  |  |
| ~    | Creating HBase root directory<br>Successfully created HBase root directory.                                                   |  |  |  |  |  |  |  |
| ~    | Starting HBase Service<br>Service started, but only 17/18 roles started                                                       |  |  |  |  |  |  |  |
| ~    | Starting MapReduce Service<br>Service started successfully.                                                                   |  |  |  |  |  |  |  |
| ~    | Creating Hive Metastore Database<br>Created Hive Metastore Database.                                                          |  |  |  |  |  |  |  |
| ~    | Creating Hive Metastore Database Tables<br>Created Hive Metastore Database Tables successfully.                               |  |  |  |  |  |  |  |
| ~    | Creating Hive warehouse directory<br>Successfully created Hive warehouse directory.                                           |  |  |  |  |  |  |  |
| 1    | Starting Hive Service<br>Service started successfully.                                                                        |  |  |  |  |  |  |  |
| 1    | Creating Oozie database                                                                                                    |  |  |  |  |  |  |  |
|      | Continue                                                                                                    |  |  |  |  |  |  |  |

5. Hadoop services are installed, configured and now running on all the nodes of the cluster. Click **Continue** to complete the installation.

#### Figure 127 Installation Completion

10.29.160.53:7180/cmf/express-wizard/finish

I

cloudera MANAGER (FREE EDITION)

#### **Congratulations!**

The Hadoop services are installed, configured, and running on your cluster.

6. Cloudera Manager will now show the status of all Hadoop services running on the cluster.

| THEIDA                                  |                                                                                       |                                      |                                                  |                                 |                         |        |          |        | - 0       |
|-----------------------------------------|---------------------------------------------------------------------------------------|--------------------------------------|--------------------------------------------------|---------------------------------|-------------------------|--------|----------|--------|-----------|
| All Services - Cloudera                 | Manager (Free                                                                         | Edition) +                           |                                                  |                                 |                         |        |          | _      |           |
| • 3 10.29.160.53                        | 7180/cmf/servi                                                                        | ces/status                           |                                                  | <u>수</u>                        | ⊽ C' <mark>8</mark> • 0 | Soogle | ۶        | •      |           |
| cloudera м                              | ANAGER                                                                                | (FREE ED                             | DITION)                                          | Search                          | > :                     | i ៧ G  | Support- | Heip - | L admin 🗸 |
| rvices Hosts                            |                                                                                       |                                      |                                                  |                                 | *                       | ¥      |          |        |           |
|                                         |                                                                                       |                                      |                                                  |                                 |                         |        |          |        |           |
| All Services                            |                                                                                       |                                      |                                                  |                                 |                         |        |          |        |           |
| Cluster 1 - Cl                          | OH4                                                                                   |                                      |                                                  |                                 |                         |        |          | I A    | ctions 🕶  |
| Name                                    |                                                                                       | Health                               | Role Counts                                      |                                 |                         |        |          |        |           |
| H <u>hbase1</u> ▼                       | ✓ <u>Starte</u>                                                                       | ed 🗸 Good                            | 15 RegionServer                                  | rs, <u>3 Masters</u>            |                         |        |          | I Ac   | tions 🕶   |
| B hdfs1 ▼                               | ✓ <u>Starte</u>                                                                       | ed 🗸 Good                            | <u>1 SecondaryNarr</u>                           | neNode, <u>1 NameNode, 15</u>   | DataNodes               |        |          | I Ac   | tions 🕶   |
| 😵 <u>hive1</u> 🕶                        | 🗸 <u>Starte</u>                                                                       | ed 🗸 <u>Good</u>                     | <u>1 Hive Metastore</u>                          | Server, <u>16 Gateways</u>      |                         |        |          | I Ac   | tions 🕶   |
|                                         | ✓ <u>Starte</u>                                                                       | ed 🗸 Good                            | 1 Beeswax Serve                                  | er, <u>1 Hue Server</u>         |                         |        |          | I Ac   | tions 🕶   |
| <b>₿</b> <u>hue1</u> ▼                  |                                                                                       | ed 🧹 Good                            | <u>15 Impala Daem</u>                            | ons, <u>1 Impala StateStore</u> | <u>Daemon</u>           |        |          | I Ac   | tions 🕶   |
| <u>hue1</u> ▼<br><u>impala1</u> ▼       | ✓ Starte                                                                              |                                      |                                                  |                                 |                         |        |          |        | tions 🕶   |
| hue1  impala1  impreduce1               | ✓ Starte ✓ Starte                                                                     | ed 🗸 <u>Good</u>                     | <u>1 JobTracker, 15</u>                          | TaskTrackers                    |                         |        |          | III AC | ererite   |
| hue1 • impala1 • impaleduce1 • oozie1 • | <ul> <li>✓ <u>Starte</u></li> <li>✓ <u>Starte</u></li> <li>✓ <u>Starte</u></li> </ul> | ed 🗸 <u>Good</u><br>ed 🗸 <u>Good</u> | <u>1 JobTracker, 15</u><br><u>1 Oozie Server</u> | TaskTrackers                    |                         |        |          | I Ac   | tions -   |

# Conclusion

Cisco UCS Common Platform Architecture for Big Data offers a comprehensive stack for enterprise Big Data deployments. Together, Cisco and Cloudera are well positioned to help organizations exploit the valuable business insights found in all their data, regardless of whether it's structured, semi structured or unstructured. The solution offers industry-leading performance, scalability and advanced management capabilities while reducing the risks involved in Big Data deployments.

The rack level configuration detailed in the document can be extended to multiple rack scale. Up to 160 servers (10 racks) can be supported with no additional switching in a single UCS domain. Each additional rack requires two Cisco Nexus 2232PP 10GigE Fabric Extenders and 16 Cisco UCS C240 M3 Rack-Mount Servers. Scaling beyond 10 racks (160 servers) can be implemented by interconnecting multiple UCS domains using Nexus 6000/7000 Series switches, scalable to thousands of servers and to hundreds of petabytes storage, and managed from a single pane using UCS Central.

# **Bill of Materials**

See Table 5 and Table 6 provides BOM for the high performance rack and high capacity rack configuration respectively, Table 7 provides BOM for rack and PDU. Table 8 and Table 9 provide BOM for RHEL and Cloudera software components used in the deployment model.

I

# Table 5 BOM for High Performance Rack

I

Γ

| Part Number       | Description                                               | Quantity         |
|-------------------|-----------------------------------------------------------|------------------|
| UCS-EZ-BD-HP      | High Performance Rack                                     | 1                |
| UCS-EZ-INFRA-FI96 | UCS 6296 FI w/ 18p LIC, Cables Bundle                     | 2<br>(included)  |
| N2K-UCS2232PF     | Nexus 2232PP with 16 FET (2 AC PS, 1<br>FAN (Std Airflow) | 2<br>(included)  |
| UCS-EZ-C240-2665  | UCS C240 M3 SFF w/ 2665, 16x16GB, VIC 1225, 2PS           | 16<br>(included) |
| SFP-H10GB-CU3M=   | 10GBASE-CU SFP+ Cable 3 Meter                             | 28<br>(included) |

# Table 6 BOM for High Capacity Rack

| Part Number       | Description                                               | Quantity         |
|-------------------|-----------------------------------------------------------|------------------|
| UCS-EZ-BD-HC      | High Capacity Rack                                        | 1                |
| UCS-EZ-INFRA-FI96 | UCS 6296 FI w/ 18p LIC, Cables Bundle                     | 2<br>(included)  |
| N2K-UCS2232PF     | Nexus 2232PP with 16 FET (2 AC PS, 1<br>FAN (Std Airflow) | 2<br>(included)  |
| UCS-EZ-C240-2640  | UCS C240 M3 LFF w/ 2640, 16x16GB, VIC 1225, 2PS           | 16<br>(included) |
| SFP-H10GB-CU3M=   | 10GBASE-CU SFP+ Cable 3 Meter                             | 28<br>(included) |

#### Table 7BOM for Rack and PDUs

| Part Number      | Description                                                                 | Quantity |
|------------------|-----------------------------------------------------------------------------|----------|
| RACK-UCS2        | Cisco R42610 standard rack w/side panels                                    | 1        |
| RP208-30-1P-U-2= | Cisco RP208-30-U-2 Single Phase PDU<br>20x C13 4x C19 (Country Specific)    | 2        |
| CON-UCW3-RPDUX   | UC PLUS 24X7X4 Cisco RP208-30-U-X<br>Single Phase PDU 2x (Country Specific) | 2        |

# Table 8 Red Hat Enterprise Linux License

| Red Hat Enterprise Linux | Description                          | Quantity |
|--------------------------|--------------------------------------|----------|
| RHEL-2S-1G-3A            | Red Hat Enterprise Linux             | 16       |
| CON-ISV1-RH2S1G1A        | Support for Red Hat Enterprise Linux | 16       |

1

### Table 9 Cloudera Software License

| Software  | Description                  | Quantity |
|-----------|------------------------------|----------|
| CECO-2407 | Cloudera Enterprise Core CDH | 16       |